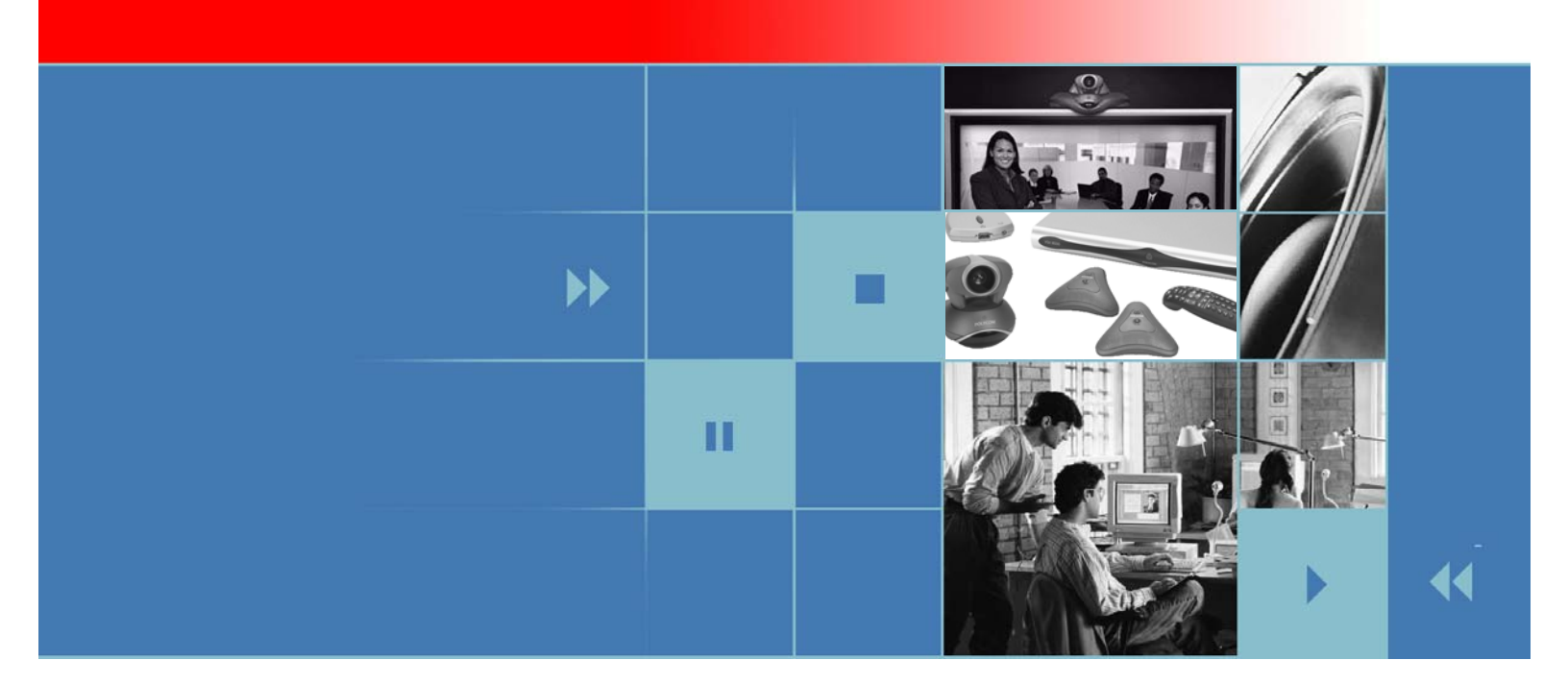

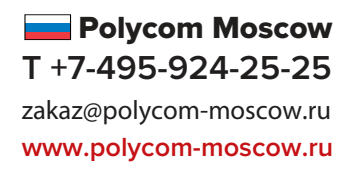

# Administrator's Guide for the VSX Series

Version 8.5.3

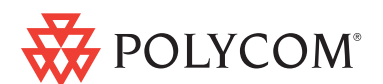

February 2007 Edition 3725-20235-011/A Version 8.5.3

#### **Trademark Information**

Polycom®, the Polycom logo design, SoundStation®, SoundStation VTX 1000®, ViaVideo®, ViewStation®, and Vortex® are registered trademarks of Polycom, Inc. Conference Composer<sup>™</sup>, Global Management System<sup>™</sup>, ImageShare<sup>™</sup>, Instructor<sup>™</sup> *RP*, iPower<sup>™</sup>, MGC<sup>™</sup>, PathNavigator<sup>™</sup>, People+Content<sup>™</sup>, PowerCam<sup>™</sup>, Pro-Motion<sup>™</sup>, QSX<sup>™</sup>, ReadiManager<sup>™</sup>, StereoSurround<sup>™</sup>, V<sup>2</sup>IU<sup>™</sup>, Visual Concert<sup>™</sup>, VS4000<sup>™</sup>, and VSX<sup>™</sup> are trademarks of Polycom, Inc. in the United States and various other countries. All other trademarks are the property of their respective owners.

#### **Patent Information**

The accompanying product is protected by one or more U.S. and foreign patents and/or pending patent applications held by Polycom, Inc.

© 2007 Polycom, Inc. All rights reserved.

Polycom Inc. 4750 Willow Road Pleasanton, CA 94588-2708 USA

No part of this document may be reproduced or transmitted in any form or by any means, electronic or mechanical, for any purpose, without the express written permission of Polycom, Inc. Under the law, reproducing includes translating into another language or format.

As between the parties, Polycom, Inc. retains title to, and ownership of, all proprietary rights with respect to the software contained within its products. The software is protected by United States copyright laws and international treaty provision. Therefore, you must treat the software like any other copyrighted material (e.g. a book or sound recording).

Every effort has been made to ensure that the information in this manual is accurate. Polycom, Inc. is not responsible for printing or clerical errors. Information in this document is subject to change without notice.

# About This Guide

The Administrator's Guide for the VSX Series is for administrators who need to configure, customize, manage, and troubleshoot VSX<sup>™</sup> systems. The guide covers the VSX 3000, VSX 3000A, VSX 5000, VSX 6000A, VSX 6000A, VSX 7000, VSX 7000s, VSX 7000e, and VSX 8000 systems.

Please read the VSX system documentation before you install or operate the system. The following related documents for VSX systems are available at www.polycom.com/videodocumentation:

- *Setting Up the System*, which describes how to set up the hardware
- *Getting Started Guide for the VSX Series*, which describes how to perform video conferencing tasks
- Setup Sheets for your optional hardware
- Release Notes
- *Integrator's Reference Manual for the VSX Series*, which provides cable information and API command descriptions

For support or service, please contact your Polycom distributor or go to Polycom Support at www.polycom.com/support.

Polycom recommends that you record the serial number and option key of your VSX system here for future reference. The serial number for the system is printed on the unit.

System Serial Number: \_\_\_\_\_

Option Key: \_\_\_\_\_

Administrator's Guide for the VSX Series

# Contents

| 1 | Introducing the VSX Series                                                                                                    | 1                                                                               |
|---|----------------------------------------------------------------------------------------------------|---------------------------------------------------------------------------------|
|   | VSX Models 1-                                                                                                    | -1                                                                              |
|   | VSX 3000 and VSX 3000A Desktop Systems 1-                                                                                                    | -1                                                                              |
|   | VSX 5000 Set-top System 1-                                                                                                    | -2                                                                              |
|   | VSX 6000 and VSX 6000A Set-top Systems 1-                                                                                                    | -2                                                                              |
|   | VSX 7000 and VSX 7000s Set-top Systems 1-                                                                                                    | -2                                                                              |
|   | VSX 7000e Component System 1-                                                                                                    | -2                                                                              |
|   | VSX 8000 Component System 1-                                                                                                    | -2                                                                              |
|   | Setting Up Your System Hardware 1-                                                                                                    | -2                                                                              |
|   | Positioning the System 1-                                                                                                    | -3                                                                              |
|   | Positioning Desktop Systems 1-                                                                                                    | -3                                                                              |
|   | Positioning Set-top Systems 1-                                                                                                    | -4                                                                              |
|   | Positioning Component Systems 1-                                                                                                    | -4                                                                              |
|   | Powering On the System 1-                                                                                                    | -5                                                                              |
|   | Powering On the VSX 3000 or VSX 3000A Desktop System                                                                                                    | -6                                                                              |
|   | Powering On Set-top and Component Systems 1-                                                                                                    | -7                                                                              |
|   | Configuring with the Setup Wizard 1-                                                                                                    | -7                                                                              |
|   |                                                                                                    |                                                                                 |
| 2 | Networks                                                                                                    | 1                                                                               |
| 2 | Networks                                                                                                    | <b>1</b><br>-1                                                                  |
| 2 | Networks       2-         Getting the Network Ready       2-         Connecting to the LAN       2-                                                                                                    | <b>]</b><br>-1<br>-1                                                            |
| 2 | Networks       2-         Getting the Network Ready       2-         Connecting to the LAN       2-         Configuring LAN Properties       2-                                                                                                    | -1<br>-1<br>-2                                                                  |
| 2 | Networks       2-         Getting the Network Ready       2-         Connecting to the LAN       2-         Configuring LAN Properties       2-         Configuring IP Settings       2-                                                                                                    | <b>]</b><br>-1<br>-1<br>-2<br>-4                                                |
| 2 | Networks2-Getting the Network Ready2-Connecting to the LAN2-Configuring LAN Properties2-Configuring IP Settings2-Specifying H.323 Settings2-                                                                                                    | -1<br>-1<br>-2<br>-4                                                            |
| 2 | Networks       2-         Getting the Network Ready       2-         Connecting to the LAN       2-         Configuring LAN Properties       2-         Configuring IP Settings       2-         Specifying H.323 Settings       2-         Configuring the System to Use a Gatekeeper       2-                                                                                                    | -1<br>-1<br>-2<br>-4<br>-4                                                      |
| 2 | Networks       2-         Getting the Network Ready       2-         Connecting to the LAN       2-         Configuring LAN Properties       2-         Configuring IP Settings       2-         Specifying H.323 Settings       2-         Configuring the System to Use a Gatekeeper       2-         Configuring Integration with Avaya Networks       2-                                                                                                    | -1<br>-1<br>-2<br>-4<br>-4<br>-4                                                |
| 2 | Networks       2-         Getting the Network Ready       2-         Connecting to the LAN       2-         Configuring LAN Properties       2-         Configuring IP Settings       2-         Specifying H.323 Settings       2-         Configuring the System to Use a Gatekeeper       2-         Configuring Integration with Avaya Networks       2-         Configuring the System to Use a Gateway       2-                                                                                                    | -1<br>-1<br>-2<br>-4<br>-4<br>-6<br>-7                                          |
| 2 | Networks       2-         Getting the Network Ready       2-         Connecting to the LAN       2-         Configuring LAN Properties       2-         Configuring IP Settings       2-         Specifying H.323 Settings       2-         Configuring the System to Use a Gatekeeper       2-         Configuring Integration with Avaya Networks       2-         Configuring the System to Use a Gateway       2-         Specifying SIP Settings       2-         Integration with Microsoft Live Communications Server (LCS)       2-1                                                                                                    | -1<br>-1<br>-2<br>-4<br>-4<br>-6<br>-7<br>-9                                    |
| 2 | Networks       2-         Getting the Network Ready       2-         Connecting to the LAN       2-         Configuring LAN Properties       2-         Configuring IP Settings       2-         Specifying H.323 Settings       2-         Configuring the System to Use a Gatekeeper       2-         Configuring Integration with Avaya Networks       2-         Configuring the System to Use a Gateway       2-         Specifying SIP Settings       2-         Integration with Microsoft Live Communications Server (LCS)       2-1         Adding and Removing Microsoft LCS Contacts       2-1                                                                                                    | -1<br>-1<br>-2<br>-4<br>-4<br>-6<br>-7<br>-9<br>0                               |
| 2 | Networks2-Getting the Network Ready2-Connecting to the LAN2-Configuring LAN Properties2-Configuring IP Settings2-Specifying H.323 Settings2-Configuring the System to Use a Gatekeeper2-Configuring Integration with Avaya Networks2-Configuring the System to Use a Gateway2-Specifying SIP Settings2-Integration with Microsoft Live Communications Server (LCS)2-1Adding and Removing Microsoft LCS Contacts2-1Specifying Quality of Service2-1                                                                                                    | -1<br>-1<br>-2<br>-4<br>-4<br>-6<br>-7<br>-9<br>0<br>1<br>2                     |
| 2 | Networks2-Getting the Network Ready2-Connecting to the LAN2-Configuring LAN Properties2-Configuring IP Settings2-Specifying H.323 Settings2-Configuring the System to Use a Gatekeeper2-Configuring Integration with Avaya Networks2-Configuring the System to Use a Gateway2-Specifying SIP Settings2-Integration with Microsoft Live Communications Server (LCS)2-1Adding and Removing Microsoft LCS Contacts2-1Specifying Quality of Service2-1Configuring the System for Use with a Firewall or NAT2-1                                                                                                    | -1<br>-1<br>-2<br>-4<br>-4<br>-6<br>-7<br>-9<br>0<br>1<br>2<br>3                |
| 2 | Networks2-Getting the Network Ready2-Connecting to the LAN2-Configuring LAN Properties2-Configuring IP Settings2-Specifying H.323 Settings2-Configuring the System to Use a Gatekeeper2-Configuring Integration with Avaya Networks2-Configuring the System to Use a Gateway2-Specifying SIP Settings2-Integration with Microsoft Live Communications Server (LCS)2-1Adding and Removing Microsoft LCS Contacts2-1Specifying Quality of Service2-1Configuring the System for Use with a Firewall or NAT2-1Firewall Settings2-1Settings2-1Statings2-1Specifying Surgen Stating Service2-1Specifying Quality of Service2-1Specifying Surgen Statings2-1Specifying Stating Service2-1Specifying Surgen Stating Service2-1Specifying Surgen Service2-1Specifying Surgen Service2-1Specifying Stating Service2-1Specifying Stating Service2-1Specifying Stating Service2-1Specifying Stating Service2-1Specifying Stating Service2-1Specifying Stating Service2-1Specifying Stating Service2-1Specifying Stating Service2-1Specifying Stating Service2-1Specifying Stating Service2-1Specifying Stating Service2-1Specifying Stati | -1<br>-1<br>-2<br>-4<br>-4<br>-6<br>-7<br>-9<br>0<br>1<br>2<br>3<br>3           |
| 2 | Networks2-Getting the Network Ready2-Connecting to the LAN2-Configuring LAN Properties2-Configuring IP Settings2-Specifying H.323 Settings2-Configuring the System to Use a Gatekeeper2-Configuring Integration with Avaya Networks2-Configuring the System to Use a Gateway2-Specifying SIP Settings2-Integration with Microsoft Live Communications Server (LCS)2-1Adding and Removing Microsoft LCS Contacts2-1Specifying Quality of Service2-1Configuring the System for Use with a Firewall or NAT2-1Firewall Settings2-1H.460 NAT Firewall Traversal2-1                                                                                                    | -1<br>-1<br>-2<br>-4<br>-4<br>-6<br>-7<br>-9<br>0<br>1<br>2<br>3<br>5           |
| 2 | Networks2Getting the Network Ready2-Connecting to the LAN2-Configuring LAN Properties2-Configuring IP Settings2-Specifying H.323 Settings2-Configuring the System to Use a Gatekeeper2-Configuring Integration with Avaya Networks2-Configuring the System to Use a Gateway2-Specifying SIP Settings2-Integration with Microsoft Live Communications Server (LCS)2-1Adding and Removing Microsoft LCS Contacts2-1Specifying Quality of Service2-1Configuring the System for Use with a Firewall or NAT2-1Firewall Settings2-1H.460 NAT Firewall Traversal2-1Connecting to ISDN or Other Networks2-1                                                                                                    | -1<br>-1<br>-2<br>-4<br>-4<br>-6<br>-7<br>-9<br>0<br>1<br>2<br>3<br>3<br>5<br>6 |

| Connecting Set-top and Component Systems to ISDN or Other Networks 2-18 |
|-------------------------------------------------------------------------|
| Quad BRI Network Interface Status Lights         2-19                   |
| PRI Network Interface Status Lights 2-20                                |
| Serial V.35/RS-449/RS-530 Network Interface Status Lights               |
| Configuring ISDN and Other Network Interface Settings 2-20              |
| Configuring the BRI Network Interface 2-21                              |
| Configuring the PRI Network Interface 2-22                              |
| Configuring the Serial V.35/RS-449/RS-530 Network Interface             |
| Connecting to a Phone Line                                              |
| Configuring Telephony 2-28                                              |
| Configuring Call Preferences 2-29                                       |
| Configuring Dialing Order Settings 2-31                                 |

#### 

| Using a Desktop System as the Monitor for a Computer             |
|------------------------------------------------------------------|
| Configuring Monitor Settings 3-2                                 |
| Using Dual Monitor Emulation                                     |
| Examples of Dual Monitor Emulation                               |
| Using Dual Monitor Emulation in a Call                           |
| Configuring Multipoint Viewing Modes 3-7                         |
| Adjusting the Monitor's Color Balance, Sharpness, and Brightness |
| Preventing Monitor Burn-In 3-9                                   |
| Connecting Cameras 3-10                                          |
| Connecting Document Cameras to Desktop Systems                   |
| Connecting Cameras to Set-top Systems 3-10                       |
| Connecting Cameras to Component Systems                          |
| Configuring Camera Settings and Video Quality Options 3-11       |
| Configuring Automatic Camera Tracking 3-13                       |
| Configuring Camera Presets 3-14                                  |
|                                                                  |

## 

| Connecting Polycom Microphones or a SoundStation VTX 1000 4-1           |
|-------------------------------------------------------------------------|
| Connecting Polycom Microphones to Set-Top or Component Systems 4-1      |
| Placing Polycom Microphones to Send Stereo from Your Site               |
| Connecting a SoundStation VTX 1000 to a Set-top or Component System 4-4 |
| Placing a SoundStation VTX 1000 Phone to Send Stereo from Your Site 4-5 |
| Connecting Non-Polycom Microphones to a Set-top System 4-6              |
| Connecting Non-Polycom Microphones or a Mixer                           |
| Connecting Speakers 4-6                                                 |
| Connecting Speakers or Headphones to Desktop Systems 4-6                |
| Connecting Speakers to Set-top Systems 4-6                              |
| Connecting Speakers to Component Systems 4-7                            |
| Placing Speakers to Play Stereo from Far Sites 4-7                      |
| Setting the Speaker Volume 4-8                                          |

| Configuring Audio Settings                                       | 4-9 |
|------------------------------------------------------------------|-----|
| General Audio Settings                                           | 4-9 |
| StereoSurround Settings 4                                        | -14 |
| Settings for Connecting to a Polycom Vortex Mixer                | -15 |
| Settings for Non-Polycom Microphones 4                           | -16 |
| Settings for Microphones Connected to Balanced Audio Inputs on a |     |
| VSX 8000 System                                                  | -16 |

## 

| Connecting VCR/DVD                                                         |
|----------------------------------------------------------------------------|
| Configuring VCR/DVD Player Settings 5-2                                    |
| Playing a Videotape or DVD 5-2                                             |
| Recording a Call to Videotape or DVD 5-2                                   |
| Connecting a Visual Concert VSX to Set-top Systems                         |
| Connecting an ImageShare II to Component Systems 5-5                       |
| Connecting Computers to Component Systems 5-5                              |
| Configuring Content Display with a Visual Concert VSX or ImageShare II 5-6 |
| Configuring Content Display with People+Content IP 5-7                     |
| Configuring Closed Captioning 5-9                                          |
| Via a Dial-Up Connection to the Systems' RS-232 Serial Port                |
| Via the System's Serial RS-232 Port 5-10                                   |
| Via VSX Web                                                                |
| Via a Telnet Session                                                       |

## 

| Configuring Call Settings                                     | 6-1 |
|---------------------------------------------------------------|-----|
| Setting the Call Answering Mode                               | 6-3 |
| Configuring Multipoint Calling                                | 6-3 |
| Entering a Multipoint Option Key                              | 6-4 |
| Configuring with PathNavigator's Conference on Demand Feature | 6-4 |
| Including More Than Three Other Sites in a Cascaded Call      | 6-5 |
| Configuring Directory Settings                                | 6-6 |
| Creating a Localized System Name with VSX Web                 | 6-6 |
| Managing Directories with VSX Web                             | 6-7 |
| Configuring the Global Directory                              | 6-8 |
| Setting the Dialing Rules                                     | 6-9 |
| Configuring Streaming Calls                                   | 6-9 |

# 

| Setting Date, Time, and Location       | . 7-1 |
|----------------------------------------|-------|
| Designing the Home Screen              | . 7-3 |
| Customizing the Home Screen            | . 7-3 |
| Displaying Contacts on the Home Screen | . 7-6 |
| Adding Marquee Text                    | . 7-6 |
| Changing System Appearance             | . 7-7 |

|    | Setting Ring Tones and Alert Tones                                          | 7-7      |
|----|-----------------------------------------------------------------------------|----------|
|    | Customizing Camera Names and Icons                                          | 7-8      |
|    | Screen Savers                                                               | 7-8      |
|    | Adding Screen Saver Text                                                    | 7-8      |
|    | Adding a Screen Saver News Feed                                             | 7-9      |
|    | Adding a Screen Saver Logo                                                  | 7-9      |
|    | Changing the Screen Saver Wait Time                                         | . 7-10   |
| 8  | Security                                                                    | 8-1      |
|    | Screens that Require the Room Password for Access                           | 8-1      |
|    | Configuring Security Options                                                | 8-2      |
|    | Setting the Room and Remote Access Passwords                                | 8-4      |
|    | Managing User Access to Settings and Features                               | 8-5      |
|    | Configuring Security Mode                                                   | 8-6      |
|    | Enabling AES Encryption                                                     | 8-7      |
| 9  | Managing the System Remotely                                                | 9-1      |
|    | Using VSX Web                                                               |          |
|    | Accessing VSX Web                                                           |          |
|    | Monitoring a Room or Call with VSX Web                                      |          |
|    | Managing System Profiles with VSX Web                                       | 9-3      |
|    | Sending a Message                                                           | 9-4      |
|    | Configuring Global Services                                                 | 9-4      |
|    | Viewing the Management Servers List                                         | 9-4      |
|    | Requiring an Account Number for Calls                                       | 9-5      |
|    | Adding Information for the Global Management System Administrator           | 9-5      |
|    | Requesting Technical Support from the Global Management System Administrato | r. 9-6   |
|    | Setting Up SNMP                                                             | 9-6      |
|    | Downloading MIBs                                                            | 9-6      |
|    | Configuring for SNMP Management                                             | 9-7      |
|    | Keeping your Software Current                                               | 9-7      |
| 10 | Control Devices                                                             | 10-1     |
|    | Configuring Remote Control Behavior                                         | <br>1∩_1 |
|    | Connecting Control and Accessibility Equipment                              | 10-1     |
|    | Connecting Touch-Panel Controls                                             | 10-2     |
|    | Connecting IP Sensors to VSX 8000 Systems                                   | 10.2     |
|    | Configuring RS-232 Serial Port Settings                                     | . 10-3   |
| 11 | Statistics and Digapostics                                                  | 11-1     |
|    |                                                                             | 11-1     |
|    | Diagnostic Screens                                                          | . 11-1   |
|    | System Status                                                               | . 11-2   |
|    | Call Statistics                                                             | . 11-3   |

Network ...... 11-4

| Video                          | -4 |
|--------------------------------|----|
| Audio                          | -5 |
| Restart System                 | -5 |
| Recent Calls 11                | -6 |
| Call Detail Report (CDR) 11    | -6 |
| Information in the CDR 11      | -7 |
| Call Detail Report Archives 11 | -9 |

# 12 Troubleshooting 12-1 Placing a Test Call 12-1 Enabling Basic Mode 12-2

| 8                                      |
|----------------------------------------|
| General Troubleshooting 12-2           |
| Power and Start-up 12-3                |
| Controls                               |
| Access to Screens and Systems 12-5     |
| Calling                                |
| Displays                               |
| Cameras 12-15                          |
| Audio                                  |
| Error Indications 12-22                |
| How to Contact Technical Support 12-23 |
|                                        |

| Α | System Back Panel Views                   | A-1          |
|---|-------------------------------------------|--------------|
|   | VSX 3000 and VSX 3000A Connector Panel    | A-1          |
|   | VSX 5000 Back Panel                       | A-2          |
|   | VSX 6000 Back Panel                       | A-3          |
|   | VSX 6000A Back Panel                      | A-4          |
|   | VSX 7000 Back Panel                       | A-5          |
|   | VSX 7000s Back Panel                      | A-6          |
|   | VSX 7000e Back Panel                      | A-7          |
|   | VSX 8000 Back Panel                       | A-8          |
| B | Video Source Output Examples for Multiple | Monitors B-1 |
| С | Port Usage                                | C-1          |

| D | PathNavigator Error Codes and Q.850 Cause Codes . | D-1 |
|---|---------------------------------------------------|-----|
|   | PathNavigator Error Codes                         | D-1 |
|   | Q.850 Cause Codes                                 | D-4 |

| E | Multipoint Dialing Speed I | E-1        |
|---|----------------------------|------------|
|   | Regulatory Notices         | s-1        |
|   | Index Index                | <b>k-1</b> |

# Introducing the VSX Series

Your Polycom<sup>®</sup> video conferencing system is a state-of-the-art visual collaboration tool. With crisp, clean video and crystal-clear sound, VSX systems provide natural video conferencing interaction through the most advanced video communications technology.

# **VSX Models**

For technical specifications and detailed descriptions of features available for VSX models, please refer to the product literature available at www.polycom.com.

This guide covers instructions for the following models.

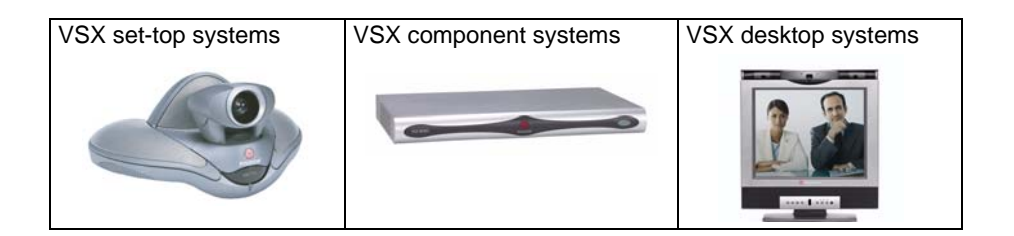

## VSX 3000 and VSX 3000A Desktop Systems

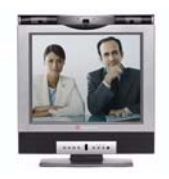

The VSX 3000 and VSX 3000A systems deliver high-quality, video communication in an all-in-one appliance that includes the camera, LCD screen, speakers, and microphone. Two models of VSX 3000 and VSX 3000A are available: IP only, and IP with ISDN. Save space in your office by using the VGA cable to connect your computer to the system's 17" high-resolution XGA display.

## VSX 5000 Set-top System

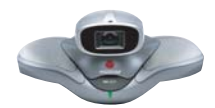

The VSX 5000 is a compact, entry-level system with an all-electronic, built-in camera.

## VSX 6000 and VSX 6000A Set-top Systems

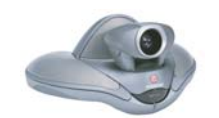

The VSX 6000 system is an entry-level video conferencing system for IP and SIP networks only. The VSX 6000A additionally provides a Quad BRI option for ISDN.

## VSX 7000 and VSX 7000s Set-top Systems

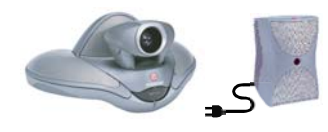

The VSX 7000 and VSX 7000s systems provide cutting-edge video conferencing technology for IP and other networks. The subwoofer provides additional depth to the sound, creating a high-quality sonic space comparable to a home theater system.

## VSX 7000e Component System

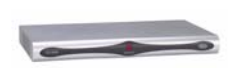

The VSX 7000e is a video component system for medium-sized conferencing rooms.

## VSX 8000 Component System

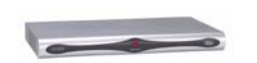

The VSX 8000 system is a compact component system for custom integration.

# Setting Up Your System Hardware

This manual provides information to supplement the setup sheets provided with your system and its optional components. A printed copy of the system setup sheet is provided with each VSX system. PDF versions of the system setup sheets are available at www.polycom.com/videodocumentation.

# Positioning the System

Position the system so that the camera does not face toward a window or other source of bright light. Place the camera and display together so that people at your site face the camera when they face the far site display.

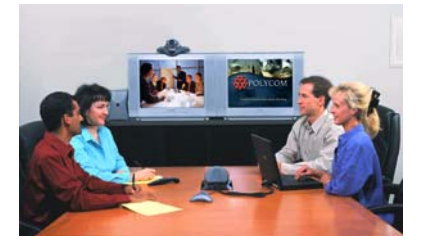

## **Positioning Desktop Systems**

The VSX 3000 and VSX 3000A systems are personal video conferencing systems for the desktop.

#### To position the system:

Place the VSX 3000 or VSX 3000A system on your desktop or on a table in a small conference room, leaving enough space so that you can connect the cables easily.

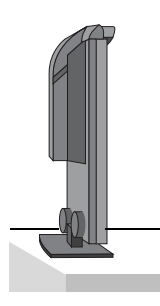

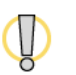

If you need to place the system face-down to connect the cables, make sure that the camera does not touch the work surface. The weight of the system can damage the camera mount.

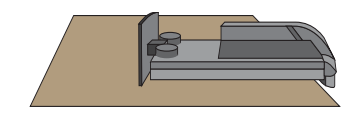

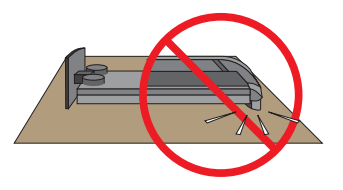

## **Positioning Set-top Systems**

The VSX 5000, VSX 6000, VSX 6000A, VSX 7000, and VSX 7000s systems are designed to be placed on top of a monitor. You can order a shelf that can be mounted on a wall or placed on top of a flat-panel monitor.

#### To position the system:

1. The hardware kit you received with the system includes a pair of self-adhesive feet. If the monitor's chassis slopes back sharply, install the feet on the bottom of the system to stabilize it.

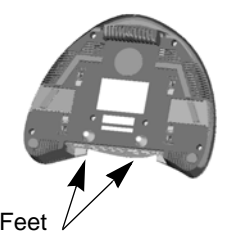

**2.** Place the system in the desired location, with the rounded front portion hanging over the front of the monitor or shelf. Leave enough space to work, so that you can connect the cables easily.

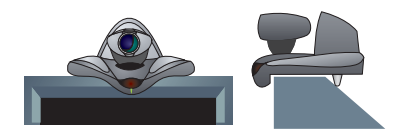

**3.** Remove the packaging collar from around the VSX system camera.

## **Positioning Component Systems**

The VSX 7000e and VSX 8000 systems are designed to be placed on a tabletop or in an equipment rack.

If you received a network interface module with your system, you may find it convenient to install it before positioning the system. Refer to the installation sheet that you received with the network interface module.

#### To position the system:

1. Install the mounting brackets on the system if you need to mount it in an equipment rack, or install the self-adhesive feet if you will place the system on a table or shelf.

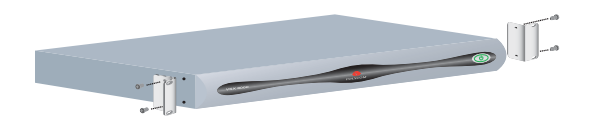

- **2.** Place the system in the desired location. Leave enough space to work, so that you can connect the cables easily.
- **3.** Place the camera on or near the monitor displaying the far site so that people look towards the camera during calls.

## Powering On the System

Connect power and power on the system after you have connected the rest of the equipment that you will use with it.

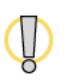

Do not use any power supply other than the one supplied with your VSX system. Using the wrong power supply will void the warranty and may damage your system.

| Model                  | Status Lights                                                                                                    | It means                                                   |
|------------------------|----------------------------------------------------------------------------------------------------|------------------------------------------------------------|
| VSX 3000               | Off                                                                                                    | System is powered off                                      |
| VSX 3000A<br>VSX 5000  | Steady green light                                                                                                    | System is awake and not in a call                          |
| VSX 6000<br>VSX 6000A  | Blinking green light<br>(on 1 sec, off 2 sec)                                                                                                | System is asleep, not in a call                            |
| VSX 7000s<br>VSX 7000s | Blinking green light (once)                                                                                                    | System received an IR signal while awake and not in a call |
|                        | Blinking amber light (once)                                                                                                    | System received an IR signal while in a call               |
|                        | Steady amber light                                                                                                    | System is in a call                                        |
|                        | Steady red indicator<br>(VSX 3000, VSX 3000A)                                                                                                | Microphone is muted                                        |
|                        | <ul> <li>Steady red mute indicator<br/>on the Polycom microphone<br/>(VSX 5000, VSX 6000,<br/>VSX 6000A, VSX 7000,<br/>VSX 7000s)</li> </ul> |                                                            |
| VSX 7000e<br>VSX 8000  | Off                                                                                                    | System is not connected to power                           |
|                        | Steady blue light                                                                                                    | System is powered off                                      |
|                        | Steady green light                                                                                                    | System is powered on                                       |
|                        | Blinking green light                                                                                                    | System received an IR signal                               |
|                        | Light changes from green to red, then to blue                                                                                                | System is powering off                                     |
|                        | Steady red mute indicator on the Polycom microphone                                                                                          | Microphone is muted                                        |

The status lights on the front of the system provide this information:

## Powering On the VSX 3000 or VSX 3000A Desktop System

The VSX 3000 and VSX 3000A systems have three power switches.

#### To power on the VSX 3000 or VSX 3000A:

- **1.** Press the power switch near the connectors on the back of the system.
- **2.** Press the power switch on the lower back corner of the monitor.
- **3.** Press the power button on the front of the monitor.

## **Powering On Set-top and Component Systems**

For set-top systems, the power switch is on the back panel.

For component systems, the power switch is on the front.

# Configuring with the Setup Wizard

When you power on your system for the first time, the setup wizard detects the system's IP and ISDN connections and leads you through the minimum configuration steps required to place a call. This guide covers network types used worldwide. Please note that not all network types are available in all countries.

The setup wizard allows you to set a room password, which allows you to limit access to the Admin Settings. The default room password is the 14-digit system serial number.

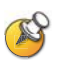

Make sure you can recall the room password if you set one. If you forget the password, you will have to reset the system, delete the system files, and run the setup wizard again in order to access the Admin Settings and reset the password.

If Security Mode is enabled, the room password is required to access the Reset System screen. If you forget the room password while the system is in Security Mode, contact your Polycom distributor or Polycom Technical Support.

You can run the setup wizard or view the configuration screens in either of these two ways.

- In the room with the system Use the remote control to navigate the screens and enter information. You can use the number pad on the remote control to enter text just like you can with a cell phone.
- From a remote location Use a web browser to access VSX Web.

# Networks

This guide covers network types used worldwide. Please note that not all network types are available in all countries.

# **Getting the Network Ready**

Before you begin configuring the network options, you must make sure your network is ready for video conferencing.

To begin, refer to the *Preparing Your Network for Collaboration* document, available at www.polycom.com/videodocumentation. This document contains information you need to prepare your network, such as worksheets that will help you order ISDN.

# Connecting to the LAN

You must connect the system to a LAN to:

- Make IP or SIP calls
- Use the Global Directory Server
- Access VSX Web
- Use People+Content IP
- Update system software using the Polycom Softupdate program

# **Configuring LAN Properties**

### To configure LAN properties:

- **1.** Go to **System > Admin Settings > LAN Properties**.
- **2.** Configure these settings on the LAN properties screen:

| Setting                         | Description                                                                                                    |
|---------------------------------|----------------------------------------------------------------------------------------------------|
| Connect to my                   | Specifies whether the system is part of the LAN.                                                                        |
|                                 | Changing this setting causes the system to restart.                                                                     |
| Host Name                       | Indicates the system's DNS name.                                                                                        |
|                                 | Changing this setting causes the system to restart.                                                                     |
| IP Address                      | Specifies how the system obtains an IP address.                                                                         |
|                                 | • <b>Obtain IP address automatically</b> — Select if the system gets an IP address from the DHCP server on the LAN.     |
|                                 | • Enter IP address manually — Select if the IP address will not be assigned automatically.                              |
|                                 | Changing this setting causes the system to restart.                                                                     |
| Your IP Address<br>is           | If the system obtains its IP address automatically, this area displays the IP address currently assigned to the system. |
| or                              | If you selected Enter IP Address Manually, enter the IP                                                                 |
| Use the Following<br>IP Address | address here. Changing the IP address causes the system to restart.                                                     |
| Domain Name                     | Displays the domain name currently assigned to the system.                                                              |
|                                 | If the system does not automatically obtain a domain name, enter one here.                                              |

## **3.** Select **)** and configure these settings:

| Setting            | Description                                                                                                    |
|--------------------|----------------------------------------------------------------------------------------------------|
| DNS Servers        | Displays the DNS servers currently assigned to the system.<br>If the system does not automatically obtain a DNS server address,<br>enter up to four DNS servers here.<br>Changing this setting causes the system to restart.                                                                                                    |
| Default<br>Gateway | Displays the gateway currently assigned to the system.<br>If the system does not automatically obtain a gateway IP address,<br>enter one here.<br>Changing this setting causes the system to restart.                                                                                                    |
| Subnet Mask        | Displays the subnet mask currently assigned to the system.<br>If the system does not automatically obtain a subnet mask, enter<br>one here.<br>Changing this setting causes the system to restart.                                                                                                    |
| WINS Server        | Displays the WINS server currently assigned to the system.<br>If the system does not automatically obtain a WINS server IP<br>address, enter one here.<br>Changing this setting causes the system to restart.                                                                                                    |
| WINS<br>Resolution | Sends a request to the WINS server for WINS name resolution.                                                                                                    |
| LAN Speed          | Specify the LAN speed to use. Note that the speed you choose<br>must be supported by the switch.<br>Choose <b>Auto</b> to have the network switch negotiate the speed<br>automatically. If you choose <b>10 Mbps</b> or <b>100 Mbps</b> , you must also<br>select a Duplex mode.<br>Polycom recommends setting both the switch and the endpoint to<br>negotiate both speed and duplex automatically.<br><b>Note:</b> Polycom does not support Auto for the VSX system only or<br>the switch only: the settings for both must be the same |
|                    | Changing this setting causes the system to restart.                                                                                                    |
| Duplex Mode        | Specify the Duplex mode to use. Note that the Duplex mode you choose must be supported by the switch.<br>Choose <b>Auto</b> to have the network switch negotiate the Duplex mode automatically.<br>Polycom recommends setting both the switch and the endpoint to negotiate both speed and duplex automatically.<br><b>Note:</b> Polycom does not support Auto for the VSX system only or the switch only; the settings for both must be the same.<br>Changing this setting causes the system to restart                                 |

# **Configuring IP Settings**

## Specifying H.323 Settings

If your network uses a gatekeeper, the system can automatically register its H.323 name and extension. This allows others to call the system by entering the H.323 name or extension instead of the IP address.

#### To specify H.323 settings:

- 1. Go to System > Admin Settings > Network > IP > H.323 Settings.
- 2. Configure these settings on the H.323 Settings screen:

| Setting                    | Description                                                                                                    |
|----------------------------|----------------------------------------------------------------------------------------------------|
| Display H.323<br>Extension | Lets users placing a gateway call enter the H.323 extension<br>separately from the gateway ID.<br>If you do not select this setting, users make gateway calls by<br>entering the call information in this format:                                                                                                    |
|                            | gateway ID + ## + extension                                                                                                    |
| H.323 Name                 | Specifies the name that gatekeepers and gateways use to<br>identify this system. You can make point-to-point calls using<br>H.323 names if both systems are registered to a gatekeeper.<br>The H.323 Name is the same as the System Name, unless<br>you change it. Your organization's dial plan may define the<br>names you can use. |
| H.323 Extension<br>(E.164) | Lets users place point-to-point calls using the extension if both<br>systems are registered with a gatekeeper, and specifies the<br>extension that gatekeepers and gateways use to identify this<br>system.<br>The default H.323 Extension can be changed. Your<br>organization's dial plan may define the extensions you can<br>use. |

#### Configuring the System to Use a Gatekeeper

A gatekeeper is a "network administrator" that supervises network traffic and manages functions such as bandwidth control and admission control. The gatekeeper also handles address translation, which allows users to make calls using static aliases instead of IP addresses that may change each day.

### To configure the system to use a gatekeeper:

- 1. Go to System > Admin Settings > Network > IP > H.323 Settings.
- **2.** Select **p** and configure these settings on the Gatekeeper screen:

| Setting                                                                                                    | Description                                                                                                    |
|----------------------------------------------------------------------------------------------------|----------------------------------------------------------------------------------------------------|
| Use Gatekeeper                                                                                                    | <ul> <li>Specifies whether to use a gatekeeper. Gateways and gatekeepers are required for calls between IP and ISDN.</li> <li>Off — Calls do not use a gatekeeper.</li> <li>Auto — System automatically attempts to find an available gatekeeper.</li> <li>Specify — Calls use the specified gatekeeper. Enter the gatekeeper's IP address or name (for example, gatekeeper.companyname.usa.com, or 10.11.12.13).</li> <li>Specify with PIN — Calls use the specified E.164 address and require an Authentication PIN. This setting is available only when the Avaya® option key is installed.</li> </ul> |
| H.323 Name                                                                                                    | Specifies the name that gatekeepers use to identify this<br>system. You can make point-to-point calls using H.323<br>names if both systems are registered to a gatekeeper.<br>The H.323 Name is the same as the System Name, unless<br>you change it. Your organization's dial plan may define the<br>names you can use.                                                                                                    |
| H.323 Extension<br>(E.164)                                                                                                    | Lets users place point-to-point calls using the extension if<br>both systems are registered with a gatekeeper, and specifies<br>the extension that gatekeepers and gateways use to identify<br>this system.<br>The default H.323 Extension is based on the system serial<br>number, but it can be changed. Your organization's dial plan<br>may define the extensions you can use.                                                                                                    |
| Gatekeeper IP<br>Address                                                                                                    | If you chose to use an automatically selected gatekeeper,<br>this area displays the gatekeeper's IP address.<br>If you chose to specify a gatekeeper, enter the IP address.                                                                                                    |
| Authentication<br>PIN                                                                                                    | Specifies the password PIN to use for authentication with the Avaya COMMUNICATIONS MANAGER®. This setting is available when <b>Use Gatekeeper</b> is set to <b>Specify with PIN</b> .                                                                                                    |
| Use<br>PathNavigator for<br>Multipoint Calls<br>VSX 3000<br>VSX 3000A<br>VSX 5000<br>VSX 7000<br>VSX 7000s<br>VSX 7000e<br>VSX 8000 | Lets you specify whether multipoint calls use the system's internal multipoint capability or the Polycom PathNavigator™ Conference on Demand feature. This feature is available only if the system is registered with a PathNavigator gatekeeper.                                                                                                    |

**3.** If you chose to specify a gatekeeper, select *b* to specify **Alternate Gatekeepers** that the system can use if the primary gatekeeper is not available.

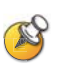

#### Points to note about PathNavigator's Conference on Demand feature:

If your organization uses Polycom's PathNavigator, you can use PathNavigator's Conference on Demand feature to place multipoint calls.

In order to place calls using PathNavigator, you need to:

- Register your VSX system with PathNavigator.
- Configure your VSX system to use PathNavigator for multipoint calls (see Configuring the System to Use a Gatekeeper on page 2-4).
- Create a multi-site entry in the directory (recommended).

When using PathNavigator's Conference on Demand:

- Once the call begins, users cannot add another site to the call, even if the site was in the call originally.
- The MGC<sup>™</sup> needs to have enough ports available to complete the call. If it does not, the call disconnects.

#### **Configuring Integration with Avaya Networks**

VSX systems with an Avaya option key can use the following features on an Avaya telephony network:

- Call forwarding (all, busy, no answer)—Configured by the Avaya COMMUNICATIONS MANAGER (ACM) administrator and implemented by the user
- Call coverage—Configured by the ACM administrator
- Transfer—Implemented via flash hook and dialing digits
- Audio conference—Implemented via flash hook and dialing digits
- Call park
- Answer back
- DTMF tones for Avaya functions

Refer to the Avaya documentation and *Getting Started Guide for the VSX Series* for information about these features.

#### To install the Avaya option key:

- 1. Obtain a license number from Avaya, then enter that online on the Polycom web site at www.polycom.com/support/video, along with your VSX system serial number. This returns a key code for the Avaya option.
- On the VSX system go to System > Admin Settings > General Settings > Options and enter the key code for the Avaya option.

#### To configure the VSX system to use Avaya network features:

 Go to System > Admin Settings > Network > IP > H.323 Settings > Next. Set Use Gatekeeper to Specify with PIN.

Enter the H.323 Extension (E.164) provided by the ACM administrator.

Enter the ACM IP address for Gatekeeper IP Address.

Enter the Authentication PIN provided by the ACM administrator.

- Go to System > Admin Settings > Network > IP > Call Preference. Set Enable H.239.
- **3.** Go to System > Admin Settings > General Settings > System Settings > Call Settings.

Set Auto Answer Point-to-Point Video and Auto Answer Multipoint Video to No.

#### Configuring the System to Use a Gateway

A gateway performs code and protocol conversion between H.323 (IP), SIP, and H.320 (ISDN), so that users on different networks can call one another. If the system is configured to use a gateway, you must also configure it to use a gatekeeper.

#### To configure the system to use a gateway:

- 1. Go to System > Admin Settings > Network > IP > H.323 Settings.
- **2.** Select **b** two or three times and configure these settings on the Gateway screen:

| Setting                              | Description                                                                                                    |  |
|--------------------------------------|----------------------------------------------------------------------------------------------------|--|
| Country Code                         | Specifies the country code for the system's location.                                                                                                    |  |
| Area Code                            | Specifies the area or city code for the system's location.                                                                                                    |  |
| Number                               | Specifies the gateway's number.                                                                                                    |  |
| H.323 Extension<br>(E.164)           | Specifies the extension that identifies this system for incoming gateway calls.<br>The default H.323 Extension can be changed.                                                                                                    |  |
| Gateway<br>Number Type               | <ul> <li>Specifies the number type users enter to call this system:</li> <li>Direct Inward Dial — Users enter an internal extension to call this system directly.</li> <li>Note: If you choose this setting, you must also register the number with the gatekeeper as an E.164 alias.</li> <li>Number + Extension — Users enter the gateway number and the system's extension to call this system.</li> </ul> |  |
| Number of<br>Digits in DID<br>Number | Specifies the number of digits in the DID number.<br>The national or regional dialing plan for your location<br>determines the standard number of digits. For instance, the<br>US standard is 7 digits.                                                                                                    |  |
| Number of<br>Digits in<br>Extension  | Specifies the number of digits in the extension used when <b>Direct Inward Dial</b> is selected.<br>Your organization's dial plan determines this number.                                                                                                    |  |

**3.** Select **D** and enter a prefix or suffix for each bandwidth you want to allow for gateway calls.

Associating prefixes and suffixes with particular bandwidths on your gateway can optimize the use of bandwidth by your organization. Be sure the gateway is configured to use the same prefixes and suffixes you define for the system.

## **Specifying SIP Settings**

If your network supports the Session Initiation Protocol (SIP), you can use SIP to connect IP calls.

### To specify SIP Settings:

- 1. Go to System > Admin Settings > Network > IP > SIP Settings.
- **2.** Configure these settings on the SIP Settings screen:

| Setting               | Description                                                                                                    |
|-----------------------|----------------------------------------------------------------------------------------------------|
| Transport<br>Protocol | Indicates the protocol the system uses for SIP signaling.<br>The SIP network infrastructure in which your VSX system is<br>operating determines which protocol is required. For example, if<br>your VSX system is operating in a Microsoft® Live<br>Communication Server (LCS) SIP network, choose <b>TCP</b> . If your<br>VSX system is operating in a Nortel Multimedia Communication<br>Server (MCS) SIP network, choose <b>UDP</b> . |
| User Name             | Specifies the system's SIP name. If you leave this field blank, the system's IP address is the SIP user name.                                                                                                    |
| Password              | Specifies the password that authenticates the system to the Registrar Server.                                                                                                    |
| Registrar<br>Server   | Specifies the DNS name or IP address of the SIP Registrar<br>Server.<br>By default, the SIP signaling is sent to port 5060 on the registrar<br>server. To specify a different port, add it to the address as shown<br>here:<br>10.11.12.13:5070                                                                                                    |
| Proxy Server          | Specifies the DNS name or IP address of the SIP Proxy Server. If<br>you leave this field blank, no proxy server is used.<br>By default, the SIP signaling is sent to port 5060 on the proxy<br>server. To specify a different port, add it to the address as shown<br>here:<br>10.11.12.13:5070                                                                                                    |

| Setting                | Description                                                                                                    |
|------------------------|----------------------------------------------------------------------------------------------------|
| PCAS                   | Specifies whether to register to the PCAS (Polycom<br>Conferencing Application Server).                                                                                                    |
|                        | <ul> <li>Auto — System automatically finds the PCAS.</li> <li>Specify — Calls use the specified PCAS. Enter the PCAS IP address or name, for example pcas.companyname.xxxx, or 10.11.12.13.</li> </ul>                                                                                                    |
|                        | • Off — Calls do not use the PCAS.                                                                                                    |
|                        | <b>Note:</b> For Alcatel setup and configuration information, refer to the Alcatel-Polycom deployment guide. For information about using Alcatel features during a call, refer to the Alcatel user guide.                                                                                                    |
| PCAS Server<br>Address | Enter the PCAS IP address or name when <b>PCAS</b> is set to<br><b>Specify</b> . If <b>PCAS</b> is set to <b>Auto</b> , the system displays the<br>server address in this field. When a <b>PCAS Server Address</b> is<br>configured, <b>Registrar Server</b> and <b>Proxy Server</b> are set<br>automatically.<br><b>Note:</b> For Alcatel setup and configuration information, refer to the<br>Alcatel-Polycom deployment guide. For information about using<br>Alcatel features during a call, refer to the Alcatel user guide. |

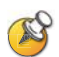

#### Points to note about SIP:

The SIP protocol has been widely adapted for voice over IP communications and basic video conferencing; however, many of the advanced video conferencing capabilities are not yet standardized. Many capabilities also depend on the SIP server.

Examples of features that are not supported using SIP are:

- Polycom Video and Audio Error Concealment
- Encryption

•

- People and Content (H.239 and Polycom People+Content™)
- H.263 Pro-Motion™

#### Integration with Microsoft Live Communications Server (LCS)

Integration with Microsoft LCS allows you to set up a list of LCS contacts, see if the contacts are online, and call them without knowing or remembering their addresses. Contacts appear in the directory and can also be displayed on the home screen. For more information about the contact list home screen, refer to Displaying Contacts on the Home Screen on page 7-6.

#### To configure a VSX system for use with Microsoft LCS:

- 1. Contact the LCS administrator to make sure that the VSX system has a user account on the LCS server. Make a note of the account information.
- 2. Go to System > Admin Settings > Network > Call Preferences.
- 3. Select Enable SIP.
- 4. Go to System > Admin Settings > Network > IP > SIP Settings.
- **5.** Configure these settings:

| Setting                                                                   | Description                                           |
|---------------------------------------------------------------------------|-------------------------------------------------------|
| User Name Specifies the user name created for your VSX system LCS server. |                                                       |
| Password                                                                  | Specifies the password for this user name.            |
| Registrar<br>Server                                                       | Specifies the location (IP or DNS) of the LCS server. |
| Proxy Server                                                              | Specifies the location (IP or DNS) of the LCS server. |

#### To view the status of the current LCS registration, do one of the following:

- Go to System > Admin Settings > Global Services > Directory Servers > Microsoft.
- Select the Microsoft LCS server icon at the top of the Directory screen.

#### Adding and Removing Microsoft LCS Contacts

#### To add or remove LCS contacts for the VSX system:

- **1.** Open the Microsoft Office Communicator or Windows<sup>®</sup> Messenger application on a computer.
- **2.** Log in to the application using the account information from the SIP Settings screen of the VSX system.
- **3.** Use the application to add or remove contacts for the VSX system.

#### To configure display options for contact list information:

- Go to System > Admin Settings > Global Services > Directory Servers > Microsoft. You can also select the Microsoft LCS server icon at the top of the Directory screen.
- **2.** Configure these settings:

| Setting                  | Description                                                                                                    |
|--------------------------|----------------------------------------------------------------------------------------------------|
| User Name                | Specifies the user name created for your VSX system with the LCS server.                                                                                                    |
| Group Name               | Specifies the group name used for global directory entries in the local directory.                                                                                                    |
| Display Contacts         | Specifies whether to display your contacts<br>on the contact list home screen and in the<br>directory. For more information, refer to<br>Displaying Contacts on the Home Screen<br>on page 7-6. |
| Show My Offline Contacts | Specifies whether to include offline contacts on the contact list home screen or in the directory.                                                                                              |

## Specifying Quality of Service

Set the Quality of Service options for the way your network handles IP packets during video calls.

### To specify Quality of Service:

- 1. Go to System > Admin Settings > Network > IP > Quality of Service.
- **2.** Configure these settings on the Quality of Service screen:

| Setting                  | Description                                                                                                    |  |
|--------------------------|----------------------------------------------------------------------------------------------------|--|
| Type of Service          | Specifies your service type and lets you choose how to set the priority of IP packets sent to the system for video, audio, and far-end camera control:                                                                       |  |
|                          | <ul> <li>IP Precedence — Represents the priority of IP packets<br/>sent to the system. The value can be between 0 and 5. If<br/>this setting is selected, enter the value in the Type of<br/>Service Value field.</li> </ul> |  |
|                          | <ul> <li>DiffServ — Represents a priority level between 0 and 63. If<br/>this setting is selected, enter the value in the Type of<br/>Service Value field.</li> </ul>                                                        |  |
| Type of Service<br>Value | Specifies the IP Precedence or Diffserv value for Video, Audio, and Far End Camera Control.                                                                                                    |  |

| Setting                              | Description                                                                                                    |
|--------------------------------------|----------------------------------------------------------------------------------------------------|
| Maximum<br>Transmission<br>Unit Size | Specifies the Maximum Transmission Unit (MTU) size used in IP calls. If the video becomes blocky or network errors occur, packets may be too large; decrease the MTU. If the network is burdened with unnecessary overhead, packets may be too small; increase the MTU.      |
| Enable PVEC                          | Allows the system to use PVEC (Polycom Video Error Concealment) if packet loss occurs.                                                                                                    |
| Enable RSVP                          | Allows the system to use Resource Reservation Setup Protocol (RSVP) to request that routers reserve bandwidth along an IP connection path. Both the near site and far site must support RSVP in order for reservation requests to be made to routers on the connection path. |

**3.** Select **b** and configure these settings on the Bandwidth screen:

| Setting                          | Description                                                                               |
|----------------------------------|-------------------------------------------------------------------------------------------|
| Dynamic<br>Bandwidth             | Specifies whether to let the system automatically find the optimum line speed for a call. |
| Maximum<br>Transmit<br>Bandwidth | Specifies the maximum transmit line speed between 64 kbps and 1920 kbps.                  |
| Maximum<br>Receive<br>Bandwidth  | Specifies the maximum receive line speed between 64 kbps and 1920 kbps.                   |

## Configuring the System for Use with a Firewall or NAT

A firewall protects an organization's IP network by controlling data traffic from outside the network. Unless the firewall is designed to work with H.323 video conferencing equipment, you must configure the system and the firewall to allow video conferencing traffic to pass in and out of the network.

### **Firewall Settings**

Network Address Translation (NAT) network environments use private internal IP addresses for devices within the network, while using one external IP address to allow devices on the LAN to communicate with other devices outside the LAN. If your system is connected to a LAN that uses a NAT, you will need to enter the **NAT Public (WAN) Address** so that your system can communicate outside the LAN.

## To set up the system to work with a firewall or NAT:

- 1. Go to System > Admin Settings > Network > IP > Firewall.
- **2.** Configure these settings on the Firewall screen:

| Setting                | Description                                                                                                    |  |
|------------------------|----------------------------------------------------------------------------------------------------|--|
| Fixed Ports            | <ul> <li>Lets you specify whether to define the TCP and UDP ports.</li> <li>If the firewall is not H.323 compatible, enable this setting. The VSX system assigns a range of ports starting with the TCP and UDP ports you specify. The system defaults to a range beginning with port 3230 for both TCP and UDP.</li> </ul> |  |
|                        | <ul> <li>Note: You must open the corresponding ports in the firewall. You must also open the firewall's TCP port 1720 to allow H.323 traffic.</li> <li>If the firewall is H.323 compatible or the system is not behind a firewall, disable this setting.</li> </ul>                                                         |  |
| TCP Ports<br>UDP Ports | Lets you specify the beginning value for the range of TCP<br>and UDP ports used by the system. The system<br>automatically sets the range of ports based on the<br>beginning value you set.<br><b>Note</b> : You must also open the firewall's TCP port 1720 to<br>allow H.323 traffic.                                     |  |

## **3.** Select **)** and configure these settings:

| Setting                             | Description                                                                                                    |  |
|-------------------------------------|----------------------------------------------------------------------------------------------------|--|
| Enable<br>NAT/Firewall<br>Traversal | Allows the system to use H.460-based firewall traversal. For more information, refer to H.460 NAT Firewall Traversal on page 2-15.                                                                                                    |  |
| NAT Configuration                   | Lets you specify whether the system should determine the NAT Public WAN Address automatically.                                                                                                    |  |
|                                     | <ul> <li>If the system is behind a NAT that allows HTTP traffic,<br/>select Auto.</li> </ul>                                                                                                    |  |
|                                     | <ul> <li>If the system is behind a NAT that does not allow HTTP<br/>traffic, select Manual.</li> </ul>                                                                                                    |  |
|                                     | <ul> <li>If the system is not behind a NAT or is connected to the<br/>IP network through a Virtual Private Network (VPN),<br/>select Off.</li> </ul>                                                                                    |  |
|                                     | <ul> <li>If the system is behind a firewalled NAT router that is<br/>UPnP (Universal Plug and Play) certified, select UPnP.</li> </ul>                                                                                                  |  |
|                                     | Many routers used in homes and small businesses<br>support UPnP NAT traversal. If this is your situation, try<br>selecting <b>UPnP</b> first. If this selection does not work for<br>your router, select <b>Auto</b> or <b>Manual</b> . |  |

| Setting                                  | Description                                                                                                    |
|------------------------------------------|----------------------------------------------------------------------------------------------------|
| NAT Public (WAN)<br>Address              | Displays the address that callers from outside the LAN use<br>to call your system. If you chose to configure the NAT<br>manually, enter the NAT Public Address here. |
| NAT is H.323<br>Compatible               | Specifies that the system is behind a NAT that is capable of translating H.323 traffic.                                                                              |
| Address Displayed<br>in Global Directory | Lets you choose whether to display this system's public or private address in the global directory.                                                                  |

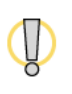

Visit the Polycom Security Center at www.polycom.com for timely security information. Systems deployed outside a firewall are potentially vulnerable to unauthorized access. You can also register to receive periodic email updates and advisories.

### H.460 NAT Firewall Traversal

You can configure VSX systems to use standards-based H.460.18 and H.460.19 firewall traversal, which allows video systems to more easily establish IP connections across firewalls.

The following illustration shows how a service provider might provide H.460 firewall traversal between two enterprise locations. In this example the V<sup>2</sup>IU<sup>TM</sup> traversal server gateway is on the edge of the service provider network and facilitates IP calls between VSX systems behind different firewalls.

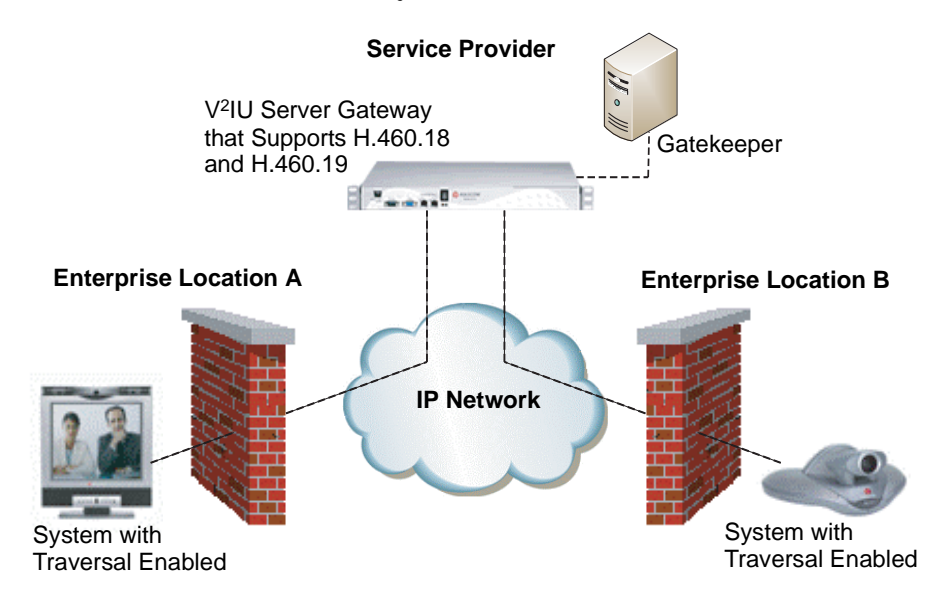

To use this traversal, VSX systems and firewalls must be configured as follows:

- Enable firewall traversal on the VSX system.
- Register the VSX system to an external V<sup>2</sup>IU Traversal Server Gateway that supports the H.460.18 and H.460.19 standards.
- Make sure that firewalls being traversed allow VSX systems behind them to open outbound TCP and UDP connections.
  - Firewalls with a stricter rule set should allow VSX systems to open at least the following outbound TCP and UDP ports: 1720 (TCP), 14085-15084 (TCP) and 1719(UDP), 16386-25386 (UDP).
  - Firewalls should permit inbound traffic to TCP and UDP ports that have been opened earlier in the outbound direction.
- For best interoperability, make sure that H.323 protocol-aware features are disabled on firewalls being traversed.

To enable firewall traversal on a VSX system:

- 1. Go to System > Admin Settings > Network > IP > Firewall > Next.
- 2. Select Enable NAT/Firewall Traversal.

## **Connecting to ISDN or Other Networks**

The following network interface modules are available with some VSX systems:

- **BRI** Allows you to connect to an ISDN network using up to four BRI lines.
- **PRI** Allows you to connect to an ISDN network using a PRI line.
- V.35/RS-449/RS-530 Allows you to connect to third-party network equipment, including encryption equipment and RS-366 dialers.

|                       | ISDN - BRI                                           | ISDN - PRI    | V.35/RS-449/RS-530 |
|-----------------------|------------------------------------------------------|---------------|--------------------|
| VSX 3000<br>VSX 3000A | Built in to model with IP and ISDN                   | Not Available | Not Available      |
| VSX 5000              | Available in a separate housing                      | Not Available | Not Available      |
| VSX 6000A             | Available in a separate housing                      | Not Available | Not Available      |
| VSX 6000              | Not Available                                        | Not Available | Not Available      |
| VSX 7000              | Available                                            | Available     | Available          |
|                       | Network interface modules fit into subwoofer housing |               |                    |
| VSX 7000s             | Available                                            | Available     | Available          |
|                       | Network interface modules fit into subwoofer housing |               |                    |
| VSX 7000e             | Available                                            | Available     | Available          |
|                       | Network interface modules fit into back panel        |               |                    |
| VSX 8000              | Available                                            | Available     | Available          |
|                       | Network interface modules fit into back panel        |               | back panel         |

The table below shows the network interfaces available for each model.

## Connecting Desktop Systems to the ISDN BRI Network

The VSX 3000 and VSX 3000A desktop systems are available with or without the built-in Quad BRI network interface. The setup sheet for the IP with ISDN system shows how to connect it to a BRI network.

If you purchased the VSX 3000 or VSX 3000A system with IP and ISDN, you will need:

- **NT-1 device**, if the system will be connected to a network that provides a U interface
- Up to 4 BRI lines that will not be shared with other equipment

If you connect fewer than four BRI ports on the system's network interface module, connect them in ascending order, starting with port 1.

The diagram below shows a general view of how to connect the VSX 3000 or VSX 3000A system to the ISDN using the Quad BRI network interface.

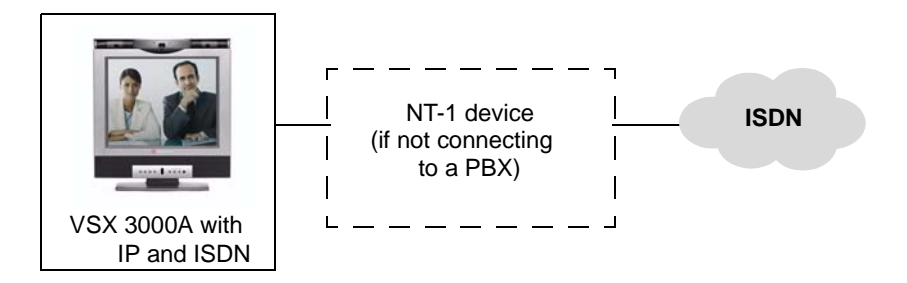

## Connecting Set-top and Component Systems to ISDN or Other Networks

If you received a network interface module with your system, you may find it convenient to install it before positioning the system. Refer to the setup sheet that you received with the network interface module.

| If your network is                                 | You will need                                                                                                    |  |  |
|----------------------------------------------------|----------------------------------------------------------------------------------------------------|--|--|
| BRI                                                | <ul> <li>NT-1 device, if the system will be connected to a network that provides a U interface. Do not use an NT-1 device if your PBX network provides an S/T interface.</li> <li>Up to 4 BRI lines that will not be shared with other equipment.</li> <li>If you connect fewer than four BRI ports on the system's network interface module, connect them in ascending order, starting with port 1.</li> </ul> |  |  |
| <b>PRI</b><br>(North America and<br>Japan)         | <ul> <li>PBX crossover cable, if required for your PBX.</li> <li>Channel Service Unit (CSU) — not required if you connect the system to a PBX network.</li> <li>PRI line.</li> </ul>                                                                                                    |  |  |
| <b>PRI</b><br>(outside North America<br>and Japan) | <ul> <li>75 W coaxial adapter, if the network connection is via a 75 W coaxial cable.</li> <li>PBX crossover cable, if required for your PBX.</li> <li>PRI line.</li> </ul>                                                                                                    |  |  |
| Serial<br>V.35/RS-449/ RS-530                      | • Third-party network equipment and cables.<br>Contact your network equipment vendor to obtain the<br>appropriate cables for the equipment you connect to<br>this interface. If you use only one cable, connect it to<br>port 1 of the network interface module and to the<br>lowest-numbered port of the data communications<br>equipment.                                                                     |  |  |

You will need the following network hardware:
The diagram below shows a general view of how network interface modules are connected in set-top and component VSX systems.

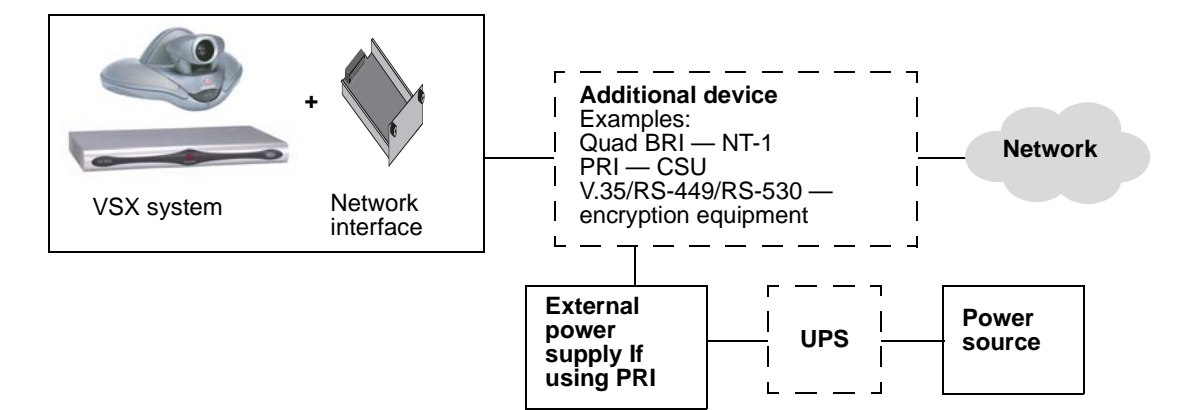

## **Quad BRI Network Interface Status Lights**

On VSX 5000, VSX 6000A, VSX 7000, VSX 7000s, VSX 7000e, and VSX 8000 systems, the BRI network interface lights are located on the network interface module. On the VSX 3000 system, the lights are located on the back of the system near the BRI connectors.

| When the BRI network interface     | It means                                                                                                  |  |
|------------------------------------|----------------------------------------------------------------------------------------------------|--|
| Indicators are off                 | • No power to the system, or                                                                              |  |
|                                    | The system is not connected to the<br>network, or                                                         |  |
|                                    | • The system is not receiving a clock signal from the network, or                                         |  |
|                                    | • The system is restarting.                                                                               |  |
| Green indicator is on              | The system is receiving a clock signal from the network.                                                  |  |
| Yellow indicator is on             | The system is able to make a call.                                                                        |  |
| Green and yellow indicators are on | <ul><li>The system is receiving a software update, or</li><li>The system is operating normally.</li></ul> |  |

## **PRI Network Interface Status Lights**

The PRI network interface module is available for VSX 7000, VSX 7000s, VSX 7000e, and VSX 8000 systems.

| When the PRI network interface     | It means                                                                                   |
|------------------------------------|--------------------------------------------------------------------------------------------|
| Indicators are off                 | No power to the system.                                                                    |
| Red indicator is on or blinking    | The system is not connected to the ISDN network, or there is a problem with the ISDN line. |
| Yellow indicator is on or blinking | There is a problem with the ISDN line.                                                     |
| Green indicator is on              | The system is able to make and receive calls.                                              |

## Serial V.35/RS-449/RS-530 Network Interface Status Lights

The serial V.35/RS-449/RS-530 network interface module is available for VSX 7000, VSX 7000s, VSX 7000e, and VSX 8000 systems.

| When the serial V.35/RS-449/RS-530 network interface | It means                                                                                                    |
|------------------------------------------------------|----------------------------------------------------------------------------------------------------|
| Indicators are off                                   | <ul> <li>No power to the system, or</li> <li>The system is not communicating with the network, or</li> <li>The system is restarting.</li> </ul> |
| Yellow indicator is on                               | The system is receiving a clock signal from the network (able to make a call).                                                                  |
| Yellow and green indicators are on                   | The system is in a call.                                                                                                    |

# **Configuring ISDN and Other Network Interface Settings**

You can configure a network interface option if the corresponding network interface module is installed. The system automatically detects the type of interface installed and displays only the required configuration screens.

# Configuring the BRI Network Interface

#### To configure the ISDN network interface settings:

- 1. Go to System > Admin Settings > Network > ISDN.
- **2.** Configure these settings:

| Setting                                           | Description                                                                                                    |  |
|---------------------------------------------------|----------------------------------------------------------------------------------------------------|--|
| Enable ISDN<br>H.320                              | Allows this system to make H.320 (ISDN) calls.                                                                                                    |  |
| Number of ISDN<br>Channels to<br>Dial in Parallel | Specifies how many channels to dial at one time.<br>You can specify up to eight channels. If you experience<br>network problems, decrease the number.                                        |  |
| Outside Line<br>Dialing Prefix                    | Specifies the ISDN dialing prefix used to call outside the network.                                                                                                    |  |
| Numbering<br>Plan                                 | Select the appropriate numbering plan for your location, if it differs from the default.                                                                                                    |  |
| ISDN Switch<br>Protocol                           | Specifies the protocol used by your network's switch.                                                                                                    |  |
| ISDN Voice<br>Algorithm                           | Specifies which voice algorithm ( <b>aLaw</b> or <b>uLaw</b> ) is used for<br>ISDN voice calls.<br>Do not change this setting unless you experience audio issues<br>in all ISDN voice calls. |  |
| Auto BRI<br>Configuration                         | Allows the NI-1 switch to automatically configure the directory<br>numbers and SPIDs.<br>This setting is only available if you have selected the NI-1<br>switch protocol.                    |  |

#### **3.** Select **b** and configure these settings:

| Setting                  | Description                                                                                                    |
|--------------------------|----------------------------------------------------------------------------------------------------|
| Country,<br>Country Code | Displays the country selected as the system's location and the country code used for international calls to the system. To specify the system's location, go to <b>System &gt; Admin Settings &gt;</b><br><b>General Settings &gt; Location</b> . The system automatically supplies the country code when you specify the country. |
| Area Code                | Specifies the area code for this system's location.                                                                                                    |

| Setting              | Description                                                                                                    |
|----------------------|----------------------------------------------------------------------------------------------------|
| Directory<br>Numbers | Specifies the numbers assigned to the B1 and B2 channels for each BRI line.                                                                                                   |
|                      | The two numbers for a line may be the same or different, depending on the switch protocol in use.                                                                             |
| Enable               | Specifies whether to enable the associated ISDN line.                                                                                                    |
|                      | If you selected Standard ETSI Euro-ISDN protocol, you must<br>enable all BRI lines that you expect to be active, and you must<br>not enable lines that will not be connected. |
|                      | You may want to disable a particular line if there are problems with the line that generate continuing error messages.                                                        |

 If you have configured the ISDN switch protocol to be AT&T 5ESS Multipoint, NI-1, or Nortel DMS-100, select and enter the ISDN BRI SPIDs provided by your service provider.

After you enter the SPIDs, the system verifies them. If the system is unable to verify the SPIDs, make sure the system is connected and that the ISDN numbers you entered are correct.

If you do not have the SPIDs from your service provider, you can click **Start** to Auto Detect SPIDs.

## Configuring the PRI Network Interface

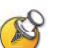

#### Points to note about fractional PRI:

- Assigned channels must begin with channel 1, and the channel numbers must be consecutive.
- A D channel must be provided.
- Outbound call bandwidth must not exceed the available bandwidth.

#### To configure the ISDN network interface settings:

- 1. Go to System > Admin Settings > Network > ISDN.
- **2.** Configure these settings:

| Setting              | Description                                         |  |
|----------------------|-----------------------------------------------------|--|
| Enable ISDN<br>H.320 | Allows this system to make H.320 (ISDN) calls.      |  |
| Area Code            | Specifies the area code for this system's location. |  |

| Setting                                                          | Description                                                                                                    |
|------------------------------------------------------------------|----------------------------------------------------------------------------------------------------|
| PRI Video<br>Number                                              | Specifies the ISDN number assigned to this system.                                                                                                    |
| Outside Line<br>Dialing Prefix                                   | Specifies the ISDN dialing prefix used to call outside the network.                                                                                        |
| BONDING:<br>Calling Endpoint<br>Uses the Original<br>ISDN Number | Specifies the use of a bonding standard. Incoming bonded calls will use the original number received to connect all remaining lines required for the call. |

### **3.** Select **)** and configure these settings:

| Setting                            | Description                                                                                                    |  |
|------------------------------------|----------------------------------------------------------------------------------------------------|--|
| Line Signaling                     | Specifies the framing format in use.<br>This setting is configurable for PRI E1, read-only for PRI T1.                                                                                                    |  |
| External CSU<br>North America only | Specifies whether this system uses an external or internal Channel Service Unit (CSU).                                                                                                    |  |
| Line Build Out<br>PRI T1 only      | For systems using an internal CSU, indicates the output attenuation in dB. Your service provider can provide you with these values.                                                                                                    |  |
|                                    | For systems using an external CSU, indicates the length (in feet) of the RJ-45 cable that connects the PRI network interface module to the CSU.                                                                                                   |  |
| Switch Protocol                    | Specifies the Network switch protocol. The available choices<br>are determined by the system's country settings.<br>This setting is read-only for PRI E1, configurable for PRI T1.<br>Your ISDN service provider can tell you which protocol your |  |
|                                    | network uses. If you later change the <b>Country</b> setting, the<br>PRI switch protocols available may also change, and you<br>may be prompted to configure a different PRI switch<br>protocol.                                                  |  |
| ISDN Voice<br>Algorithm            | Specifies which voice algorithm ( <b>aLaw</b> or <b>uLaw</b> ) is used for ISDN voice calls.                                                                                                    |  |
|                                    | Do not change this setting unless you experience audio issues in all ISDN voice calls.                                                                                                    |  |

| Setting                                           | Description                                                                                                    |  |
|---------------------------------------------------|----------------------------------------------------------------------------------------------------|--|
| Numbering Plan                                    | Select the appropriate numbering plan for your location, if it differs from the default.                                                                                                    |  |
| International<br>Dialing Prefix                   | Specify the dialing prefix needed for international calls.                                                                                                    |  |
| Call-by-Call                                      | Specifies a code that the system sends to the telephone company switch to request a special service, if such a code is required.                                                                                                    |  |
|                                                   | Consult your telephone service provider to determine the proper call-by-call value.                                                                                                    |  |
| Number of ISDN<br>Channels to Dial<br>in Parallel | Specifies how many channels to dial at one time.<br>You can specify up to eight channels. If you experience<br>network problems, decrease the number.<br>Set this value to 1 for serial dialing. Serial dialing is not<br>recommended unless you have trouble connecting calls using<br>parallel dialing. |  |
| Restore Defaults                                  | Resets all values on this screen. This does not affect other PRI settings.                                                                                                    |  |

| 4. | Select | Þ | and configure these settings: |
|----|--------|---|-------------------------------|
|----|--------|---|-------------------------------|

**5.** Select **b** and configure these settings:

| Setting                         | Description                                     |
|---------------------------------|-------------------------------------------------|
| PRI Line Type                   | Displays read-only information about the system |
| Number of Active Channels       | and its configuration.                          |
| D Channel Location              |                                                 |
| Network Mode                    |                                                 |
| Clock Source                    |                                                 |
| Terminal Endpoint ID<br>TEI     |                                                 |
| Line Termination<br>PRI E1 only |                                                 |

**6.** Select *b* and select a channel to activate or deactivate it. Active channels are represented by a green icon, and inactive channels are represented by a gray icon.

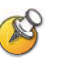

Make sure that channels are activated and deactivated only by a knowledgeable network professional so that the system operates properly and can dial at the desired rates.

# Configuring the Serial V.35/RS-449/RS-530 Network Interface

#### To configure the V.35/RS-449/RS-530 network interface settings:

- 1. Go to System > Admin Settings > Network > V.35/RS-449/RS-530.
- **2.** Configure these settings:

| Setting                       | Description                                                                                                    |  |
|-------------------------------|----------------------------------------------------------------------------------------------------|--|
| Enable<br>V.35/RS-449/RS-530  | Allows the system to connect to a terminal adapter using a V.35, RS-449, or RS-530 connection.                                                          |  |
| V.35 Ports Used               | Specifies whether one or two lines are connected.                                                                                                    |  |
| RS-366 Dialing                | Allows users to dial calls from this system.<br>Clear this setting if this is a dedicated connection or if<br>another device is used for dialing calls. |  |
| Area Code<br>Port 1<br>Port 2 | Specifies the area code and number(s) that other sites<br>dial to reach this system.<br>If this is a dedicated connection, leave these fields blank.    |  |

#### **3.** Select **b** and configure these settings:

| Setting         | Description                                                                                                    |
|-----------------|----------------------------------------------------------------------------------------------------|
| Prefix          | Lets you specify the dialing prefix required to reach an outside line.                                                                                                    |
| Calling Profile | Lets you specify what data communications equipment is<br>connected to the network interface. The system<br>automatically displays the default prefixes, suffixes, and<br>calling speeds required by that device.<br>If your device is not listed, select <b>Custom</b> .                                |
| Speed           | Lets you define the prefixes or suffixes to use for each<br>speed used in a Custom Calling Profile. For information<br>about required prefixes and suffixes, see the<br>documentation that came with the device.<br>If you choose a predefined Calling Profile, this<br>information is supplied for you. |

| Setting                       | Description                                                                                                    |  |  |
|-------------------------------|----------------------------------------------------------------------------------------------------|--|--|
| ST                            | Lets you specify the signaling required by the external                                                                          |  |  |
| RT                            | inverted, as appropriate. In most cases, normal signaling                                                                        |  |  |
| RTS                           | is appropriate.                                                                                                    |  |  |
| СТЅ                           | If your system is connected to Ascend equipment, you may need to set CTS to <b>Ignore</b> .                                      |  |  |
| DSR                           |                                                                                                    |  |  |
| DCD                           |                                                                                                    |  |  |
| DTR                           |                                                                                                    |  |  |
| Answer on DSR                 | Specifies that the system should begin the call when it detects a DSR signal.                                                    |  |  |
| Delayed DCD<br>Hangup         | Specifies how long the system waits to end the call after<br>a DCD signal is lost (for example, during a call via<br>satellite). |  |  |
| DTR Pulse Duration<br>(secs)  | Specifies how long the DTR signal goes low after the far site hangs up. When the pulse is too short, the call may not clear.     |  |  |
|                               | If your system is connected to ADTRAN equipment, you may need to adjust DTR pulse duration.                                      |  |  |
| Trigger Call on H.320<br>Data | Specifies whether the call starts when H.320 data is detected at the V.35 interface while set for direct connect.                |  |  |

| 4. | Select | and configure these settings: |
|----|--------|-------------------------------|

| Setting                            | Description                                                                                                    |  |  |
|------------------------------------|----------------------------------------------------------------------------------------------------|--|--|
| Crypto Resync                      | Allows a VSX system connected to cryptographic<br>equipment to signal when it loses video synchronization<br>during a call. The cryptographic equipment can then<br>resynchronize with the far site.                                                                                                    |  |  |
| Use RTS Signal for<br>Resync Pulse | Allows the system to send the resynchronization pulse on<br>the RTS signal. Select this setting if your data<br>communications equipment uses the V.35 or RS-449<br>capability of the serial V.35/RS-449/RS-530 network<br>interface.<br><b>Note</b> : When you select this setting, the RTS no longer<br>functions as the Request To Send signal. |  |  |
| Time Between<br>Pulses (sec)       | Specifies whether the system should set the time between resync pulses automatically or use the number of seconds you enter.                                                                                                    |  |  |
| Pulse Width<br>(millisec)          | Specifies whether the system should set the pulse duration automatically or use the number of milliseconds you enter.                                                                                                    |  |  |

**5.** Select **)** and configure these settings:

## **6.** Select **b** and configure these settings:

| Setting                  | Description                                                                                                    |  |
|--------------------------|----------------------------------------------------------------------------------------------------|--|
| Enable Broadcast<br>Mode | Enables support for H.331 broadcast transmissions from the VSX system.                                                      |  |
|                          | Broadcast mode enables the system to send video<br>and audio to many other systems, such as large<br>satellite networks.    |  |
| Enable People+Content    | Enables People+Content for broadcast mode.                                                                                  |  |
| Video Format             | Specifies the resolution at which video is transmitted.                                                                     |  |
| Video Protocol           | Specifies the protocol used to transmit video. Choose<br>the lowest protocol supported by all systems in the<br>conference. |  |
| Audio Protocol           | Specifies the protocol used to transmit audio.                                                                              |  |
| Frame Rate               | Specifies the frame rate to use.                                                                                            |  |

# **Connecting to a Phone Line**

You can use a SoundStation VTX 1000 conference phone with set-top and component systems to place, add, or redial video calls, or to add video to audio calls.

You can connect an analog phone line to the VSX 7000e or VSX 8000 to make regular telephone calls with the system or to add audio-only participants to video calls.

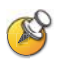

The country setting must be configured correctly on the Polycom system to ensure proper operation of the phone line and to comply with local telephony regulations.

# **Configuring Telephony**

To configure telephony options:

- 1. Go to System > Admin Settings > Network > Telephony.
- **2.** Configure these settings on the Telephony screen:

| Setting                                                                                                    | Description                                                                                                  |  |  |
|----------------------------------------------------------------------------------------------------|----------------------------------------------------------------------------------------------------|--|--|
| Room Telephone<br>Number                                                                                       | Enter the telephone number of the room where the system is located.                                          |  |  |
| System Telephone<br>Number<br>VSX 7000e<br>VSX 8000                                                            | Specifies the analog phone number of the system, including country and area codes for the system's location. |  |  |
| VTX Telephone<br>Number<br>VSX 5000<br>VSX 6000<br>VSX 6000A<br>VSX 7000<br>VSX 7000s<br>VSX 7000e<br>VSX 8000 | Specifies the number of the SoundStation VTX 1000 conference phone that is connected to the system.          |  |  |
| Outside Line<br>Dialing Prefix                                                                                 | Specifies the dialing prefix used to call outside the network.                                               |  |  |

To configure the analog phone line (POTS line) for the VSX 7000e or VSX 8000 system:

1. Go to System > Admin Settings > Network > Telephony.

Enter the **System Telephone Number** for the analog phone line.

- Go to System > Admin Settings > Network > Call Preference.
   Enable Analog Phone.
- Go to System > Admin Settings > Network > Call Preference > Next.
   Add Analog Phone to the Dialing Order.

# **Configuring Call Preferences**

Call preferences help you manage the network bandwidth used for calls. You can specify the default and optional call settings for outgoing calls. You can also limit the call speeds of incoming calls.

#### To configure call preferences:

- 1. Go to System > Admin Settings > Network > Call Preference.
- **2.** Configure these settings on the Call Preference screen:

| Setting                                                                               | Description                                                                                                    |  |  |
|---------------------------------------------------------------------------------------|----------------------------------------------------------------------------------------------------|--|--|
| Basic Mode                                                                            | Enables a limited operating mode that uses H.261 for video<br>and G.711 for audio. This mode provides administrators with a<br>workaround for interoperability issues that cannot be solved<br>using other methods. The Basic Mode setting stays in effect<br>until you change it. |  |  |
| H.239                                                                                 | Specifies standards-based People+Content data collaboration.                                                                                                    |  |  |
| IP H.323                                                                              | Allows the system to make IP calls.                                                                                                    |  |  |
| SIP                                                                                   | Allows the system to use SIP when connecting IP calls.                                                                                                    |  |  |
| ISDN H.320<br>VSX 3000<br>VSX 3000A<br>VSX 7000<br>VSX 7000s<br>VSX 7000e<br>VSX 8000 | Allows the system to make ISDN calls.<br>This selection is only available when the system has ISDN<br>networking capability.                                                                                                    |  |  |
| Voice Over<br>ISDN                                                                    | Allows the system to make voice-only calls to phones connected to an ISDN network, such as an organization's PBX.                                                                                                    |  |  |

| Setting                                        | Description                                                                                         |
|------------------------------------------------|----------------------------------------------------------------------------------------------------|
| V.35/RS-449/<br>RS-530                         | Allows the system to make calls through your third-party network equipment.                         |
| VSX 7000<br>VSX 7000s<br>VSX 7000e<br>VSX 8000 | This selection is only available when the system has a V.35/RS-449/RS-530 network module installed. |
| Analog Phone<br>VSX 7000e<br>VSX 8000          | Allows the system to make voice-only calls to any phone using an analog phone line.                 |
|                                                | Disable this setting to remove a SoundStation VTX 1000 conference phone from the dialing order.     |
| ISDN Gateway                                   | Allows users to choose whether to place IP-to-ISDN calls through a gateway.                         |

To make the enabled call types available on the Place a Call screen, you must enable the **Call Quality** setting described on page 7-4.

**1.** Select **b** and configure these settings:

| Setting                     | Description                                                                                                    |  |
|-----------------------------|----------------------------------------------------------------------------------------------------|--|
| Preferred Dialing<br>Method | Specifies the preferred method for dialing various call types. If set to <b>Auto</b> , calls use the configured Dialing Order. If set to <b>Manual</b> , the system prompts the user to select the call type from a list when placing a call.                                                                                                    |  |
| Dialing Order               | Specifies how the system places calls to directory entries that<br>have both IP and ISDN numbers. It also specifies how the<br>system places calls dialed manually, when the call type<br>selection is either unavailable on the home screen or set to<br><b>Auto</b> . If a call attempt does not connect, the system tries to<br>place the call using the next call type in the Dialing Order.<br>This setting is available only when <b>Preferred Dialing Method</b><br>is set to <b>Auto</b> .<br>For more information, refer to Configuring Dialing Order<br>Settings on page 2-31. |  |

**2.** Select **b** to go to the Preferred Speeds screens and configure these settings:

| Setting                              | Description                                                                                                    |  |  |
|--------------------------------------|----------------------------------------------------------------------------------------------------|--|--|
| Preferred Speed<br>for Placing Calls | Determines the speeds that will be used for calls from this system when:                                                                                |  |  |
|                                      | <ul> <li>Call Quality is set to Auto on the home screen and<br/>Directory screen, or</li> </ul>                                                         |  |  |
|                                      | The Call Quality setting is not available for users.                                                                                                    |  |  |
|                                      | If the far-site system does not support the selected speed, the system automatically negotiates a lower speed.                                          |  |  |
| Maximum Speed<br>for Receiving       | Allows you to restrict the bandwidth used when receiving calls.                                                                                         |  |  |
| Calls                                | If the far site attempts to call the system at a higher speed<br>than selected here, the call is re-negotiated at the speed<br>specified in this field. |  |  |

**3.** Select **b** to go to the **Call Speeds** screen and specify the call speeds to make available to users, if you are allowing them to choose speeds on a call-by-call basis.

# **Configuring Dialing Order Settings**

If the call type on the home screen is set to a specific call type, the system does not attempt to place the call using a different call type, even if other types are listed in the Dialing Order.

You can configure the VSX system so that users can choose to place IP-to-ISDN or ISDN-to-IP calls through a gateway.

To allow users to place an IP-to-ISDN call through a gateway:

- 1. Make sure the system is registered with a gatekeeper.
- 2. Go to System > Admin Settings > Network > Call Preference and select Enable ISDN Gateway.

- **3.** If you want to allow users to place IP-to-ISDN calls through a gateway when calling from the directory, do one of the following:
  - On the Network Dialing screen, set Preferred Dialing Method to Auto and select ISDN Gateway as the first choice under Dialing Order. With this configuration, calls placed from the directory will be placed through a gateway first if an ISDN number exists.
  - On the Network Dialing screen, set Preferred Dialing Method to Manual. With this configuration, users can select ISDN Gateway from the list of call types that appears when placing a call from the directory.

#### To allow users to place an ISDN-to-IP call through a gateway:

- **1.** If you want to allow users to place ISDN-to-IP calls through a gateway when dialing manually:
  - **a.** Make sure **Call Quality** is enabled on the Home Screen Settings screen. This setting displays the Call Type selection on the Place a Call screen.
  - **b.** On the Network Dialing screen, select **IP Gateway** next to **ISDN** in the **Dialing Order**.

With this configuration, users can enter the gateway address in the dialing field, along with an extension in extension field, and select **IP H323** in the call type list.

- **2.** If you want to allow users to place ISDN-to-IP calls through a gateway when calling from the directory, do one of the following:
  - On the Network Dialing screen, set Preferred Dialing Method to Auto and select IP Gateway next to ISDN under Dialing Order. With this configuration, calls placed from the directory will be placed through a gateway first if a gateway address is present in the ISDN number field and an extension is present in the Extension field.
  - On the Network Dialing screen, set Preferred Dialing Method to Manual. With this configuration, users can select IP Gateway from the list of call types that appears when placing a call from the directory.

# Monitors and Cameras

# **Connecting Monitors**

If you have a set-top or component system, you need to connect a monitor to the system to see the people at the far site. Refer to your system's setup sheet for connection details. The following table shows the different ways you can connect monitors to a VSX system. The main monitor is the monitor that displays the VSX system user interface.

| VSX System                                                                    | Main Monitor     | Second Monitor    |
|-------------------------------------------------------------------------------|------------------|-------------------|
| VSX 5000, VSX 6000, VSX 6000A,<br>VSX 7000, VSX 7000s, VSX 7000e,<br>VSX 8000 | TV (NTSC or PAL) | None              |
| VSX 5000, VSX 6000, VSX 6000A,<br>VSX 7000, VSX 7000s, VSX 7000e,<br>VSX 8000 | TV (NTSC or PAL) | TV (NTSC or PAL)* |
| VSX 5000, VSX 6000, VSX 6000A,<br>VSX 7000, VSX 7000s, VSX 7000e,<br>VSX 8000 | TV (NTSC or PAL) | VGA monitor*      |
| VSX 5000, VSX 6000A, VSX 7000s,<br>VSX 7000e, VSX 8000                        | VGA monitor      | Not available     |
| *Requires an additional display adapter on the VSX 6000 and VSX 7000.         |                  |                   |

## Using a Desktop System as the Monitor for a Computer

You can use the VSX 3000 or VSX 3000A system as a high-resolution XGA display for your computer, as shown on the system setup sheet.

#### To use the VSX 3000 or VSX 3000A system as the monitor for a computer:

- **1.** Connect the VGA cable from the VGA connector on the back of the VSX 3000 or VSX 3000A system to the VGA connector on your computer.
- **2.** To use the system's built-in speakers for your computer's audio, connect an audio cable from your computer to the audio input connector on the left side of the VSX 3000 or VSX 3000A system.

# **Configuring Monitor Settings**

#### To configure monitors:

- 1. Go to System > Admin Settings > Monitors > Monitors.
- **2.** Configure these settings on the Monitors screen:

| Setting                                                                                                    | Description                                                                                                    |  |  |
|----------------------------------------------------------------------------------------------------|----------------------------------------------------------------------------------------------------|--|--|
| Monitor 1<br>VSX 5000<br>VSX 6000<br>VSX 6000A<br>VSX 7000<br>VSX 7000e<br>VSX 7000e<br>VSX 8000                                 | <ul> <li>Specifies the monitor's aspect ratio:</li> <li>4:3 — Select if you are using a regular TV monitor.</li> <li>16:9 — Select if you are using a wide-screen monitor.</li> <li>Specifies the monitor's format:</li> <li>S-Video — Select if the main monitor is connected to a VSX 8000 system using an S-Video cable.</li> <li>Composite — Select if the main monitor is connected to a VSX 8000 system using a composite video cable and S-Video to RCA adapter.</li> <li>VGA — Select if you are using a VGA monitor as the primary display device for a VSX 5000, VSX 6000A, VSX 7000s, VSX 7000e, or VSX 8000. If you select VGA, your VGA monitor must be set to SVGA (800 x 600) or XGA (1024 x 768) at 60 Hz, and Monitor 2 is disabled.</li> <li>Note: If you select 16:9, you will also need to set up the monitor for full-screen display. In the monitor's setup menu, choose the setting that stretches the picture uniformly without clipping the edges, which is usually called Full, Wide screen, or 16x9.</li> <li>Use this setting: Not this setting:</li> </ul> |  |  |
| Output upon<br>Screen Saver<br>Activation<br>VSX 5000<br>VSX 6000<br>VSX 6000A<br>VSX 7000<br>VSX 7000s<br>VSX 7000e<br>VSX 8000 | Specifies the screen saver output for Monitor 1:<br>Specifies whether black video or no signal is sent to the monitor<br>when the system goes to sleep and the screen saver activates.<br>Select <b>Black</b> if you want to display screen saver text or a screen<br>saver news feed. This is the recommended setting to prevent<br>burn-in for TV monitors.<br>Select <b>No Signal</b> if you want the display to react as if it is not<br>connected when the system goes to sleep. This is the<br>recommended setting for VGA monitors and projectors.                                                                                                    |  |  |

| Setting                                                                                                    | Description                                                                                                    |  |
|----------------------------------------------------------------------------------------------------|----------------------------------------------------------------------------------------------------|--|
| Monitor 2<br>VSX 5000<br>VSX 6000<br>VSX 6000A<br>VSX 7000<br>VSX 7000s<br>VSX 7000e<br>VSX 8000                                 | <ul> <li>Specifies the second monitor's aspect ratio:</li> <li>Off — Select if you do not have a second monitor.</li> <li>4:3 — Select if you are using a regular TV monitor as the second monitor.</li> <li>16:9—Select if you are using a wide-screen monitor as the second monitor. On the monitor, select the display mode that uniformly stretches the video from side to side, which is usually called Full, Wide screen, or 16x9.</li> <li>Specifies the second monitor's format:</li> <li>S-Video — Select if you have a second monitor connected to the system's S-Video output using an S-Video cable.</li> <li>Composite — Select if you have a second monitor connected to the system using a composite video cable.</li> <li>VGA — Select if you are using a VGA monitor as the second display device.</li> </ul> |  |
| Output upon<br>Screen Saver<br>Activation<br>VSX 5000<br>VSX 6000<br>VSX 6000A<br>VSX 7000<br>VSX 7000s<br>VSX 7000e<br>VSX 8000 | Specifies the screen saver output for Monitor 2:<br>Specifies whether black video or no signal is sent to the monitor<br>when the system goes to sleep and the screen saver activates.<br>Select <b>Black</b> if you want to display screen saver text or a screen<br>saver news feed. This is the recommended setting to prevent<br>burn-in for TV monitors.<br>Select <b>No Signal</b> if you want the display to react as if it is not<br>connected when the system goes to sleep. This is the<br>recommended setting for VGA monitors and projectors.                                                                                                    |  |
| VCR<br>VSX 7000s<br>VSX 7000e<br>VSX 8000                                                                                        | <ul> <li>Specifies the VCR/DVD Player output format:</li> <li>S-Video — Select if you have a VCR or DVD player connected to the system's S-Video output using an S-Video cable.</li> <li>Composite — Select if you have a VCR or DVD player connected to the system output using a composite video cable.</li> </ul>                                                                                                    |  |
| PIP                                                                                                    | <ul> <li>Specifies PIP (Picture-in-Picture) behavior:</li> <li>Camera — The PIP window is displayed when the call is first connected and when a user moves the camera, uses presets, or switches to a different camera source.</li> <li>On — The PIP window stays on for the duration of the call.</li> <li>Off — The PIP window is not displayed during the call.</li> <li>Auto — The PIP window is displayed when a user picks up the remote.</li> <li>Note: PIP settings are also available in the User Settings screen. Users can turn the PIP on or off and change its location on the screen using PIP on the remote.</li> </ul>                                                                                                    |  |

| Setting                                                                                          | Description                                                                                                    |  |
|--------------------------------------------------------------------------------------------------|----------------------------------------------------------------------------------------------------|--|
| Monitor 1<br>VSX 5000<br>VSX 6000<br>VSX 6000A<br>VSX 7000<br>VSX 7000s<br>VSX 7000e<br>VSX 8000 | Select the video source(s) to display on Monitor 1. For more<br>information about how this setting can affect your display, refer to<br>Video Source Output Examples for Multiple Monitors on page<br>B-1.                                                                                                    |  |
| Monitor 2<br>VSX 5000<br>VSX 6000<br>VSX 6000A<br>VSX 7000<br>VSX 7000s<br>VSX 7000e<br>VSX 8000 | Select the video source(s) to display on Monitor 2. For more<br>information about how this setting can affect your display, refer to<br>Video Source Output Examples for Multiple Monitors on page<br>B-1.                                                                                                    |  |
| Visual<br>Concert VGA<br>Out<br>VSX 5000<br>VSX 6000<br>VSX 6000A<br>VSX 7000<br>VSX 7000s       | Specifies whether to show content on the Visual Concert <sup>™</sup> VSX display.                                                                                                    |  |
| VGA Out<br>VSX 7000e<br>VSX 8000                                                                 | Specifies whether to show content on the display connected to the system's VGA output.                                                                                                    |  |
| VCR Record<br>Source<br>VSX 7000s<br>VSX 7000e<br>VSX 8000                                       | Specifies the video source to be recorded to videotape or DVD.<br>If <b>Far</b> is enabled, the recorded video will switch to the current far<br>site speaker. If both <b>Near</b> and <b>Far</b> are enabled, the recorded<br>video will switch between near and far sites depending on the<br>current speaker. This selection is available only when you are<br>using a single monitor. |  |

## **3.** Select **)** and configure these settings:

| 4.        | Select | Þ  | and configure these settings: |
|-----------|--------|----|-------------------------------|
| <b></b> . | Sciect | لف | and configure mese settings.  |

| Setting                                                                                                    | Description                                                                                                    |  |
|----------------------------------------------------------------------------------------------------|----------------------------------------------------------------------------------------------------|--|
| VCR<br>VSX 7000s<br>VSX 7000e<br>VSX 8000                                                                          | <ul> <li>Specifies the VCR/DVD Player output format:</li> <li>S-Video — Select if you have a VCR or DVD player connected to the system's S-Video output using an S-Video cable.</li> <li>Composite — Select if you have a VCR or DVD player connected to the system output using a composite video cable.</li> </ul>                                                                                                    |  |
| PIP                                                                                                    | <ul> <li>Specifies PIP (Picture-in-Picture) behavior:</li> <li>Camera — The PIP window is displayed when the call is first connected and when a user moves the camera, uses presets, or switches to a different camera source.</li> <li>On — The PIP window stays on for the duration of the call.</li> <li>Off — The PIP window is not displayed during the call.</li> <li>Auto — The PIP window is displayed when a user picks up the remote.</li> <li>Note: PIP settings are also available in the User Settings screen. Users can turn the PIP on or off and change its location on the screen using <a href="#">PIP on PIP</a> on the remote.</li> </ul> |  |
| Zoom Video<br>to Fit Screen<br>VSX 5000<br>VSX 6000<br>VSX 6000A<br>VSX 7000<br>VSX 7000s<br>VSX 7000e<br>VSX 8000 | Specifies whether the video image is displayed full screen on a wide-screen monitor.<br>If this setting is enabled, video is shown full screen with a portion of the top and bottom clipped off. If this setting is disabled, video is centered with black margins on each side.<br>This setting applies to either Monitor 1 or Monitor 2, if they are set to <b>16:9</b> . This setting does not apply if Dual Monitor Emulation is enabled.                                                                                                    |  |
| Display Icons<br>in a Call                                                                                         | Specifies whether to display all on-screen graphics, including icons and help text, during calls.                                                                                                    |  |
| Snapshot<br>Timeout                                                                                                | Lets you choose whether to have slides and snapshots time out, after a period of four minutes.                                                                                                    |  |
| Dual Monitor<br>Emulation                                                                                          | Specifies whether the system can show multiple views on a single display. If content is being viewed, different views can be displayed by pressing <b>PIP</b> on the remote control.<br>For more information, refer to Using Dual Monitor Emulation on page 3-6.                                                                                                    |  |

## **Using Dual Monitor Emulation**

Dual Monitor Emulation is designed for rooms or offices with one monitor only. Users see both near and far sites on one monitor in two different views. During presentations, users see content *and* the near and far sites. What you see during a call can depend on factors such as the VSX system monitor configuration, the number of sites in the call, and whether content is being shared.

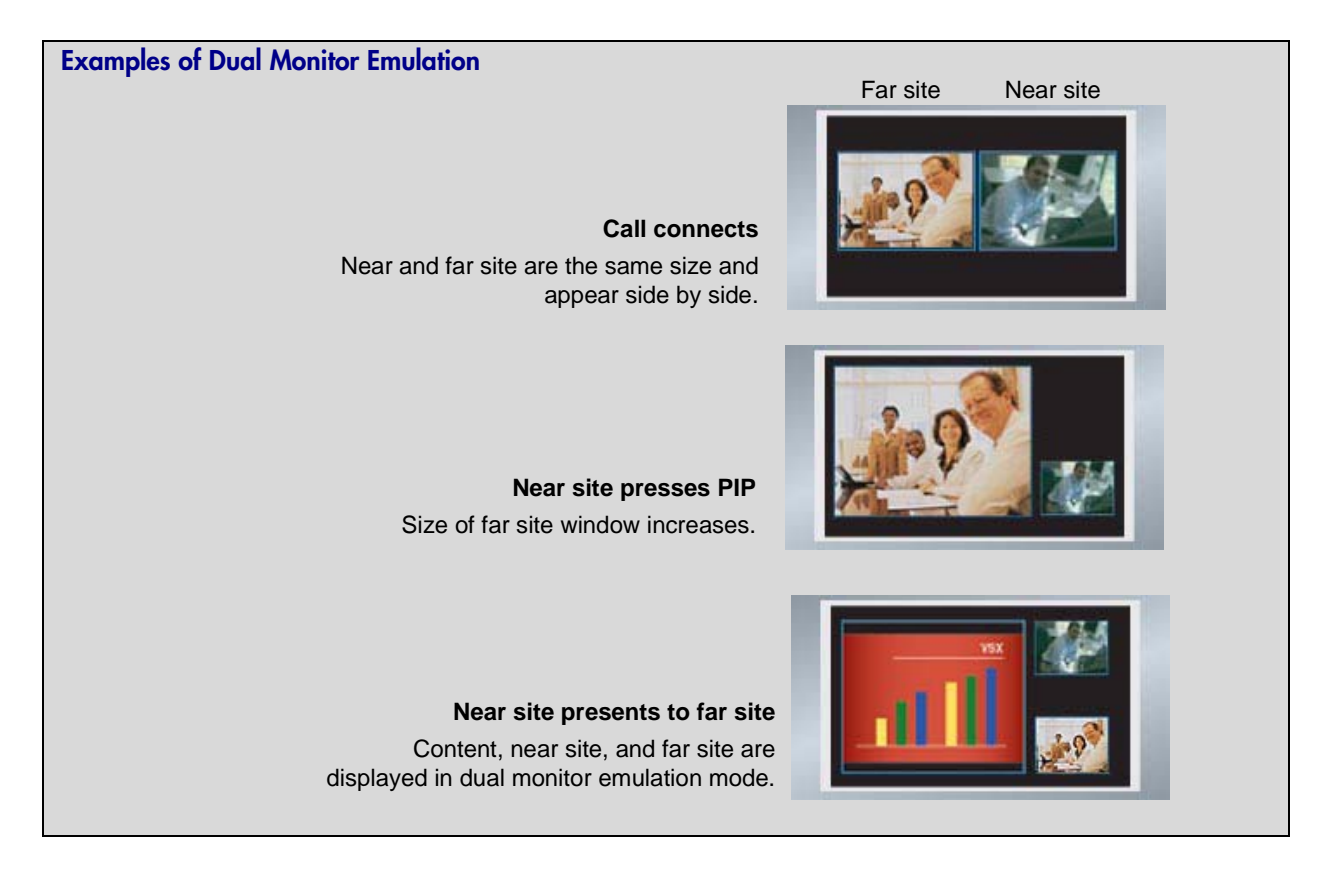

#### Using Dual Monitor Emulation in a Call

During calls using Dual Monitor Emulation without content, users can press the PIP button on the remote control to scroll through the following screen layouts:

- 1. Near and far sites, same size, side by side
- 2. Far site big, near site small
- 3. Near site big, far site small
- 4. Near site, full screen
- 5. Far site, full screen

The last layout viewed is used for the next call.

# Configuring Multipoint Viewing Modes

#### To configure multipoint viewing modes:

- 1. Go to System > Admin Settings > Monitors > Multipoint Setup.
- **2.** Configure these settings:

| Setting                                                                                    | Description                                                                                                    |  |
|--------------------------------------------------------------------------------------------|----------------------------------------------------------------------------------------------------|--|
| Auto Answer<br>Multipoint Video<br>VSX 3000                                                | Specifies whether to accept incoming multipoint calls automatically.                                                                                                    |  |
| VSX 3000A<br>VSX 7000<br>VSX 7000s<br>VSX 7000e                                            |                                                                                                    |  |
| VSX 8000                                                                                   |                                                                                                    |  |
| Multipoint Mode<br>VSX 3000<br>VSX 3000A<br>VSX 7000<br>VSX 7000s<br>VSX 7000e<br>VSX 8000 | <ul> <li>Auto — The view switches between Full Screen mode and Discussion mode, depending on the interaction between the sites.</li> <li>If multiple sites are talking at the same time, Discussion mode is used. If one site is talking uninterrupted for at least 15 seconds, the speaker appears full screen.</li> <li>Discussion — All sites are displayed at the same time in separate windows on the display. This mode is also called continuous presence.</li> </ul> |  |
|                                                                                            | Presentation — The speaker sees all other sites in discussion mode while the other sites see the speaker in full screen mode.                                                                                                    |  |
|                                                                                            | <b>Full Screen</b> — The site that is speaking is shown in full screen to all other sites. This mode is also called voice-activated switching.                                                                                                    |  |

What you see during a multipoint call can depend on factors such as the VSX system monitor configuration, the number of sites in the call, whether content is shared, and whether dual monitor emulation is used.

- The VSX 8000 supports up to six sites in a multipoint call. During calls that include more than four sites with Discussion or Presentation mode selected, the VSX 8000 displays the site that is hosting the conference along with the last three sites where people spoke.
- When the system that is streaming a multipoint call is also hosting the conference, the stream displays the current speaker, no matter how **Multipoint Mode** is configured. When the system that is streaming a multipoint call is not hosting the conference, the stream displays the view from the streaming system.

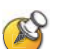

#### Points to note about Discussion mode:

- To correctly display Discussion mode, you must select both **Near** and **Far** video sources for Monitor 1.
- To correctly display Discussion mode for multipoint calls with three sites shown on two monitors, you must select both Near and Far video sources for Monitor 1, and clear Far for Monitor 2.
- You cannot display Discussion mode on Monitor 2.

To select video sources, use the configuration settings described on page 3-4.

## Adjusting the Monitor's Color Balance, Sharpness, and Brightness

In most cases, the monitor you connect to your system may be set to a configuration that is appropriate for video conferencing applications. Depending on your environment and model of monitor, however, the video may exhibit one of these problems:

- Picture is too dark or too bright
- Colors appear faded
- Picture has too much of one color for example, the picture may appear greenish
- Picture has blocky or softened edge detail

If you notice any of these problems, adjust the monitor until the display seems acceptable. Use the video diagnostics test as described in the following steps, or purchase a calibration program DVD tool to help you fine-tune the display settings.

To adjust the monitor for natural color:

- 1. Go to System > Diagnostics > Video.
- 2. Select the color bars icon to display the color bar test screen.
- **3.** Adjust the color using the monitor's controls for color, contrast, and brightness. Your monitor may also have controls for tint and temperature.

The colors from left to right should be white, yellow, cyan, green, magenta, red, and blue. Make sure that the white is not tinted red, green, or blue, and that the red is not tinted pink or orange.

- **4.** When the colors look right on the test screen, press **(A)** Near on the remote control to stop the color bars test and show video of the room.
- **5.** If the color appears natural, you do not need to make further adjustments.

If the color still needs adjustment, use the monitor's controls to make small adjustments until the picture appears natural.

#### **Preventing Monitor Burn-In**

Monitors and VSX systems provide display settings to help prevent image burn-in. Plasma televisions can be particularly vulnerable to this problem. Refer to your monitor's documentation or manufacturer for specific recommendations and instructions. The following guidelines help prevent image burn-in:

- Set Output upon Screen Saver Activation to Black.
- Use the monitor's burn-in prevention features, if available.
- Ensure that static images are not displayed for long periods.
- Set the Screen Saver Wait Time to 3 minutes or less.
- To keep the screen clear of static images during a call, disable the following settings:
  - Display Icons in a Call described on page 3-5
  - Display Time in Call described on page 6-2
  - Far Site Name Display described on page 6-2
- Be aware that meetings that last more than an hour can have the same effect as a static image.
- Consider decreasing the monitor's sharpness, brightness, and contrast settings if they are set to their maximum values.

# **Connecting Cameras**

#### **Connecting Document Cameras to Desktop Systems**

You can connect a document camera to show detailed close-up views of printed documents or other small items. The VSX 3000 and VSX 3000A systems provide one composite video input.

Refer to the system setup sheet for information about connecting a document camera.

#### **Connecting Cameras to Set-top Systems**

VSX 7000 and VSX 7000s systems provide an S-Video input for a second camera. You can use the RS-232 serial port on the VSX 7000 or VSX 7000s system for camera control.

You can connect a camera to the VCR video input on the VSX 5000, VSX 6000, or VSX 6000A system. On the VSX 6000 and VSX 6000A systems, the video input is for a composite video signal. VSX 5000, VSX 6000, and VSX 6000A systems do not provide pan/tilt/zoom (PTZ) control for a second camera.

Refer to your system's setup sheet for connection details. Refer to the release notes for a list of supported PTZ cameras.

#### **Connecting Cameras to Component Systems**

If you have a component system, you need to connect a camera to the system so that people at other sites can see your site. Refer to your system's setup sheet for connection details.

The component systems provide S-video connections for two cameras. The VSX 8000 system provides the S-video signal to the main camera through BNC connectors. Refer to the release notes for a list of supported PTZ cameras.

You can configure a VSX 7000e or VSX 8000 system with a Polycom PowerCam<sup>™</sup> Plus to track to the speaker's voice or to camera presets.

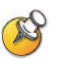

Points to note about automatic camera tracking with the PowerCam Plus camera:

- Automatic camera tracking works best at distances of 15 feet (4.6 m) or less.
- Automatic camera tracking works best if you face the camera when you speak.
- Leave at least one foot (0.3 m) of space above, behind, to the right, and to the left of the camera. Echoes from nearby surfaces interfere with tracking.
- Automatic camera tracking works best in rooms with good acoustics.
- For information about user interface settings required for automatic camera tracking, refer to Configuring Automatic Camera Tracking on page 3-13.

# **Configuring Camera Settings and Video Quality Options**

#### To configure camera and video settings:

- **1.** Go to **System > Admin Settings > Cameras**.
- **2.** Configure these settings on the Cameras screen:

| Setting                                                                                                    | Description                                                                                                    |  |
|----------------------------------------------------------------------------------------------------|----------------------------------------------------------------------------------------------------|--|
| Far Control of<br>Near Camera<br>VSX 5000<br>VSX 6000<br>VSX 6000A<br>VSX 7000<br>VSX 7000s<br>VSX 7000e<br>VSX 8000                                                                                                    | Specifies whether the far site can control the position of the<br>near-site camera. When this option is selected, a user at the<br>far site can control the framing and angle of the camera for<br>the best view of the near site.                                                                                                    |  |
| Backlight<br>Compensation                                                                                                    | Specifies whether to have the camera automatically adjust<br>for a light background. Backlight compensation is best used<br>in situations where the subject appears darker than the<br>background.                                                                                                    |  |
| Camera<br>Brightness<br>VSX 3000<br>VSX 3000A<br>VSX 5000                                                                                                    | Specifies how much light is let into the camera's iris. A low number allows in less light; a high number allows in more light.                                                                                                    |  |
|                                                                                                    | Specifies which camera is the main camera.                                                                                                    |  |
| Primary Camera                                                                                                    | Specifies which camera is the main camera.                                                                                                    |  |
| Primary Camera           Camera Direction           VSX 5000           VSX 6000           VSX 6000A           VSX 7000           VSX 7000s           VSX 7000e           VSX 8000                                                                                                    | Specifies which camera is the main camera.<br>Specifies the direction the camera moves when using the arrow buttons on the remote control.                                                                                                    |  |
| Primary Camera           Camera Direction           VSX 5000           VSX 6000           VSX 6000A           VSX 7000           VSX 7000s           VSX 7000e           VSX 8000           Power           Frequency           VSX 3000           VSX 3000A           VSX 3000A           VSX 5000 | <ul> <li>Specifies which camera is the main camera.</li> <li>Specifies the direction the camera moves when using the arrow buttons on the remote control.</li> <li>Specifies the frequency of the electrical power used for the camera.</li> <li>50 Hz—Select if you have a PAL system.</li> <li>60 Hz—Select if you have an NTSC system.</li> </ul> |  |

- **3.** Select **b** to go to the Camera Settings screen:
  - Specify the name, icon, and format for each video source.
  - VSX 6000, VSX 7000, VSX 7000s, VSX 7000e, VSX 8000: Specify whether secondary camera sources are **People** or **Content**. Camera sources specified as **Content** are sent at a higher resolution and lower frame rate.
- **4.** Select **b** to go to the Video Quality screen.
- 5. Select Motion or Sharpness for the video inputs:
  - Motion This setting is for showing people or other video with motion.
  - Sharpness The picture will be sharp and clear, but motion will not be smooth. Choose this setting for document cameras. Sharpness is available in point-to-point H.263 calls only.
- **6.** Set **Pro-Motion Video** to specify when to use Pro-Motion for video inputs set for motion. Pro-Motion provides 50/60 fields per second interlaced video for TV-like quality at higher bandwidths.
  - VSX 3000 and VSX 3000A systems send Pro-Motion video for the DVD/VCR input only.
  - VSX 5000, VSX 6000, and VSX 6000A systems can receive Pro-Motion video but cannot transmit it.
- 7. Select b to go to the Camera Calibration screen. Only VSX 7000e and VSX 8000 systems with a PowerCam Plus camera can be calibrated for automatic camera tracking. Follow the instructions on the screen to calibrate the camera for automatic camera tracking if it consistently

moves too far in one direction when tracking is enabled. Press **Near** on the remote control so that you can zoom the camera in on your mouth.

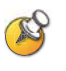

For the best calibration results, make sure the camera and system are set up as described in Configuring Automatic Camera Tracking on page 3-13 and Connecting Cameras to Component Systems on page 3-10.

#### To configure a second camera:

- 1. Go to System > Admin Settings > Cameras.
- **2.** VSX 5000, VSX 6000A, VSX 7000, VSX 7000s, VSX 7000e, VSX 8000: Designate this camera as the primary camera, if desired.
- **3.** VSX 5000, VSX 6000A, VSX 7000, VSX 7000s, VSX 7000e, VSX 8000: Set **Camera Direction** to specify which way the camera moves when you control it with the remote control.

- **4.** Select **b** to go to the Camera Settings screen:
  - VSX 5000, VSX 7000, VSX 7000s, VSX 7000e, VSX 8000: Specify the name, icon, and format for the camera. If you used an RCA to mini-DIN adapter to connect the camera cable, change the Video Format to Composite.
  - VSX 6000, VSX 7000, VSX 7000s, VSX 7000e, VSX 8000: Specify whether secondary camera sources are **People** or **Content**. Camera sources specified as **Content** are sent at a higher resolution and lower frame rate.
- **5.** Select **b** to go to the Video Quality screen.
- 6. Select Motion or Sharpness:
  - Motion This setting is for showing people or video with motion.
  - Sharpness The picture will be sharp and clear, but motion will not be smooth. Choose this setting for still images.
- 7. Go to System > Admin Settings > General Settings > Serial Port.
- **8.** VSX 7000, VSX 7000s, VSX 7000e, VSX 8000: If the camera is a PTZ camera, set **RS-232 Mode** to **Sony PTZ** camera control and specify which camera is associated with this port.

## **Configuring Automatic Camera Tracking**

You can configure a VSX 7000e or VSX 8000 with a Polycom PowerCam Plus to track to the speaker's voice or to camera presets. During a call, users can press Auto on the remote control to toggle between Automatic Camera Tracking, Automatic Camera Tracking to Presets, and Automatic Camera Tracking Off.

When Automatic Camera Tracking to Presets is enabled and no one speaks for 30 seconds, the camera automatically moves to preset 0. When Automatic Camera Tracking is enabled and no one speaks for 30 seconds, the camera automatically moves to a position to include all of the people who have spoken.

If the camera consistently moves too far in one direction when tracking is enabled, follow the instructions on the Camera Calibration screen to calibrate the camera for better tracking.

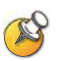

Points to note about using automatic camera tracking:

- You must have a VSX 7000e or VSX 8000 with a Polycom PowerCam Plus camera.
- If you are using Polycom microphones, make sure they are properly connected and unmuted, and that the Enable Polycom Microphones and Echo Canceller settings are selected.
- If you are using a Polycom Vortex®, disable the Enable Polycom Microphones and Echo Canceller settings.
- Disable the Enable Polycom StereoSurround<sup>™</sup> setting.

For more information about setting up the PowerCam Plus for automatic camera tracking, refer to the section Connecting Cameras to Component Systems on page 3-10.

## **Configuring Camera Presets**

Camera presets are stored camera positions that you can create ahead of time or during a call.

Presets allow users to:

- Automatically point a camera at pre-defined locations in a room.
- Select a video source such as a VCR or DVD player, a document camera, or an auxiliary camera.

If your system's main camera supports electronic pan, tilt, and zoom movement, you can create up to 100 preset camera positions for the near site. Each preset stores the camera number, its zoom level, and the direction it points (if appropriate). Near-site presets are available for VSX set-top and component systems. They remain in effect until you delete or change them.

#### To store a preset:

- **1.** If you are in a call, press **(A)** Near or **(A)** Far on the remote control to choose a near-site or far-site camera or other video source.
- **2.** If you selected a camera that supports electronic pan, tilt, and zoom, you can adjust the camera's position:
  - Press the arrow buttons on the remote control to move the camera up, down, to the left, or to the right.

— Press **Zoom** to zoom the camera out or in.

**3.** Press **Preset** on the remote control.

**4.** Press and hold a number to store the preset position.

To store a double-digit preset (10-99), hold the second number down.

Any existing preset stored at the number you enter is replaced.

If Automatic Camera Tracking to Presets will be used during calls, set preset 0 to a wide shot of the room. When Automatic Camera Tracking to Presets is enabled and no one speaks for 30 seconds, the camera automatically moves to preset 0.

#### To delete all presets:

- **1.** If a call is connected, press **(A)** Near to choose a near-site video source.
- **2.** Press **Preset** on the remote control.
- **3.** Press **( Delete** to delete all presets.

# **Microphones and Speakers**

# Connecting Polycom Microphones or a SoundStation VTX 1000

For best audio, place the microphone or SoundStation VTX 1000:

- On a hard, flat surface (table, wall, or ceiling) away from obstructions, so the sound will be directed into the microphone elements properly.
- Near the people closest to the monitor.
- In large conference rooms, you may need more than one microphone. If you are using a SoundStation VTX 1000, you may need to connect its extension microphones.

## **Connecting Polycom Microphones to Set-Top or Component Systems**

To pick up audio from your site, you must connect a microphone or a SoundStation VTX 1000 conference phone to the system. Refer to your system's setup sheet for connection details.

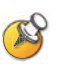

You can use a Polycom microphone or a SoundStation VTX 1000 with the system, but the two may not be used together.

You may place the microphones on the table, or you may mount them to the ceiling. A ceiling mount kit is available for Polycom microphones.

You can connect two additional Polycom microphones to a VSX 7000, VSX 7000s, or component VSX system.

The following diagram shows microphone connection options for VSX set-top systems.

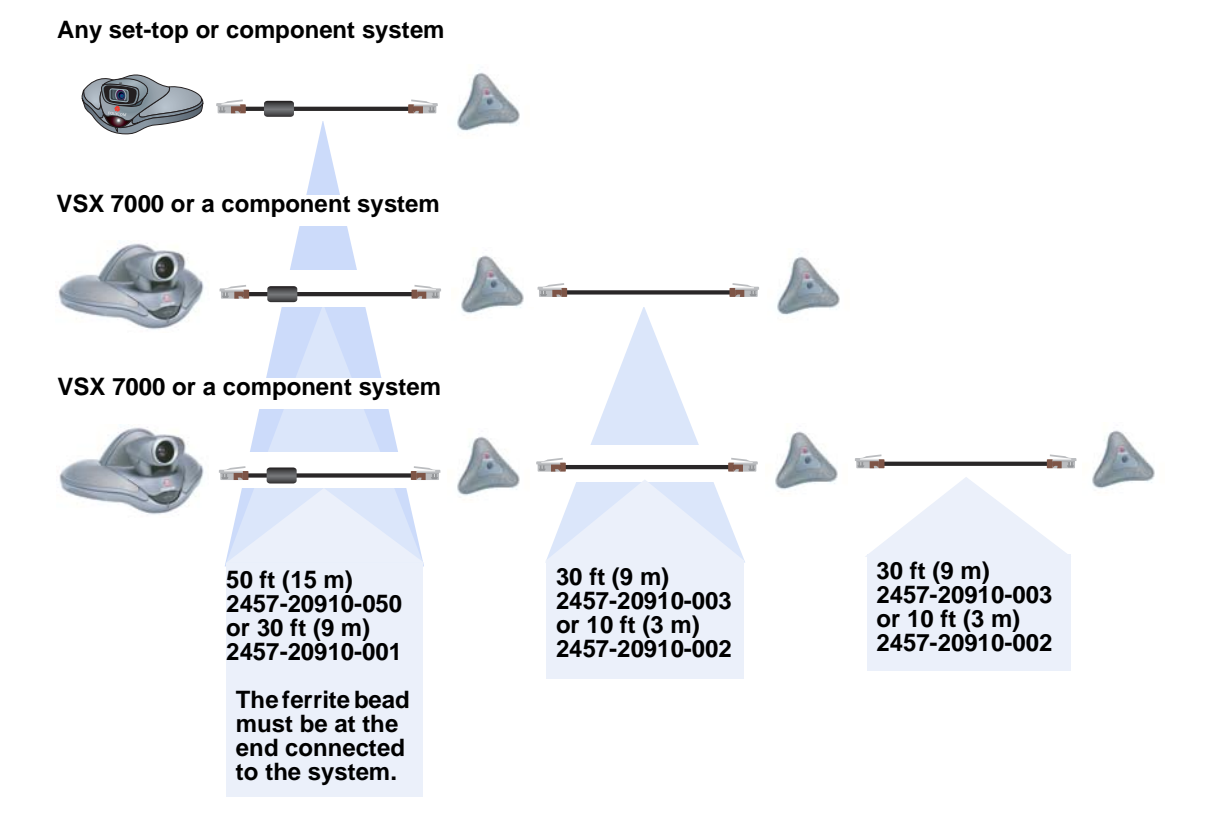

4 - 2

# Placing Polycom Microphones to Send Stereo from Your Site

If you use a single microphone to send stereo, one microphone element picks up audio from the left side of the room, one picks up the right side of the room, and the third is not used.

| Stereo using one<br>microphone | Stereo using two microphones                         | Stereo using three microphones                                                 |
|--------------------------------|------------------------------------------------------|--------------------------------------------------------------------------------|
| not used<br>left Aright        | left right<br>left left right                        | left not used right<br>left left right right right                             |
|                                | not used<br>left A right<br>not used<br>left A right | not used<br>left and right<br>not used<br>left right<br>not used<br>left right |

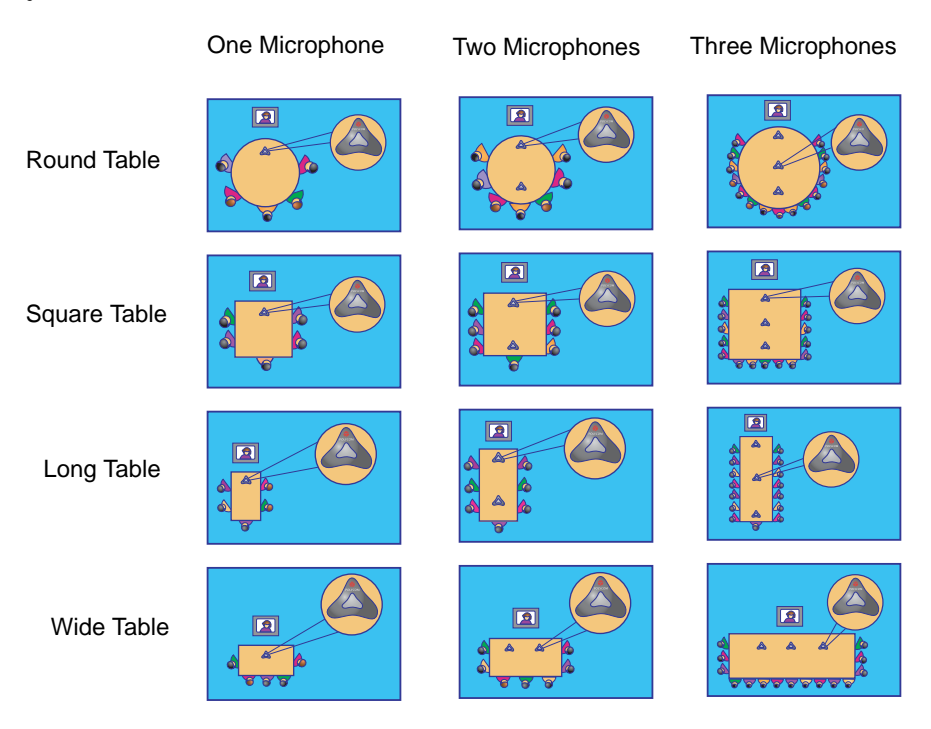

The following illustrations show microphone placement for different room layouts.

Place microphones so that:

- The logo on each microphone points toward the monitor.
- The microphone closest to the monitor is parallel with, or in front of, the person nearest the monitor.

After you power on the system, you will need to configure the system to send stereo as described in StereoSurround Settings on page 4-14.

### Connecting a SoundStation VTX 1000 to a Set-top or Component System

You can connect a SoundStation VTX 1000 conference phone in place of a Polycom microphone. In large rooms, you may also need to use the extension microphones provided with the SoundStation VTX 1000. Refer to your system's setup sheet and the setup sheet provided with the SoundStation VTX 1000 for connection details.

You can use a Polycom microphone or a SoundStation VTX 1000 with the system, but the two may not be used together.

To take advantage of the latest integration features, the VSX system requires version 8.0 or later software and the SoundStation VTX 1000 requires version 1.5 or later software.

## Placing a SoundStation VTX 1000 Phone to Send Stereo from Your Site

The VSX set-top and component systems allow you to send stereo using a SoundStation VTX 1000 conference phone, with or without extension microphones.

When StereoSurround is enabled, one microphone element picks up audio from the left side of the room, one picks up the right side of the room, and the third is disabled, as shown in the following diagram.

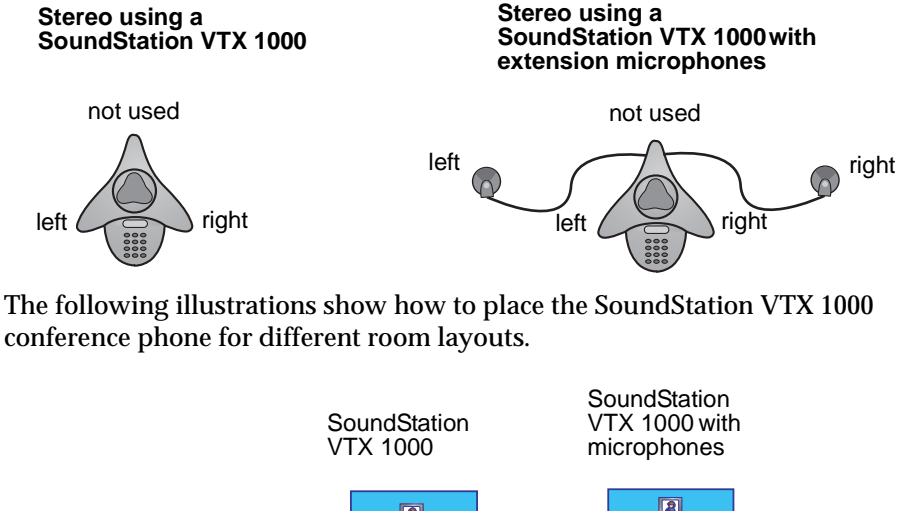

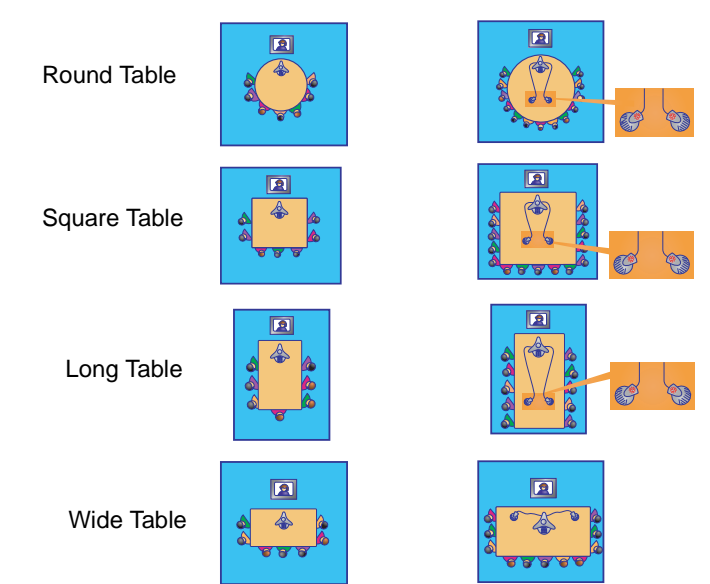

Position the SoundStation VTX 1000 so that:

- The keypad should be pointing away from the monitor.
- The SoundStation VTX 1000 should be parallel with, or in front of, the person nearest the monitor.

#### Connecting Non-Polycom Microphones to a Set-top System

In addition to the Polycom microphone or SoundStation VTX 1000 conference phone, you can connect other powered microphones directly to the system's audio inputs.

#### **Connecting Non-Polycom Microphones or a Mixer**

You can connect two powered microphones directly to the VSX 8000 system, or you can connect several studio-type microphones to the VSX 8000 system through an audio mixer.

Connecting a Polycom Vortex mixer to VSX set-top or component systems provides flexibility in audio set-up. For example, it allows you to provide a microphone for each call participant in a boardroom.

The VSX 8000 is designed to work with Polycom Vortex mixers. For top performance, you need Vortex firmware 2.5.2 or later, Conference Composer<sup>™</sup> version 2.7.0 or later, and VSX system software version 8.5 or later. Refer to your system's setup sheet for connection details.

## **Connecting Speakers**

#### **Connecting Speakers or Headphones to Desktop Systems**

You can connect desktop speakers to provide better audio for the VSX 3000 or VSX 3000A system if you place it in a large room, or you can connect headphones to listen to calls privately. The system's speaker connector is on the system's right side panel, and the headphone connector is on the front of the system.

Refer to your system's setup sheet for connection details.

### **Connecting Speakers to Set-top Systems**

If you have a VSX 5000, you must connect speakers to play audio from the far site. You can use the speakers built into the main monitor.

The other set-top systems have built-in speakers. You can connect an external speaker system such as the Polycom StereoSurround kit to provide more volume and richer sound in large rooms. Refer to your system's setup sheet for connection details.
## **Connecting Speakers to Component Systems**

You must connect at least one speaker to play audio from the far site. You can use the speakers built into the main monitor, or you can connect an external speaker system such as the Polycom StereoSurround kit to provide more volume and richer sound in large rooms. Refer to your system's setup sheet for connection details.

## Placing Speakers to Play Stereo from Far Sites

The Polycom StereoSurround kit is designed for use with VSX systems. It includes two speakers and a subwoofer. If you do not choose to connect external speakers, you can use your monitor's speakers to receive stereo.

You cannot receive stereo with a set-top VSX system using the system's built-in speaker.

When you set up the system for StereoSurround, the left microphone and speaker should be on the left from the local room perspective. Place the speaker connected to the audio system's right channel on the right side of the system, and the other speaker on the left side. The system reverses the left and right channels for the far site, as shown in the following illustration. This ensures that the sound comes from the appropriate side of the room.

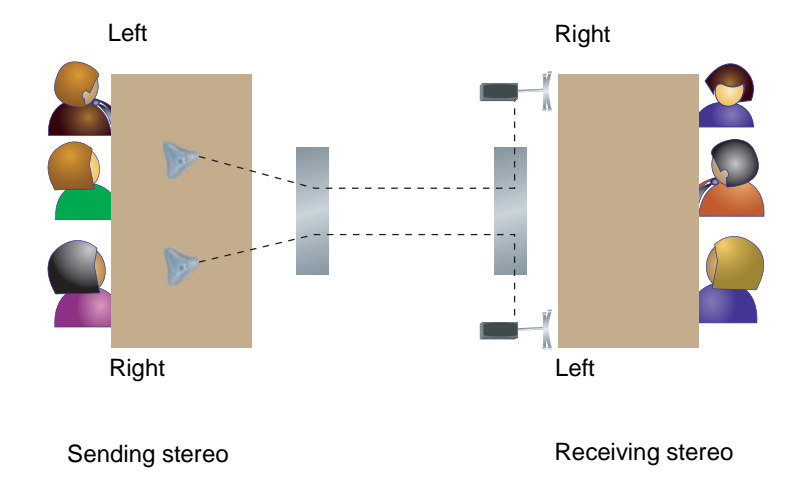

For best results, place the speakers about  $60^\circ$  apart as seen from the center of the conference table.

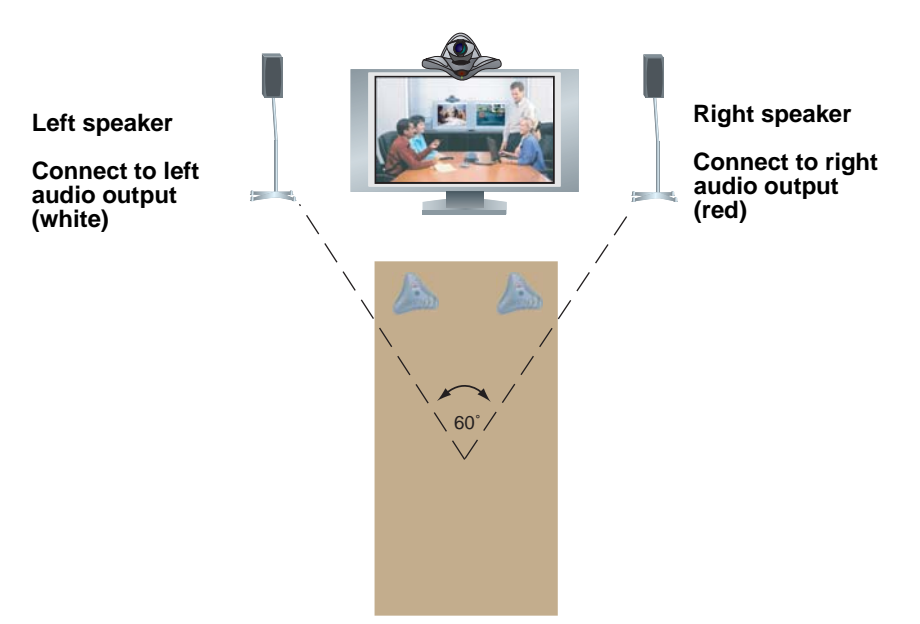

If you are using a subwoofer, place it beside a wall or in a corner near the speakers.

## Setting the Speaker Volume

To set the volume of an external speaker system:

- 1. Go to System > Diagnostics > Audio > Speaker Test.
- **2.** Start the speaker test.
- **3.** Adjust the volume of the speaker system. From the center of the room the test tone should be as loud as a person speaking loudly, about 80-90 dBA on a sound pressure level meter.

# **Configuring Audio Settings**

## **General Audio Settings**

## To configure general audio settings:

1. Go to System > Admin Settings > Audio > Audio Settings.

The Audio screen, where you choose Audio Settings or Stereo Settings, is not present on a VSX 3000 or VSX 3000A. It is available on a set-top or component system after you have enabled the Polycom StereoSurround option.

| Setting                                            | Description                                                                                                    |
|----------------------------------------------------|----------------------------------------------------------------------------------------------------|
| Sound Effects<br>Volume                            | Sets the volume level of the ring tone and user alert tones.                                                                                             |
| Incoming Video<br>Call                             | Specifies the ring tone used for incoming calls.                                                                                                    |
| User Alert Tones                                   | Specifies the tone used for user alerts.                                                                                                    |
| Mute Auto Answer<br>Calls                          | Specifies whether to mute incoming calls.<br>Incoming calls are muted by default until you press the mute<br>on the microphone or on the remote control. |
| Enable Internal<br>Ringer<br>VSX 3000<br>VSX 3000A | Specifies an additional ring tone when receiving an incoming call. The internal ringer is built into the system and alerts you to incoming calls.        |

2. Configure these settings on the Audio Settings screen:

| Setting                          | Description                                                                                                    |
|----------------------------------|----------------------------------------------------------------------------------------------------|
| Enable Polycom<br>Microphones    | Specifies whether integrated and attached Polycom microphones are enabled. You can disable this option to turn off:                                                                                                    |
|                                  | <ul> <li>VSX 3000 or VSX 3000A system's integrated<br/>microphone</li> </ul>                                                                                                    |
|                                  | <ul> <li>VSX 6000, VSX 6000A, VSX 7000, VSX 7000e and<br/>VSX 8000 microphones</li> </ul>                                                                                                    |
|                                  | SoundStation VTX 1000 integrated microphones                                                                                                    |
|                                  | SoundStation VTX 1000 extended microphones                                                                                                    |
|                                  | Disable this setting in the following situations:                                                                                                    |
|                                  | • You have a VSX system integrated with both a Vortex mixer and a SoundStation VTX 1000 conference phone.                                                                                                    |
|                                  | <ul> <li>You have an external handset, headset, or lapel<br/>microphone attached to a VSX system line input.</li> </ul>                                                                                                    |
|                                  | This option is automatically disabled if a line input is set to<br>Audio Mixer, echo cancellation is enabled on a line set for<br>Audio Mixer, and stereo is enabled.                                                                                                    |
| Enable Polycom<br>StereoSurround | Specifies that Polycom StereoSurround is used for all calls.<br>To send or receive stereo audio, make sure your VSX<br>system is set up as described in Connecting Polycom<br>Microphones to Set-Top or Component Systems on page<br>4-1 and Connecting Speakers on page 4-6. Your system<br>can receive stereo audio even when it cannot send stereo.<br>When you use an audio mixer with Echo Canceller enabled,<br>the stereo input is from the mixer only and the Polycom<br>microphones are disabled. If Echo Canceller is disabled, the |
|                                  | Polycom microphones are enabled and are added to the audio from the mixer.                                                                                                    |
|                                  | <b>VSX 7000</b> and <b>VSX 7000e:</b> When you use an audio mixer with stereo enabled, the microphones are disabled.                                                                                                    |
|                                  | <b>VSX 8000:</b> When you use the Balanced In echo canceller with stereo enabled, the microphones are disabled.                                                                                                    |
| Enable Live Music<br>Mode        | Specifies whether the system transmits audio using a configuration that best reproduces live music picked up by microphones.                                                                                                    |

## **3.** Select **DVD** settings for the VSX 7000e system:

| Setting                        | Description                                                                                                    |
|--------------------------------|----------------------------------------------------------------------------------------------------|
| VCR/DVD In Level               | Sets the volume at which the VCR/DVD player plays, relative to other audio from the system.                                                                                        |
| VCR/DVD Out<br>Level           | Sets the volume at which the call is recorded.                                                                                                    |
| VCR/DVD Audio<br>Out Always On | Allows you to record a call using one VCR or DVD, while playing recorded content into the call from a second VCR or DVD.                                                           |
|                                | Do not select this setting if you have only one VCR or DVD player connected. If this setting is disabled, the VCR audio output is disabled when VCR is the selected camera source. |

## **4.** Select **b** and enter line input settings:

| Setting                                                                                                 | Description                                                                                                    |
|----------------------------------------------------------------------------------------------------|----------------------------------------------------------------------------------------------------|
| Line Input<br>(Red and White)<br>VSX 3000<br>VSX 3000A<br>VSX 5000<br>VSX 6000<br>VSX 6000A<br>VSX 7000 | <ul> <li>Specifies how audio is heard from equipment you connect to the audio input connectors on the back of the system.</li> <li>Audio Mixer—Audio input is heard at the far site only, not at the near site. Use this setting for microphone signals.</li> <li>VCR—Audio input is heard at both the far site and near site. This setting requires that the video source is set to VCR; otherwise, no audio is heard. Select VCR when playing a VCR/DVD into the system.</li> </ul> |
| Line Input<br>VSX 7000e                                                                                 | Specifies the type of equipment that is connected to the audio input connectors. Choose <b>Audio Mixer</b> if connected to a mixer. Select <b>Visual Concert</b> when sharing content using an ImageShare <sup>™</sup> II, Visual Concert VSX, or laptop connected directly to the system.                                                                                                    |
| Input Type<br>VSX 8000                                                                                  | Specifies the type of equipment that is connected to the balanced audio inputs. Choose <b>Line Input</b> unless you have connected microphones directly to the balanced audio inputs.                                                                                                    |
| Level                                                                                                   | Sets the volume level for the line with which it is<br>associated.<br>For a VCR/DVD player, sets the playback volume of the<br>VCR/DVD player relative to other audio from the system.                                                                                                    |
| Echo Canceller                                                                                          | Lets you specify whether to use the system's built-in echo<br>canceller.<br>Do not enable this option if you have connected a Polycom<br>Vortex mixer. This option is not available on some systems<br>when the line input type is set to VCR.                                                                                                    |

| Setting                                     | Description                                                                                                    |
|---------------------------------------------|----------------------------------------------------------------------------------------------------|
| Line Out 2 Phono<br>VSX 7000e               | <ul> <li>Specifies whether volume for a device connected to the audio line out connectors is variable or fixed.</li> <li>Variable—Allows users to set the volume with the remote control.</li> <li>Fixed—Sets the volume to the Audio Level specified in the system interface.</li> </ul>                                     |
| Enable Phantom<br>Power<br>VSX 8000         | Allows the system to supply power to microphones<br>connected directly to the balanced audio inputs.<br><b>Note</b> : This selection is only available when you set <b>Input</b><br><b>Type</b> to <b>Microphone</b> .                                                                                                    |
| VCR/DVD In Level<br>VSX 7000s               | Sets the playback volume of the VCR/DVD player relative to other audio from the system.                                                                                                    |
| VCR/DVD Out Level<br>VSX 7000s              | Sets the volume at which the call is recorded.                                                                                                    |
| VCR/DVD Audio<br>Out Always On<br>VSX 7000s | Allows you to record a call using one VCR or DVD, while<br>playing recorded content into the call from a second VCR<br>or DVD.<br>Do not select this setting if you have only one VCR or DVD<br>player connected. If this setting is disabled, the VCR audio<br>output is disabled when VCR is the selected camera<br>source. |

## **5.** Select **D** and enter audio output settings for the VSX 8000 system:

| Setting                    | Description                                                                                                   |
|----------------------------|----------------------------------------------------------------------------------------------------|
| Balanced Out<br>(600 ohms) | Specifies whether volume for a device connected to the balanced audio output connectors is variable or fixed. |
|                            | <ul> <li>Variable—Allows users to set the volume with the remote control.</li> </ul>                          |
|                            | • <b>Fixed</b> —Sets the volume to the Audio Level specified in the system interface.                         |
| Line Out 2 Phono           | Specifies whether volume for a device connected to the audio line out connectors is variable or fixed.        |
|                            | <ul> <li>Variable—Allows users to set the volume with the remote control.</li> </ul>                          |
|                            | • <b>Fixed</b> —Sets the volume to the Audio Level specified in the system interface.                         |

| Setting                        | Description                                                                                                    |
|--------------------------------|----------------------------------------------------------------------------------------------------|
| Line Input (Red)               | Select VCR when playing a VCR into the system.                                                                                                    |
| Line Input (White)             | Select <b>Visual Concert</b> when sharing content using an ImageShare II, Visual Concert VSX, or laptop connected directly to the system.                                          |
| Level                          | Sets the playback volume of the VCR/DVD player relative to other audio from the system.                                                                                            |
| VCR/DVD Out Level              | Sets the volume at which the call is recorded.                                                                                                    |
| VCR/DVD Audio<br>Out Always On | Allows you to record a call using one VCR or DVD, while playing recorded content into the call from a second VCR or DVD.                                                           |
|                                | Do not select this setting if you have only one VCR or DVD player connected. If this setting is disabled, the VCR audio output is disabled when VCR is the selected camera source. |

## **6.** Select **1** and enter VCR/DVD settings for the VSX 8000 system:

## **7.** Select **b** and enter speaker settings:

| Setting                                                                   | Description                                                                                                    |
|---------------------------------------------------------------------------|----------------------------------------------------------------------------------------------------|
| Master Audio<br>Volume                                                    | Sets the volume level for audio from the far site.                                                                                                    |
| <b>Midrange Speaker</b><br>VSX 6000<br>VSX 6000A<br>VSX 7000<br>VSX 7000s | Specifies whether to use the system's built-in midrange<br>speaker.<br>You may prefer to turn off the midrange speaker if you<br>connect the audio output to Monitor 1 or if you connect an<br>external speaker system. |
| Subwoofer Speaker<br>VSX 7000<br>VSX 7000s                                | Specifies whether to use the system's subwoofer.<br>You may prefer to turn off the subwoofer speaker if you<br>connect the audio output to Monitor 1. The system will not<br>operate if you disconnect the subwoofer.   |
| Subwoofer Level<br>VSX 7000<br>VSX 7000s                                  | Sets the volume level for the subwoofer without changing the master audio volume.                                                                                                    |
| Bass                                                                      | Sets the volume level for the lower frequencies without changing the master audio volume.                                                                                                    |

| Setting                                           | Description                                                                                                    |
|---------------------------------------------------|----------------------------------------------------------------------------------------------------|
| Treble                                            | Sets the volume level for the higher frequencies without changing the master audio volume.                                                                                                    |
| Line Outputs<br>VSX 6000<br>VSX 6000A<br>VSX 7000 | Specifies how the audio output behaves. The default selection, <b>Monitor - Far Site Audio</b> , supplies audio to the Monitor 1 audio outputs only when the system is receiving audio from the far site. |
|                                                   | If you have connected a VCR to record the conference, select <b>VCR - Far and Near Audio</b> to supply audio from both the far site and the system's microphones to the VCR.                              |

## StereoSurround Settings

To send or receive stereo audio, make sure your VSX system equipment is set up as described in Connecting Polycom Microphones to Set-Top or Component Systems on page 4-1 and Connecting Speakers on page 4-6. Then configure the system to use Polycom StereoSurround, test the system configuration, and place a test call.

If you are in a call with a far site that is sending audio in stereo mode, you can receive in stereo. In multipoint calls where some sites can send and receive stereo and some sites cannot, any site that is set up to send or receive stereo will be able to do so.

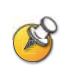

#### Points to note about StereoSurround:

- Camera tracking is disabled when you enable StereoSurround.
- If StereoSurround is enabled on a VSX 6000 or VSX 7000, the system cannot record audio from a call.

#### To configure systems to send and receive Polycom StereoSurround:

1. Go to System > Admin Settings > Audio.

Set Enable Polycom StereoSurround.

 VSX 7000, VSX 7000s: Go to System > Admin Settings > Audio > Audio Settings > Next > Next.

Set Subwoofer Speaker to Off.

To test your stereo configuration:

1. Go to System > Admin Settings > Audio > Stereo Settings > Next.

Specify the **Table Style** and make sure the microphones are positioned as shown.

Also refer to Placing Polycom Microphones to Send Stereo from Your Site on page 4-3 and Placing a SoundStation VTX 1000 Phone to Send Stereo from Your Site on page 4-5.

2. Go to System > Admin Settings > Audio > Stereo Settings.

Gently blow on the left leg and right leg of each Polycom microphone while watching the Left and Right meters to identify the left and right inputs. Select Swap if necessary.

Go to System > Admin Settings > Audio > Stereo Settings > Next > Next.

Test the speakers to check volume and verify that audio cables are connected. If the system is in a call, the far site hears the tone.

Exchange the right and left speakers if they are reversed.

Adjust the volume control on your external audio amplifier so that the test tone sounds as loud as a person speaking in the room. If you are using a Sound Pressure Level (SPL) meter, it should measure about 75 dBA in the middle of the room.

#### To make a test call in stereo:

Select Polycom Austin Stereo from the directory, or enter stereo.polycom.com in the dialing field and press Call on the remote control.

The Polycom Austin Stereo site demonstrates the stereo feature with an entertaining and informative presentation.

## Settings for Connecting to a Polycom Vortex Mixer

To configure VSX systems to use a Polycom Vortex mixer:

1. Go to System > Admin Settings > Audio > Audio Settings.

Disable the **Enable Polycom Microphones** setting if you have integrated both a Vortex and a SoundStation VTX 1000 conference phone with the VSX system.

2. VSX 5000, VSX 7000, VSX 7000e: Go to System > Admin Settings > Audio > Audio Settings > Next. Configure Balanced In:

Set Input type to Line Input.

Disable Echo Canceller.

 VSX 8000: Go to System > Admin Settings > Audio > Audio Settings > Next. Configure Audio I/O:

Set Line Input to Audio Mixer.

Disable Echo Canceller.

4. Go to System > Admin Settings > General Settings > Serial Ports.

Set **RS-232 Mode** to **Vortex Mixer** for the appropriate port.

Refer to the Polycom Vortex documentation for details on configuring the mixer.

## **Settings for Non-Polycom Microphones**

To configure the VSX system to use microphones connected directly to the RCA audio inputs:

 Go to System > Admin Settings > Audio > Audio Settings > Next. Configure Balanced In:

Set Line Input to Audio Mixer. (except VSX 7000s)

Enable Echo Canceller.

Adjust the audio **Level** if necessary. You can test this setting using the Audio Meter.

2. Go to System > Diagnostics > Audio > Audio Meter.

Speak into the microphones that are connected to the audio line inputs. The audio meter should peak at about 10dB for normal speech.

The Audio screen, where you choose Audio Settings or Stereo Settings, is not present unless stereo is enabled.

# Settings for Microphones Connected to Balanced Audio Inputs on a VSX 8000 System

To configure the VSX 8000 system to use microphones connected directly to the balanced audio inputs:

 Go to System > Admin Settings > Audio > Audio Settings > Next. Configure Balanced In:

Set Input type to Microphone.

Select Echo Canceller.

Select Enable Phantom Power to supply power to microphones.

Adjust the audio **Level** if necessary. You can test this setting using the Audio Meter.

## 2. Go to System > Diagnostics > Audio > Audio Meter.

Speak into the microphones that are connected to the balanced audio inputs. The audio meter should peak at about 10dB for normal speech.

The Audio screen, where you choose Audio Settings or Stereo Settings, is not present unless stereo is enabled.

# **Content and Closed Captions**

You can present content during calls on a TV monitor or VGA display when you use:

- A VCR or DVD player connected directly to a Polycom VSX system
- A Visual Concert VSX data collaboration unit, with any VSX set-top system
- An ImageShare II device, with any VSX component system
- People+Content IP installed on a computer, with any VSX system
- A computer connected directly to a VSX component system
- A QSX<sup>™</sup> system, with any VSX system, which allows users to share content via an Internet connection with up to 10 meeting participants who do not have video capabilities

For information about ordering the People+Content IP option, Visual Concert VSX unit, ImageShare II device, or QSX system, please contact your Polycom distributor.

## **Connecting VCR/DVD**

You can connect a VCR/DVD player to any VSX system to play VCR tapes or DVDs into calls.

With VSX 6000, VSX 7000, VSX 7000s, VSX 7000e, and VSX 8000 systems, you can connect a VCR or DVD player to record your video conference. Or, you can connect two VCRs or DVD players, to play material and record the call at the same time.

# **Configuring VCR/DVD Player Settings**

## Playing a Videotape or DVD

The VCR/DVD inputs are active when you select the camera source configured as VCR. The microphone inputs remain active while the VCR/DVD is playing. Call participants may wish to mute the microphones while playing VCR/DVD content.

To configure VCR/DVD audio settings for playing a videotape or DVD:

 VSX 6000, VSX 6000A, VSX 7000, VSX 7000s: Go to System > Admin Settings > Audio > Audio Settings > Next > Next.

Ensure that Midrange Speaker is On.

 VSX 3000, VSX 5000, VSX 6000A, VSX 6000A, VSX 7000, VSX 8000: Go to System > Admin Settings > Audio > Audio Settings > Next.

Set Line Input(s) to VCR.

Adjust the Level for playback volume, if necessary.

 VSX 7000s, VSX 7000e: Go to System > Admin Settings > Audio > Audio Settings > Next.

Adjust the VCR/DVD In Level for playback volume, if necessary.

## Recording a Call to Videotape or DVD

All audio from the near site and far site is recorded, along with the video source configured on the Monitors screen.

#### To configure VCR/DVD video settings for recording a call:

1. Go to System > Admin Settings > Monitors > Monitors.

Choose a setting for Monitor 2.

When Monitor 2 is set to **Off**, you can specify which video sources to record.

When Monitor 2 is enabled, the VCR or DVD player records what is shown on Monitor 1.

2. Go to System > Admin Settings > Monitors > Monitors > Next.

Select one or more sources for the VCR Record Source.

If you select both near and far, the VSX system automatically switches recording to the site that is talking. If you select content as a record source, it is recorded (when available) regardless of who is talking.

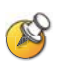

The VSX systems cannot be configured to simultaneously record content and show it on the VGA output of a VSX 7000e, VSX 8000, or attached Visual Concert VSX.

#### To configure VCR/DVD audio settings for recording a call:

 VSX 6000, VSX 7000: Go to System > Admin Settings > Audio > Audio Settings.

Clear **Enable Polycom StereoSurround**. When StereoSurround is enabled on a VSX 6000 or VSX 7000, the system cannot record audio from a call.

 VSX 6000, VSX 7000: Go to System > Admin Settings > Audio > Audio Settings > Next > Next.

Set Line Outputs to VCR - Far and Near Audio.

 VSX 7000s, VSX 7000e, VSX 8000: Go to System > Admin Settings > Audio > Audio Settings > Next > Next.

Adjust the VCR/DVD Out Level if necessary.

Enable VCR/DVD Audio Out Always On unless you have the VCR/DVD inputs and outputs both connected to the same device to play and record.

## Connecting a Visual Concert VSX to Set-top Systems

To show material from your computer, you may connect a Visual Concert VSX unit to any set-top system in the VSX series. Refer to *Setting up the Visual Concert VSX* for connection details.

The *Quick Tips for Visual Concert VSX* provides information for people using the device in meetings.

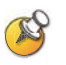

#### Points to note about Visual Concert VSX:

- You can use Visual Concert VSX with a Polycom microphone or a SoundStation® VTX conference phone, but not with both.
- You can use Visual Concert VSX with two Polycom microphones if you have a VSX 7000 or VSX 7000s system.
- The Visual Concert VSX and the VSX system require separate LAN connections. The Visual Concert VSX provides LAN connections for three computers, including the one sharing content.
- You can connect a VGA monitor or projector directly to the Visual Concert VSX. This lets the people at your site see content from your computer at its original resolution. The resolution may be reduced if you display it on a VGA monitor connected to the VSX system.
- You will need to set the computer's screen resolution to match the VGA output of the Visual Concert VSX.

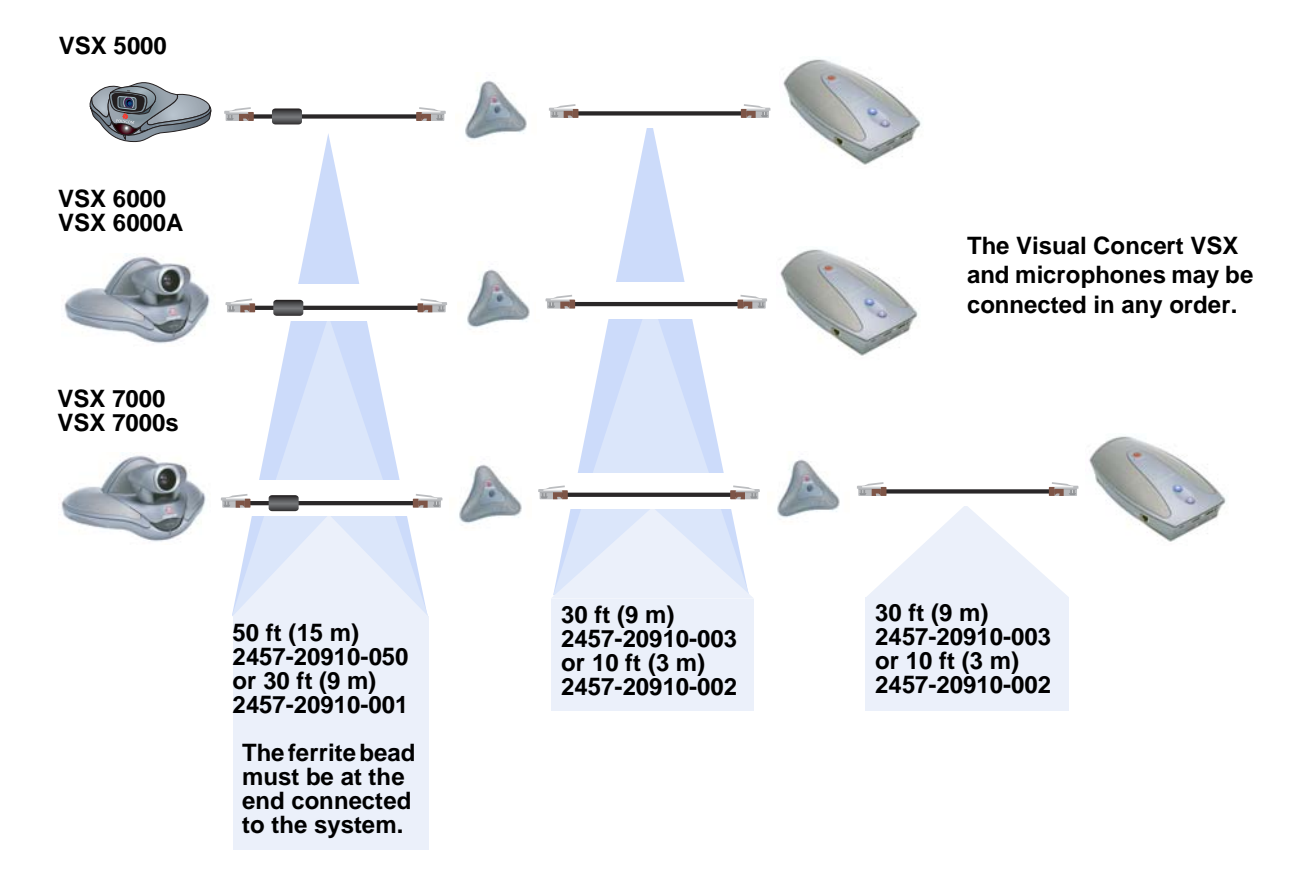

The following diagram shows supported cable configurations for connecting a Visual Concert VSX with one microphone or two microphones.

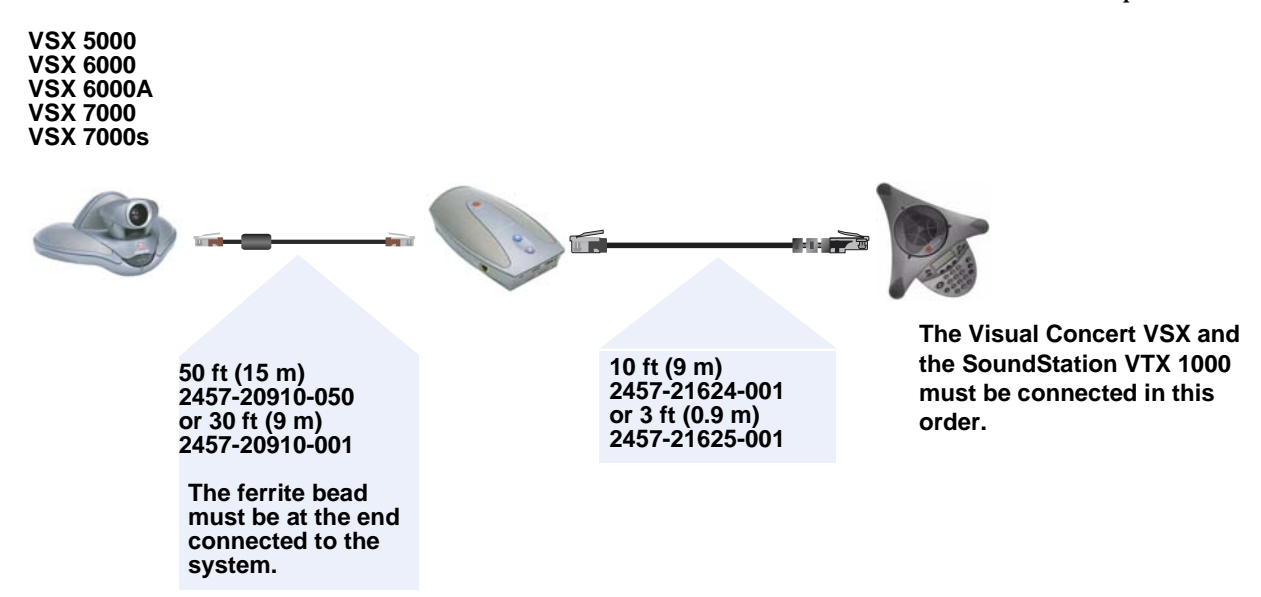

The following diagram shows supported cable configurations for connecting a Visual Concert VSX with a SoundStation VTX 1000 conference phone.

## **Connecting an ImageShare II to Component Systems**

To show material from your computer, you may connect an ImageShare II unit to any component system in the VSX series. The ImageShare II gives you control over whether others can see what is displayed on your computer.

Refer to your system's setup sheet for connection details.

## **Connecting Computers to Component Systems**

You can connect your computer directly to a VSX 7000e or VSX 8000 system. When you do this, other call participants see everything that you see on your computer.

Refer to your system's setup sheet for connection details.

# Configuring Content Display with a Visual Concert VSX or ImageShare II

To configure the content display:

- 1. Go to System > Admin Settings > Monitors > Graphics VGA.
- **2.** Configure these settings:

| Setting                             | Description                                                                                                    |
|-------------------------------------|----------------------------------------------------------------------------------------------------|
| VGA Output with<br>No Graphics      | Indicates that the screen appears black when there is no content to display.                                                                                                    |
| VGA Resolution                      | Specifies the VGA resolution for your monitor.<br>Select the maximum VGA resolution that your monitor or<br>projector can support. Consult the user manual provided with<br>the VGA monitor or projector for performance information.                                                                                                    |
| Quality<br>Preference               | <ul> <li>Specifies the bandwidth split for People and Content video.</li> <li>Both—50% Content, 50% People</li> <li>Content—90% Content, 10% People</li> <li>People—10% Content, 90% People</li> <li>Notes: In a multipoint call, the MCU setting determines the People and Content video rates, not the system sending the content.</li> <li>This setting does not apply if automatic bandwidth adjustment is enabled using the API.</li> </ul> |
| Send Content<br>When PC<br>Connects | Specifies whether to send content automatically when the<br>computer is connected to the Visual Concert VSX or<br>ImageShare II.<br>If this option is not selected, the presenter must press the<br>Play button on the Visual Concert VSX or ImageShare II to<br>send content to the far sites.                                                                                                    |

- **3.** Select *if* you need to adjust the VGA Input settings for systems that have built-in VGA capture capability or that use a Visual Concert VSX for VGA capture.
  - a. Select Horizontal Position, Vertical Position, or Phase.
  - **b.** Press the navigation buttons on the remote control to adjust the setting.
  - **c.** Press **(D) Back** on the remote control to accept the setting.

- 4. Go to System > Admin Settings > Monitors > Monitors.
- 5. Select **b** and select where to display **Content**.
- 6. Go to System > Admin Settings > Network > Call Preference.
- **7.** Configure this setting:

| Settings     | Description                                                                                                    |
|--------------|----------------------------------------------------------------------------------------------------|
| Enable H.239 | Enables H.239 People+Content. Select this option if you know that H.239 is supported by the far sites you will call. <b>Note:</b> If callers experience issues when sharing content with other Polycom systems, clear <b>Enable H.239</b> . |

To configure the content audio (VSX 7000e, VSX 8000):

- 1. Go to System > Admin Settings > Audio > Audio Settings.
- **2.** Select **(i)** two times and configure this setting:

| Settings   | Description                                              |
|------------|----------------------------------------------------------|
| Line Input | Set Line Input to Visual Concert to share audio content. |

# **Configuring Content Display with People+Content IP**

People+Content IP is included with the VSX 8000 system and is optional for other VSX systems. It enables a presenter to show content from a computer to other sites in a video conference using only an IP network connection.

The presenter can show PowerPoint<sup>®</sup> slides, video clips, spreadsheets, or any other type of content from a computer. Supported resolutions include 640x480, 800x600, 1024x768, and 1280x1024.

Before a presenter can use a computer to show content with People+Content IP, you need to:

• Enable People+Content IP on the VSX system.

When you purchase this option, you receive a software activation key. This key allows you to enable People+Content IP on a VSX system.

• Download the People+Content IP software application from the Polycom web site to the computer(s) that the presenter will use to show content.

You don't need to change the computer resolutions and you don't need special cables or hardware, but the computer(s) must meet these requirements:

- Operating System: Windows 2000, Windows XP Home, or Windows XP Professional
- Minimum computer: 500 MHz Pentium<sup>®</sup> III (or equivalent); 256 MB memory

Recommended computer: 1 GHz Pentium III (or equivalent); 512 MB memory

Note that, although you use the license key on only one VSX system, you can install the presenter software on an unlimited number of computers.

• Connect the computer(s) to the IP network.

For information about purchasing the People+Content IP option, please contact your Polycom distributor.

#### To enable People+Content IP on a VSX system:

- 1. On a computer, open a web browser and go to the Polycom web site at www.polycom.com/support/video.
- **2.** Enter the license number you received when you purchased the People+Content IP option.
- **3.** Enter the serial number of the VSX system onto which you want to install People+Content IP. You will then receive a People+Content IP software activation key.
- **4.** Go to **System > Admin Settings > General Settings > Options** on the VSX system.
- **5.** Enter the People+Content IP software activation key.

#### To install People+Content IP on a computer:

- 1. On a computer with Windows XP or Windows 2000, open a web browser and go to the Polycom web site at www.polycom.com/support/video.
- **2.** Download and install the People+Content IP software.

# **Configuring Closed Captioning**

You can provide real-time text transcriptions or language translations of the video conference by displaying closed captions on your system. When you provide captions for a conference, the captioner may be present, or may use a telephone or web browser to listen to the conference audio. When the captioner sends a unit of text, all sites see it on the main monitor for 15 seconds. The text then disappears automatically.

Closed captions are supported between Polycom HDX systems with software version 1.0 or later and VSX systems with software version 7.0 or later.

Captions may be provided in any language that uses the Latin alphabet.

The captioner may enter caption text using one of the following methods:

- Remotely, via a dial-up connection to the system's serial RS-232 port
- In the room using equipment connected directly to the serial port
- In the room or remotely, using VSX Web
- In the room or remotely, using a Telnet session

## Via a Dial-Up Connection to the Systems' RS-232 Serial Port

Closed captioners can provide captions from inside the conference room, or from a remote location, via a dial-up connection to the serial port of the VSX system, as shown in the following diagram.

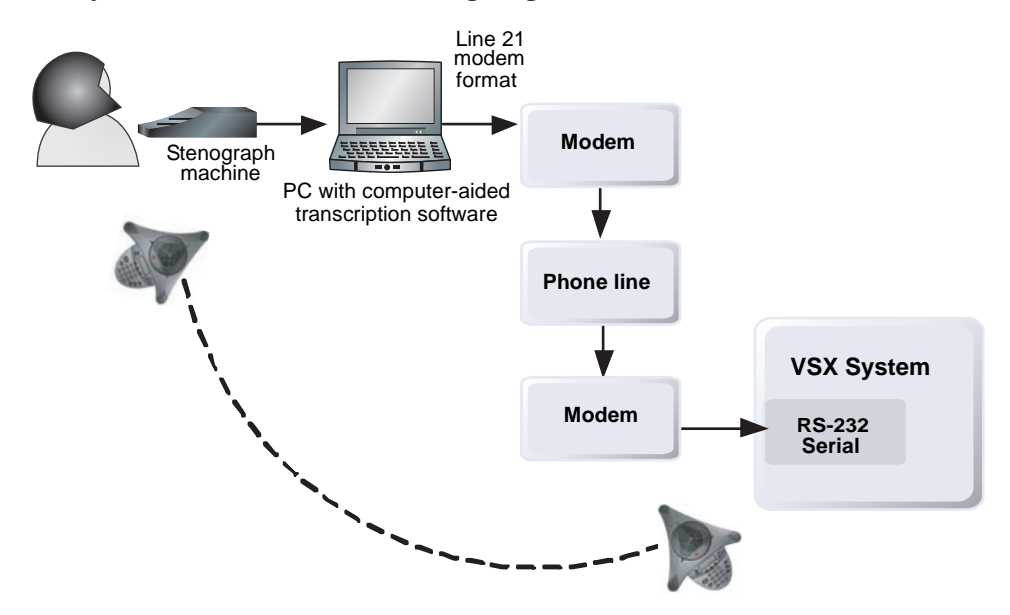

#### To supply closed captions via a dial-up connection:

- **1.** Ensure that the computer and the VSX system are configured to use the same baud rate and parity settings.
- Go to System > Admin Settings > General Settings > Serial Port and set the RS-232 Mode to Closed Caption.
- **3.** Establish a dial-up connection between the computer and the VSX system.
  - a. Connect a null modem adapter to the RS-232 serial port.
  - **b.** Connect an RS-232 cable to the modem and to the null modem adapter.
  - c. Connect the modem to a phone line.
  - **d.** Configure the modem for 8 bits, no parity.

You may need to configure the modem to answer automatically. You may also need to configure it to ignore DTR signals.

- **4.** On the computer, start the transcription application.
- **5.** Enter text using the stenographic machine connected to the computer.
- **6.** To stop sending closed captions, close the transcription application.

## Via the System's Serial RS-232 Port

Closed captioners can provide captions from inside the conference room, using equipment connected directly to the serial port of the VSX system, as shown in the following diagram.

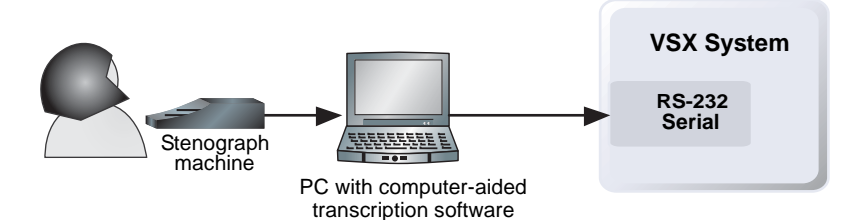

To supply closed captions using equipment connected directly to the serial port:

- **1.** Ensure that the computer and the VSX system are configured to use the same baud rate and parity settings.
- 2. Go to System > Admin Settings > General Settings > Serial Port and set the RS-232 mode to Closed Caption.
- **3.** On the computer, start the transcription application.
- **4.** Enter text using the stenographic machine connected to the computer.
- **5.** To stop sending closed captions, close the transcription application.

## Via VSX Web

Closed captioners can provide captions from inside the conference room, or from a remote location, by entering the captions directly into VSX Web, as shown in the following diagram.

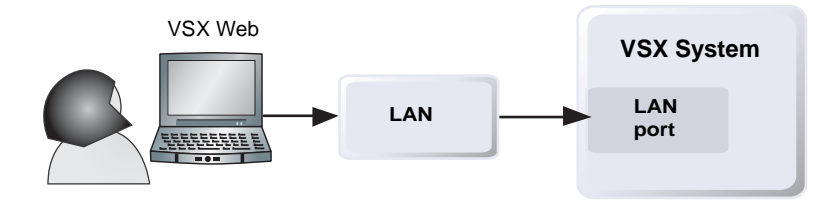

## To supply closed captions for a conference using VSX Web:

- 1. On a computer, open a web browser.
- 2. In the browser address line, enter the IP address of the system, for example, http://10.11.12.13, to go to the system's web interface.
- **3.** Go to **Utilities** > **Closed Caption**.
- **4.** Log in using this information:

User Name: Your name.

**Password:** Meeting password defined for your video conferencing system.

- **5.** In the Closed Caption screen, type the caption text into the text field. Text wraps to the next line after 59 characters.
- **6.** Press **Enter** to send the text to the sites in the conference.

## Via a Telnet Session

Closed captioners can provide captions from inside the conference room, or from a remote location, by entering captions via a Telnet session, as shown in the following diagram.

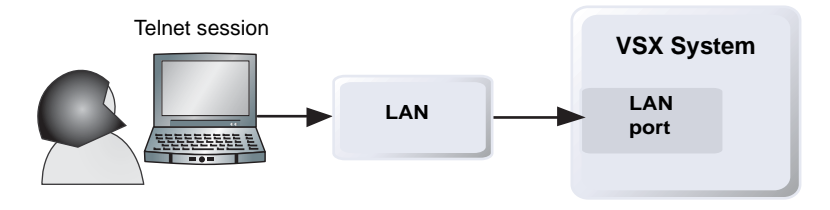

## To supply closed captions for a conference via a Telnet session:

- 1. On a computer, open a command line interface.
- 2. Start a Telnet session using the VSX system IP address and port 24, for example, telnet 10.11.12.13 24.
- **3.** Enter the command cc to start captioning.
- 4. Press Enter to send the text.
- 5. To stop sending closed captions, enter Ctrl-z.

# Calling and Answering

# **Configuring Call Settings**

The Call Settings screens provide access to high-level options for the entire system. For convenience, some of the User Settings options are repeated on these screens.

To configure call settings:

- 1. Go to System > Admin Settings > General Settings > System Settings > Call Settings.
- **2.** Configure these settings on the Call Settings screen:

| Setting                                                                                          | Description                                                                                                    |
|--------------------------------------------------------------------------------------------------|----------------------------------------------------------------------------------------------------|
| Allow Mixed IP<br>and ISDN Calls                                                                 | Specifies whether users can make multipoint calls that include both IP and H.320 sites.                                                                                                    |
| VSX 3000<br>VSX 3000A<br>VSX 5000<br>VSX 6000A<br>VSX 7000<br>VSX 7000s<br>VSX 7000e<br>VSX 8000 | Clearing this option provides extra security for systems<br>requiring LAN connectivity while placing encrypted calls over<br>ISDN lines. If you clear this selection, IP endpoints cannot<br>join ISDN calls.                                                                                                    |
| Maximum Time in<br>Call                                                                          | Enter the maximum number of minutes allowed for call<br>length.<br>When that time has expired, you see a message asking you<br>if you want to hang up or stay in the call. If you do not answer<br>within one minute, the call automatically disconnects. If you<br>choose to stay in the call at this time, you will not be<br>prompted again.<br>Choosing 0 removes any limit. |

| Setting                                                                                                    | Description                                                              |
|----------------------------------------------------------------------------------------------------|--------------------------------------------------------------------------|
| Auto Answer<br>Point-to-Point<br>Video                                                                     | Specifies whether to answer incoming point-to-point calls automatically. |
| Auto Answer<br>Multipoint Video<br>VSX 3000<br>VSX 3000A<br>VSX 7000<br>VSX 7000s<br>VSX 7000e<br>VSX 8000 | Specifies whether to answer incoming multipoint calls automatically.     |

## **3.** Select **b** and configure these settings:

| Setting                       | Description                                                                                                    |
|-------------------------------|----------------------------------------------------------------------------------------------------|
| Display Time in<br>Call       | Specifies whether to display the elapsed time or the local time during a call. You can also choose not to display the time.                                                                                                    |
| Call Detail Report            | Specifies whether to collect call data for the Call Detail<br>Report and Recent Calls list. When selected, information<br>about calls can be viewed through VSX Web and<br>downloaded as a .csv file.                                                                                                    |
|                               | Note: If this setting is disabled, applications such as the Global Management System <sup>™</sup> will not be able to retrieve Call Detail Report (CDR) records.                                                                                                    |
| Recent Calls                  | Specifies whether to display the <b>Recent Calls</b> button on the home screen. The Recent Calls screen lists the site number or name, the date and time, and whether the call was incoming or outgoing.<br><b>Note:</b> If the Call Detail Report option is not selected, the Recent Calls option is not available. |
| Far Site Name<br>Display Time | Turns the far site name display on or off, or specifies the time period the far site name appears on screen when calls first connect.                                                                                                    |

## Setting the Call Answering Mode

To set the call answering mode:

- Go to System > Admin Settings > General Settings > System Settings > Call Settings.
- **2.** Select **Auto Answer Point-to-Point Video** to set the answer mode for calls with one site, or select **Auto Answer Multipoint Video** (VSX 3000, VSX 3000A, VSX 7000, VSX 7000s, VSX 7000e, and VSX 8000 only) to set the mode for calls with two or more other sites.
- **3.** Select one of the following:
  - Yes Answers calls automatically.
  - No Enables you to answer calls manually.
  - Do Not Disturb Refuses incoming calls automatically. The caller receives a message that the site is unavailable.

If you have a VSX 3000 or VSX 3000A system that you are using as your computer monitor, Polycom recommends that you set up the system so that you have to answer calls manually. If you receive a call while using the system as a computer, you hear a ringing sound and you can switch to video to answer the call manually. Alternatively, you can ignore the call and it will not connect, thereby preventing the caller from seeing or hearing you at your desk.

## **Configuring Multipoint Calling**

You can use your VSX system to participate in multipoint conferences. Multipoint conferences include multiple video sites and can also include voice-only sites. During a multipoint call, a multipoint conferencing unit (MCU) enables the video to switch to the various sites so that you can see and hear the other conference participants.

The VSX 3000, VSX 3000A, VSX 7000, VSX 7000s, VSX 7000e, and VSX 8000 systems can host multipoint calls. These systems can also use the Conference on Demand feature of Polycom's Path Navigator for multipoint calling. The VSX 5000, VSX 6000, and VSX 6000A systems can participate in multipoint calls but cannot host them.

Depending on your VSX system model, you may need to enter a multipoint option key to enable multipoint calling.

#### **Entering a Multipoint Option Key**

Before placing multipoint calls, you may need to enter a multipoint option key. A five-minute multipoint trial is available.

For information about purchasing the multipoint call option, please contact your Polycom distributor.

#### To enter the multipoint option key:

- 1. Go to System > Admin Settings > General Settings > Options.
- **2.** Enter the multipoint option key.

#### To enable or disable multipoint trial mode:

- 1. Go to System > Admin Settings > General Settings > Options.
- **2.** Select the **Enable Multipoint Trial** checkbox to allow five-minute multipoint calling without the multipoint option key.

#### Configuring with PathNavigator's Conference on Demand Feature

If your organization uses Polycom's PathNavigator, you can use PathNavigator's Conference on Demand feature to place multipoint calls with up to 10 sites, including the site that places the call.

In order to place calls using PathNavigator, you need to:

- Register your VSX system with PathNavigator
- Configure your VSX system to use PathNavigator for multipoint calls
- Create a multi-site entry in the directory that can be used to place the multipoint call

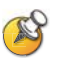

#### Points to note about PathNavigator's Conference on Demand:

- Once the call begins, users cannot add another site to the call even if the site
  was in the call originally and is attempting to rejoin. Because of this, you cannot
  place cascaded multipoint calls through PathNavigator.
- The MGC needs to have enough ports available to complete the call. The system displays a message if the MGC does not have enough ports (resources) available to connect all the sites.

#### Including More Than Three Other Sites in a Cascaded Call

You can include multiple sites in a cascaded call if the sites you call have the internal MCU capability. The following diagram shows how to do this.

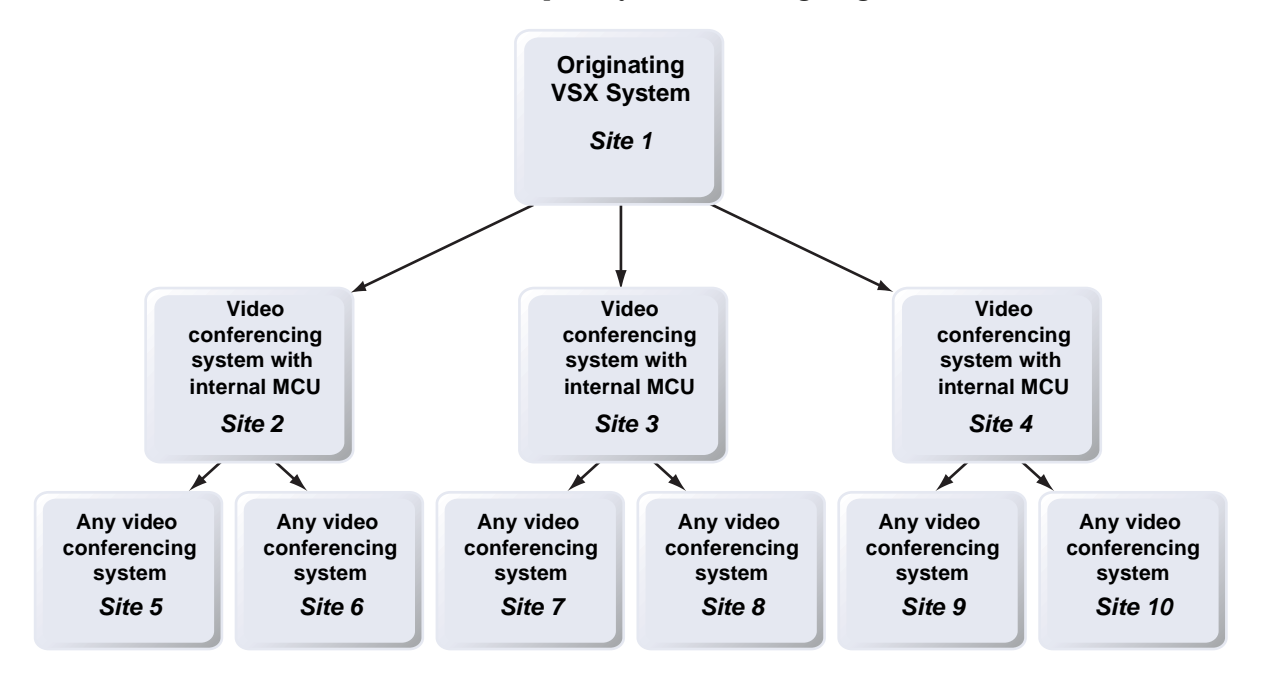

#### To place a cascaded call:

- 1. Create and call a multiple-site entry from the directory, or place calls one at a time to up to three other sites.
- **2.** Ask each far site to call up to two additional sites. Along with these additional sites, each far site in the original multipoint call can add one audio-only connection.

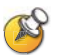

#### Points to note about cascaded calls:

- You cannot place cascaded multipoint calls through PathNavigator.
- Polycom StereoSurround, Pro-Motion, AES encryption, continuous presence, chair control, People+Content, and H.239 are not supported in cascaded calls.
- H.264 is only supported when all of the MCUs are VSX 8000 systems and each VSX 8000 calls no more than three other systems.

## **Configuring Directory Settings**

#### To configure system settings:

- 1. Go to System > Admin Settings > General Settings > System Settings > Directory.
- **2.** Configure these settings on the Directory screen:

| Setting                                                | Description                                                                                                    |
|--------------------------------------------------------|----------------------------------------------------------------------------------------------------|
| System Name                                            | Enter or change the system name in this field. This name appears on the screen for the far site when you are making calls.                                                                                                    |
| Localized System<br>Name                               | Displays the localized system name, if you have entered<br>one. You can enter a <b>Localized System Name</b> for<br>Simplified Chinese on this screen using the Chinese Virtual<br>Keyboard. You must use the VSX Web interface to enter<br>localized system names for other languages.                                                                                                    |
|                                                        | The localized system name is sent to the far site and<br>displayed as the caller ID by VSX systems using version 8.0<br>or later, when the user interface is set to that language.<br>When you enter a localized system name, it is also entered<br>in English/Pinyin. The English/Pinyin name is the name<br>used by the Global Directory Server, the gatekeeper, and<br>other systems that do not support this feature, and it is also<br>the name that shows up in the Recent Calls list. |
| Allow Directory<br>Changes                             | Specifies whether users can save changes they make to the directory.                                                                                                    |
| Confirm Directory<br>Additions Upon<br>Call Disconnect | Specifies whether users are prompted to confirm new directory entries when saving the information for the last site called.                                                                                                    |
| Confirm Directory<br>Deletions                         | Specifies whether users are prompted to confirm deletions of directory entries.                                                                                                    |

## Creating a Localized System Name with VSX Web

## To create a localized system name using VSX Web:

- **1.** On a computer, open a web browser.
- 2. In the browser address line, enter the system's IP address, for example, http://10.11.12.13, to go to VSX Web.
- **3.** Go to Admin Settings > General Settings > System Settings.
- 4. Enter the localized system name in the appropriate language field.

## Managing Directories with VSX Web

VSX Web import/export directory feature allows you to maintain consistency of VSX system directories in your organization efficiently. It is particularly useful for administrators managing multiple systems that call the same locations. You can:

- Transfer existing directory entries between VSX systems
- Develop directory entries on one system, save them to your computer, and then distribute them to other systems
- Create localized directory entries

Only local directories can be downloaded. The directory file is in .csv format.

#### To download a VSX system directory to your computer:

- 1. On a computer, open a web browser.
- 2. In the browser address line, enter the system's IP address, for example, http://10.11.12.13, to go to VSX Web.
- **3.** Go to **Utilities** > **Import/Export Directory**.
- 4. Click VSX —> PC to download the .csv file from the VSX system.
- **5.** Save the file to a location on your computer.

#### To upload VSX system directory entries:

- 1. On a computer, open a web browser.
- **2.** In the browser address line, enter the system's IP address, for example, http://10.11.12.13, to go to VSX Web.
- **3.** Go to **Utilities** > **Import/Export Directory**.
- 4. Click PC —> VSX.
- 5. Click Browse and browse to the location of the .csv file on your computer.
- **6.** Click **Export Directory** to upload the .csv file to the VSX system.

#### To create a localized directory entry using the VSX Web interface:

- 1. On a computer, open a web browser.
- 2. In the browser address line, enter the system's IP address, for example, http://10.11.12.13, to go to VSX Web.
- **3.** Go to **Place a Call > Directory**.

Edit an entry to enter a localized directory entry name in the **Localized Name** field, and specify the language for the localized directory entry.

## **Configuring the Global Directory**

The global directory provides a list of other systems that are registered with the Global Directory Server and available for calls. The other systems appear in the directory, allowing users to place calls to other users by selecting their names.

## To configure the Directory Server settings:

- 1. Go to System > Admin Settings > Global Services > Directory Servers.
- **2.** Configure these settings on the Global Directory Servers screen:

| Setting                               | Description                                                                                                    |
|---------------------------------------|----------------------------------------------------------------------------------------------------|
| Global Directory<br>(GDS)             | Specifies the IP address or DNS address of the Global Directory Server. You can enter up to five addresses.                                                                                                    |
| Password                              | Lets you enter the global directory password, if there is one.                                                                                                    |
| Register                              | Registers this system with the Global Directory Server.                                                                                                    |
| Display Global<br>Addresses           | Displays other registered systems in the global directory.                                                                                                    |
| Display Name in<br>Global Directory   | Specifies whether to display the system's name in the Global Directories of other registered systems.                                                                                                    |
| Save Global<br>Directory to<br>System | Copies the global directory to this local system. When this setting is disabled, the system can display no more than 1,000 global directory entries. When this setting is enabled, the system can display up to 4,000 global directory entries. |
| Group Name                            | Specifies the group name used for global directory entries in the local directory. In the directory, entries from Global Directory Servers are listed in the <b>Polycom GDS</b> group.                                                          |

## Setting the Dialing Rules

If your system is connected to your organization's private network and also to a public network, you may need to specify the codes and prefixes necessary for dialing other systems.

#### To set the dialing rules:

- 1. Go to System > Admin Settings > Global Services > Dialing Rules.
- **2.** Configure these settings:

| Setting                      | Description                                                                                                    |
|------------------------------|----------------------------------------------------------------------------------------------------|
| Always Dial Area<br>Code     | Specifies that calls to sites in the same area code must include the area code.                                                                               |
| Dial 1+ for all USA<br>calls | Specifies that calls to systems in the United States must include a "1" before the area code.                                                                 |
|                              | <b>Note:</b> Even if you have this setting enabled, you may need to dial 1 and the area code when calling long distance over ISDN within your same area code. |

# **Configuring Streaming Calls**

You can configure the system to allow users to stream audio and video from one to many viewers. Viewers watch the conference (people video only) from their computers, as the meeting is taking place. You can start streaming before or during a call.

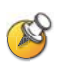

#### Points to note about streaming:

- If a password is set on the system, streaming participants must enter it before receiving the stream.
- Participants must have the Apple QuickTime player installed on their computer to view the stream.
- To send a stream across a subnet, multicasting must be enabled on the network or you must unicast to a particular IP address, which will forward the stream to that IP address regardless of the location destination.
- The number of viewers is limited only by your network topology.
- For security reasons, you cannot start streaming from VSX Web.
- Streaming provides video at a reduced frame rate.
- When the system that is streaming a multipoint call is also hosting the conference, the stream displays the current speaker, no matter how Multipoint Mode is configured. When the system that is streaming a multipoint call is not hosting the conference, the stream displays the view from the streaming system.

## To configure the system for a streaming call:

- 1. Go to System > Admin Settings > Network > IP > Streaming.
- **2.** Configure these settings:

| Setting                          | Description                                                                                                    |
|----------------------------------|----------------------------------------------------------------------------------------------------|
| Allow Streaming                  | Specifies whether users can start streaming from the system<br>by making the Start Streaming option available on the<br>Utilities screen.                                                                       |
| Enable Streaming<br>Announcement | Specifies whether the names of users logged on to the streaming system are displayed on screen.                                                                                                    |
| Speed                            | Specifies the speed used for the streaming call.                                                                                                    |
| Number of Router<br>Hops         | Specifies the number of routers the data can traverse before<br>it is no longer passed on. For example, when set to 1, the<br>data stays within a subnet.                                                       |
| Audio Port                       | Specifies the fixed port used for audio. This can be changed if you need to go through a firewall.                                                                                                    |
| Video Port                       | Specifies the fixed port used for video. This can be changed if you need to go through a firewall.                                                                                                    |
| IP Multicast<br>Address          | Specifies the multicast address used for the stream. The default address is based on your system serial number but can be changed, if required.<br>This could be the unicast location of your streaming server. |

## To stream a conference:

- 1. Go to System > Utilities > Web Streaming.
- **2.** Select the **Start Streaming** option to begin streaming.
- **3.** Place the video call to other participants.

You can start streaming before or during a call.

## To stop streaming a conference:

- 1. Go to System > Utilities> Web Streaming.
- 2. Clear the Start Streaming selection.

## To view a streamed conference:

- **1.** On a computer, open a web browser.
- **2.** In the browser address line, enter the system's IP address, for example, http://10.11.12.13, to go to VSX Web.
- **3.** Click Utilities > View a Meeting.
- **4.** If prompted, enter the user name and password.

The stream starts automatically.

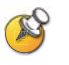

Participants must have the QuickTime player installed on their system to view the stream.

## To stop viewing the streamed conference:

Close the web browser.

This stops the stream but does not end the call.
7

## System Location, Appearance, and Tones

## Setting Date, Time, and Location

You can update the system with regional settings, including the location-specific language and calling parameters.

#### To set the date, time, and location:

- 1. Go to System > Admin Settings > General Settings > Location.
- **2.** Configure these settings on the Location screen:

| Setting                      | Description                                                                                                    |
|------------------------------|----------------------------------------------------------------------------------------------------|
| Country                      | Specifies the country where the system is located.<br>Changing the country automatically adjusts the country code<br>associated with your system number. |
| Language                     | Sets the language for the user interface.                                                                                                    |
| Country Code                 | Specifies the country code for the system location.                                                                                                    |
| Area Code<br>Required        | Specifies if an area code is required to place ISDN calls in the specified country.                                                                      |
| ISDN International<br>Access | Specifies the international code required for placing ISDN calls from the system location to another country.                                            |
| Room Telephone<br>Number     | Indicates the telephone number of the room where the system is located.                                                                                  |

| Setting                        | Description                                                                                                    |
|--------------------------------|----------------------------------------------------------------------------------------------------|
| Date Format and<br>Time Format | Specifies your format preference for the date and time display<br>and lets you enter your local date and time.                                                                                                    |
| Display Time in<br>Call        | <ul> <li>Specifies the time display in a call:</li> <li>Elapsed Time – Displays the amount of time in the call.</li> <li>Local Time – Displays the local time on the screen during a call.</li> <li>Off – Time is not displayed.</li> </ul> |

## **3.** Select **)** and configure these settings:

**4.** Select **>** and configure these settings:

| Setting                                    | Description                                                                                                    |
|--------------------------------------------|----------------------------------------------------------------------------------------------------|
| Auto Adjust for<br>Daylight Saving<br>Time | Specifies the daylight savings time setting. When you enable this setting, the system clock automatically changes for daylight saving time. |
| Time Zone                                  | Specifies the time difference between GMT (Greenwich Mean Time) and your location.                                                          |
| Time Server                                | Specifies connection to a time server for automatic system time settings.                                                                   |

## **Customizing the Home Screen**

## Designing the Home Screen

Customize the system functionality according to your users' needs, skill levels, and environments.

#### Infrequent Users (Kiosk Mode)

Provide a simple workspace so no training is needed:

- Let users make calls to pre-defined numbers with one button click.
- Include instructions on screen.

New Users

Provide more options but keep it simple:

- Dialing entry field
- Directory numbers
- Recent Calls

#### **Advanced Users**

Provide additional options for advanced video conferencing users:

- Call Quality (bandwidth and call type)
- Multipoint dialing
- User Settings, Diagnostics, and System Information
- Speed Dial list of frequently called sites
- Alerts

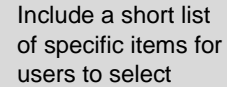

Use the marquee to add instructions

Add features for users as needed

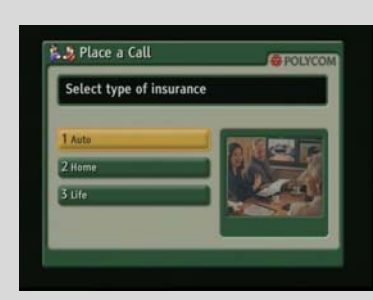

| S Place a Call                        | POLYCOM          |
|---------------------------------------|------------------|
| Please enter a number and press Call. |                  |
| Directory                             | STOP IN          |
| 🌾 Recent Calls                        |                  |
|                                       | 15-07-2005 12:48 |

Add more features as users gain experience

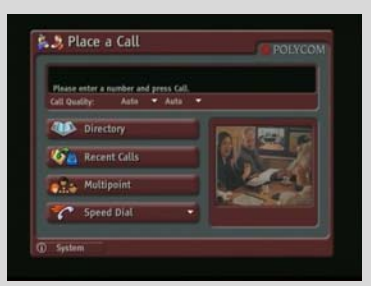

To design the home screen:

- 1. Go to System > Admin Settings > General Settings > Home Screen Settings.
- **2.** Configure these settings:

| Setting                                                                               | Description                                                                                                    |
|---------------------------------------------------------------------------------------|----------------------------------------------------------------------------------------------------|
| Dialing Display                                                                       | <ul> <li>Specifies which dialing option to display:</li> <li>Dialing entry field — Allows users to enter numbers manually.</li> <li>Display marquee — Displays text in the dialing entry field. Can be used to display user instructions. Users cannot enter numbers manually when this option is selected.</li> <li>None — Removes the dialing entry field from the screen.</li> </ul> |
| Contact List                                                                          | Specifies whether to display the contact list home screen.                                                                                                    |
| Call Quality                                                                          | Allows users to select the bandwidth for calls, as well as the call type, from the Place a Call screen.                                                                                                    |
| H.323 Extension<br>(E.164)                                                            | Allows users to enter extensions on the home screen.                                                                                                    |
| Directory                                                                             | Allows users to access the directory.                                                                                                    |
| System                                                                                | Allows users to access the System screen, which includes<br>User Settings, Diagnostics, and System Information. If you<br>remove the <b>System</b> button, you can still access the System<br>screen by navigating to the home screen, pressing in the<br>remote, and selecting <b>System</b> .                                                                                         |
| Multipoint<br>VSX 3000<br>VSX 3000A<br>VSX 7000<br>VSX 7000s<br>VSX 7000e<br>VSX 8000 | Allows users to access the multipoint dialing screen via a <b>Multipoint</b> button on the home screen.                                                                                                    |

| Setting                                                                                                    | Description                                                                                                    |
|----------------------------------------------------------------------------------------------------|----------------------------------------------------------------------------------------------------|
| System Name                                                                                                    | Specifies whether to display the name of the system on the home screen above the PIP window.                                                                                                    |
| IP or ISDN<br>Information<br>VSX 3000<br>VSX 3000A<br>VSX 5000<br>VSX 6000A<br>VSX 7000<br>VSX 7000s<br>VSX 7000e<br>VSX 8000 | Specifies whether to display the system's IP address, ISDN number, or both on the home screen.                                                                                                    |
| My Information<br>VSX 6000                                                                                                    | Specifies whether to display the system's IP address on the home screen.                                                                                                    |
| Local Date and<br>Time                                                                                                    | Specifies whether to display the local date and time on the home screen.                                                                                                    |
| Do Not Disturb<br>Icon                                                                                                    | Allows users to set the system to automatically accept or ignore incoming calls using the <b>Do Not Disturb</b> button on the home screen. Users can also access the call forwarding function from this icon.                                                                                                    |
| Call Detail<br>Report                                                                                                    | Specifies whether to generate a report of all calls made with the system. When selected, all calls can be viewed through VSX Web and downloaded as a .csv file.<br><b>Note:</b> If this setting is disabled, applications such as the Polycom Global Management System will not be able to retrieve Call Detail Report (CDR) records. |
| Recent Calls                                                                                                    | Specifies whether to display the <b>Recent Calls</b> button on the home screen. The Recent Calls screen lists the site number or name, the date and time, and whether the call was incoming or outgoing.<br><b>Note:</b> If the Call Detail Report option is not selected, the Recent Calls option is not available.                  |

## **3.** Select **)** and configure these settings:

#### **4.** Select **b** and configure these settings:

| Setting               | Description                                                                                         |
|-----------------------|----------------------------------------------------------------------------------------------------|
| Sites                 | Allows users to access any pre-defined sites from a My Contacts/Speed Dial list on the home screen. |
| Last Number<br>Dialed | Specifies whether to display the last number dialed or clear the dialing field on the home screen.  |

#### **Displaying Contacts on the Home Screen**

Sites configured for speed dial are displayed on the home screen. You can also display them, along with any Microsoft LCS contacts, on the contact list home screen.

For more information about Microsoft LCS contacts, refer to Integration with Microsoft Live Communications Server (LCS) on page 2-10.

#### To configure speed dial sites:

- 1. Make sure that the site information is entered in the directory.
- 2. Go to System > Admin Settings > General Settings > Home Screen Settings.
- 3. Select 🕑 two times and enable Sites.
- Select *b* three times to access the Sites screen.
- 5. Select Add and choose the sites to add from the directory.
- **6.** Select either **Speed Dial** or **Contacts** as the name you want to appear on the button.

#### To display the contact list home screen:

- 1. Go to System > Admin Settings > General > Home Screen Settings.
- 2. Select Contact List.

#### Adding Marquee Text

You can create marquee text to display in the dialing entry field on the home screen. You can create context-specific instructions for your users or, if the home screen has Site buttons, the marquee text can provide information that helps users choose which site to call.

#### To enter marquee text in the VSX system interface:

- 1. Go to System > Admin Settings > General Settings > Home Screen Settings.
- 2. In **Dialing Display**, select **Display marquee** and enter the text.

You can also add marquee text through the VSX Web. For some languages such as Russian, Korean, Japanese, Simplified Chinese, and Traditional Chinese, you must use VSX Web to add marquee text.

#### To enter marquee text using VSX Web:

- **1.** On a computer, open a web browser.
- 2. In the browser address line, enter the system's IP address, for example, http://10.11.12.13, to go to VSX Web.
- **3.** Enter the user name and administrator's password, if a password has been established.
- **4.** Click **Admin Settings** > **General Settings** > **Home Screen Settings** and enter.
  - Dialing Display— Set to Display marquee.
  - Enter Marquee Text Type the text to display on the home screen.
- 5. Click Update.

## **Changing System Appearance**

Different system appearance options are available, allowing you to coordinate the system interface with the meeting room décor.

#### To change the system appearance:

- 1. Go to System > Admin Settings > General Settings > System Settings > Appearance.
- **2.** Configure the color scheme.

You can allow users to change color schemes by allowing user access to the User Settings screen.

## **Setting Ring Tones and Alert Tones**

To set ring tones and alert tones:

- 1. Go to System > Admin Settings > Audio > Audio Settings.
- **2.** Select a tone, as desired.

#### To set the VSX 3000 or VSX 3000A system's internal ringer:

- 1. Go to System > Admin Settings > Audio > Audio Settings.
- **2.** Select **Enable Internal Ringer** to specify an additional ring tone when receiving an incoming call. The ringer is built into the system and will alert you to incoming calls.

## **Customizing Camera Names and Icons**

Customizing the way cameras appear on screen helps users select the correct camera input during a call. You can enter camera names and assign icons. You can choose camera icons from categories including Corporate, Education, Justice, Manufacturing, and Medical.

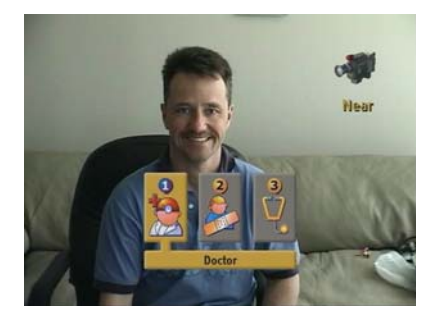

To customize camera names and icons:

- Go to System > Admin Settings > Cameras, then select 
   ▶ to go to Camera Settings.
- **2.** Enter camera names and select the appropriate icon for each video source.

## **Screen Savers**

#### **Adding Screen Saver Text**

You can customize the VSX system to display text when the system is in sleep mode. For instance, you can display on-screen instructions to assist users with what steps they should take next.

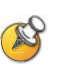

Output upon Screen Saver Activation on the Monitors screen must be set to Black if you want to display screen saver text.

#### To enter screen saver text:

- 1. On a computer, open a web browser.
- **2.** In the browser address line, enter the system's IP address, for example, http://10.11.12.13, to go to VSX Web.
- **3.** Enter the user name and administrator's password, if a password has been established.

- 4. Click Utilities > Screen Saver and enter:
  - Screen Saver Text Appears as scrolling text when the system is in sleep mode. You can use this scrolling text to provide instructions or next steps for users of the system.
  - Logo Screen Text Appears underneath the logo before the system goes into sleep mode.
- 5. Click Update.

#### Adding a Screen Saver News Feed

You can customize the VSX system to display a news feed when the system is in sleep mode.

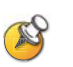

Output upon Screen Saver Activation on the Monitors screen must be set to Black if you want to display a screen saver news feed.

#### To configure a screen saver news feed:

- **1.** On a computer, open a web browser.
- **2.** In the browser address line, enter the system's IP address, for example, http://10.11.12.13, to go to VSX Web.
- **3.** Enter the user name and administrator's password, if a password has been established.
- **4.** Click **Utilities** > **Screen Saver**, and paste a feed URL into the **News Feed** field.
- **5.** Select a stream content, click **Submit**, and close the stream content window.
- 6. Click Update.

#### Adding a Screen Saver Logo

You can customize the VSX system to display your own logo instead of the Polycom logo.

#### To upload a screen saver logo:

- **1.** On a computer, open a web browser.
- **2.** In the browser address line, enter the system's IP address, for example, http://10.11.12.13, to go to VSX Web.

- **3.** Enter the user name and administrator's password, if a password has been established.
- **4.** Click **Utilities** > **Screen Saver**, click **Next**, and follow the onscreen instructions for uploading a logo file.

### Changing the Screen Saver Wait Time

To change the screen saver wait time:

- 1. Go to System > Admin Settings > General Settings > System Settings > Appearance.
- **2.** Configure the screen saver wait time to specify how long the system remains awake during periods of inactivity. The default is 3 minutes. Setting this option to **Off** prevents the system from going to sleep.

8

## Security

## Screens that Require the Room Password for Access

The following illustration shows which screens require the room password.

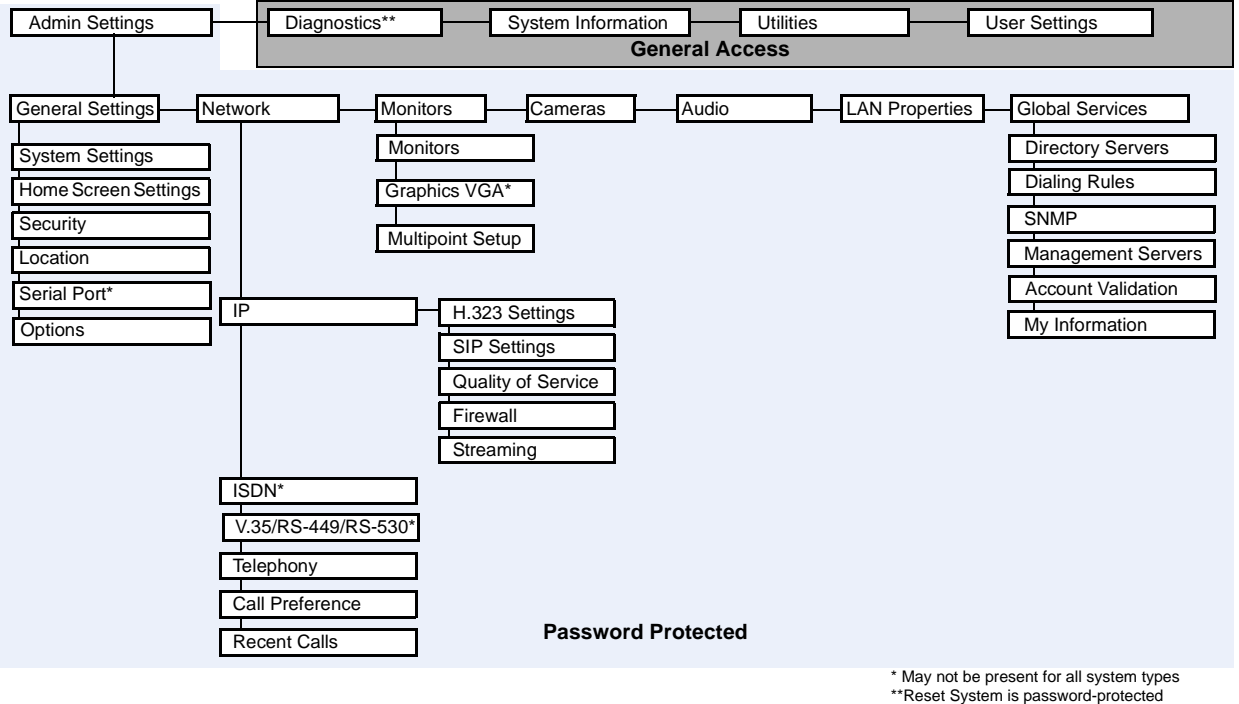

when Security Mode is enabled

## **Configuring Security Options**

To set passwords and security options:

- 1. Go to System > Admin Settings > General Settings > Security.
- **2.** Configure these settings on the Security screen:

| Setting                                                                                   | Description                                                                                                    |
|-------------------------------------------------------------------------------------------|----------------------------------------------------------------------------------------------------|
| Security Mode<br>VSX 3000A<br>VSX 5000<br>VSX 6000A<br>VSX 7000s<br>VSX 7000e<br>VSX 8000 | Specifies whether the system uses Security Mode, which<br>prevents unsecured access to the system. Every time you<br>enable Security Mode, you must configure a new password<br>for the system.                                                                                                    |
| Use Room<br>Password for<br>Remote Access                                                 | Specifies whether the room password and remote access password are the same.                                                                                                    |
| Room Password                                                                             | Enter or change the room password.                                                                                                    |
|                                                                                           | When the room password is set, you must enter it to configure the system Admin Settings using the remote control. The room password must not contain spaces.                                                                                                    |
| Meeting Password                                                                          | Specifies the password users must supply to join multipoint calls on this system if the call uses the internal multipoint option, rather than a bridge.                                                                                                    |
|                                                                                           | This field can also be used to store a password required by<br>another system that this system calls. If a password is<br>stored in this field, you do not need to enter it at the time of<br>the call; the VSX system supplies it to the system that<br>requires it. The meeting password must not contain spaces. |
| Remote Access<br>Password                                                                 | Enter or change the remote access password.<br>When the remote access password is set, you must enter it<br>to upgrade the software or manage the system from a<br>computer. The remote access password must not contain<br>spaces.                                                                                 |

| Setting                          | Description                                                                                                    |
|----------------------------------|----------------------------------------------------------------------------------------------------|
| Enable Remote<br>Access          | <ul> <li>Specifies whether to allow remote access to the system by:</li> <li>FTP</li> <li>Web</li> <li>Telnet</li> <li>SNMP</li> <li>You may select any of these, or any combination of them.</li> <li>Note: The system restarts if you change the remote access settings. This setting does not deactivate the associated port, only the application. Use Web Access Port to disable the port.</li> </ul>                                |
| AES Encryption                   | Specifies whether to encrypt calls with other sites that<br>support AES encryption. If the far site does not have AES<br>encryption enabled, the call connects without encryption.                                                                                                    |
| Allow Access to<br>User Settings | Specifies whether the User Settings screen is accessible to<br>users via the System screen.<br>Select this option if you want to allow users to change<br>limited environmental settings.                                                                                                    |
| Allow Video<br>Display on Web    | Specifies whether to allow viewing of the room where the system is located, or video of calls in which the system participates, using VSX Web.<br><b>Note:</b> This feature activates both near site and far site video displays in Web Director.                                                                                                    |
| Web Access Port                  | Specifies the port to use when accessing the system using VSX Web.<br>If you change this from the default (port 80), specify a port number of 1025 or higher, and make sure the port is not already in use. You will need to include the port number with the IP address when you use VSX Web to access the system. This makes unauthorized access more difficult.<br><b>Note:</b> The system restarts if you change the web access port. |

**3.** Select **>** and configure these settings:

## Setting the Room and Remote Access Passwords

You can set the room password to restrict who can configure system Admin Settings using the remote control. You can set the remote access password to restrict who can upgrade the VSX Series system software or perform other remote management from a computer.

#### To set or change the room password:

- 1. Go to System > Admin Settings > General Settings > Security.
- **2.** Enter or change the password.

The default room password is the 14-digit system serial number.

#### To set or change the remote access password:

- 1. Go to System > Admin Settings > General Settings > Security.
- **2.** Clear the **Use Room Password for Remote Access** setting if it is selected. By default, the remote access password is the same as the room password.
- **3.** Enter a **Remote Access** password.

To access Admin Settings using VSX Web when a remote access password is set, enter "admin" for the user name.

#### To use the same password for both local and remote access:

- 1. Go to System > Admin Settings > General Settings > Security.
- 2. Select Use Room Password for Remote Access.

#### To reset a forgotten password:

- **1.** Get the system's serial number from the system or from the System Information screen.
- 2. Go to System >Diagnostics > Reset System.

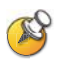

If Security Mode is enabled, the room password is required to access the Reset System screen. If you forget the room password while the system is in Security Mode, contact your Polycom distributor or Polycom Technical Support.

**3.** Enter the system's serial number and select **Delete System Settings**.

#### 4. Select Reset System.

After the system resets, it leads you through the setup wizard. You can enter a new password when you set up the system.

## **Managing User Access to Settings and Features**

You can manage user access to settings and features by using passwords and by configuring the system to show only those options you want your users to see.

| To maintain this security level: | You can allow users to:                                                                                    |
|----------------------------------|----------------------------------------------------------------------------------------------------|
| High<br>(Kiosk mode)             | Call only the numbers you specify on the home screen.<br>See Designing the Home Screen on page 7-3.        |
| Medium                           | Place calls using the restrictions you specify for length of call, type of call, and use of the directory. |
| Low                              | Configure user settings.                                                                                   |
| Very low                         | Configure all system settings.                                                                             |

You can allow users to change common user preferences by providing access to the User Settings screen.

#### To allow users to customize the workspace:

- 1. Go to System > Admin Settings > General Settings > Security.
- **2.** Select the **Allow Access to User Settings** option to make the **User Settings** button available to users on the System screen.

User Settings contains the following options, which are also available to administrators on the Admin Settings screens:

- Backlight Compensation
- Camera Brightness (VSX 3000A)
- Far Control of Near Camera
- Meeting Password
- Auto Answer Point-to-Point or Multipoint Video
- Mute Auto Answer Calls
- PIP
- Keypad Audio Confirmation
- Color Scheme
- Far Site Name Display Time
- Dual Monitor Emulation
- Allow Video Display on Web

## **Configuring Security Mode**

You can configure VSX 3000A, VSX 5000, VSX 6000A, VSX 7000s, VSX 7000e, and VSX 8000 systems to use Security Mode, which provides secure access to the system. Security Mode is based on Transport Layer Security (TLS) 1.0 using 168-bit Triple-DES. These protocols encrypt management communication over IP, preventing access by unauthorized users.

Every time you enable Security Mode, you must configure a new password for the system. The password cannot be blank and it cannot be the default value (serial number).

Security Mode requires secure access and a password for Web, Telnet, and FTP access:

- To access a VSX system in Security Mode using VSX Web, enter the IP address of the system using secure HTTPS access, for example, https://10.11.12.13. Click Yes in the security dialogs that appear. This access uses port 443. To access Admin Settings using VSX Web when a remote access password is set, enter "admin" for the user name.
- To access a VSX system in Security Mode using Telnet, you must use a Telnet client that supports TLS. This access uses port 992 or 993.
- To access a VSX system in Security Mode using FTP, use FTPS, or FTPS-TLS, to implement a secure session. This access uses port 990.

#### To configure the system to use Security Mode:

- 1. Go to System > Admin Settings > General Settings > Security.
- 2. Enable Security Mode.

When you change this setting, the VSX system restarts. Every time a VSX system is powered on or restarts in Security Mode, it verifies that the system software is authentic Polycom software.

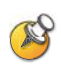

#### Points to note about Security Mode:

- SNMP access is not available in Security Mode.
- Global Management System and ReadiManager<sup>™</sup> SE200 are not compatible with VSX systems in Security Mode.
- Software images for version 8.5 and later are digitally signed by Polycom. To install an earlier version of system software, you must disable Security Mode.
- If Security Mode is not enabled, the system first attempts to use a secure protocol (such as HTTPS), but reverts to the non-secure form of the protocol if the management system does not have a secure client.
- If Security Mode is enabled, you must enter the room password to reset the system (System > Diagnostics > Reset System).

## **Enabling AES Encryption**

AES encryption is a standard feature on all VSX systems. When it is enabled, the system automatically encrypts calls to other systems that have AES encryption enabled.

To enable AES encryption:

Go to **System > Admin Settings > General Settings > Security** and select **AES Encryption**.

## Managing the System Remotely

You can configure, manage, and monitor the system from a computer using the system's web interface, VSX Web. You can also use the Polycom Global Management System, SNMP, or the API commands.

- VSX Web requires only a web browser.
- Polycom Global Management System requires the Global Management System application to be installed on your network.
- SNMP requires network management software on your network management station.
- For more information about the API commands, refer to the *Integrator's Reference Manual for the VSX Series.*

## Using VSX Web

You can use VSX Web to perform most of the calling and configuration tasks you can perform on the local system.

### Accessing VSX Web

#### To configure your browser to use VSX Web:

- **1.** Be sure that you use Microsoft Internet Explorer 6.x or later as your web browser and that you have Java 1.2 or later installed.
- **2.** Configure these settings:
  - Allow cookies: Enabled
  - Force pages to reload on every visit to a page: Enabled

#### To access the system using VSX Web:

- **1.** On a computer, open a web browser.
- 2. In the browser address line, enter the system's IP address, for example, http://10.11.12.13, to go to VSX Web.

If Security Mode is enabled on the system, you must use secure HTTPS access, for example, https://10.11.12.13. Click **Yes** in the security dialog boxes that appear.

**3.** Enter admin as the user name, and enter the remote access password, if one is set.

You can use VSX Web to configure all of the system settings except the remote management settings. For security reasons, these settings must be configured on the local system by an administrator.

#### Monitoring a Room or Call with VSX Web

The monitoring feature within VSX Web allows administrators of VSX systems to view a call or the room where the system is installed. For security reasons, this feature can only be enabled on the local system by an administrator.

#### To enable room and call monitoring:

- 1. Go to System > Admin Settings > General Settings > Security.
- **2.** Select **b** and enable **Allow Video Display on Web** to allow the room or call to be viewed remotely.

#### To view a room or call:

- **1.** On a computer, open a web browser.
- **2.** In the browser address line, enter the system's IP address, for example, http://10.11.12.13, to go to VSX Web.
- **3.** Go to **Utilities** > **Web Director**.
- **4.** Perform any of the following tasks:
  - Place or end a call
  - View near and far sites
  - Change camera sources
  - Adjust camera position
  - Zoom cameras
  - Adjust system volume settings
  - Mute and unmute the microphones

You can view near and far sites without opening Web Director by selecting **Tools > Remote Monitoring**.

### Managing System Profiles with VSX Web

Administrators managing systems that support multiple applications can change system settings quickly and easily using profiles. You can store a VSX system profile on a computer as a .csv file using VSX Web. There is no limit to the number of profiles you can save.

The following settings are included in a profile:

- Home screen settings
- User access levels
- Icon selections
- Option keys
- System behaviors

Passwords are not included when you store a profile.

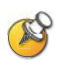

Polycom recommends using profiles only as a way to back up system settings. Attempting to edit a stored profile or upload it to more than one system on the network can result in instability or unexpected problems.

#### To store a profile:

- **1.** On a computer, open a web browser.
- **2.** In the browser address line, enter the system's IP address, for example, http://10.11.12.13, to go to VSX Web.
- **3.** Go to **Utilities** > **Profile Center**.
- **4.** Click **VSX** —> **PC** to download the .csv file from the VSX system.
- **5.** Save the file to a location on your computer.

#### To upload a profile:

- 1. Reset the VSX system to restore default settings.
- **2.** On a computer, open a web browser.
- **3.** In the browser address line, enter the system's IP address, for example, http://10.11.12.13, to go to VSX Web.
- 4. Go to Utilities > Profile Center.
- 5. Click **Browse** and browse to the location of the .csv file on your computer.
- **6.** Click **PC** —> **VSX** to upload the .csv file to your system.

#### Sending a Message

If you are experiencing difficulties with connectivity or audio, you may want to send a message to the system that you are managing.

Only the near site can see the message; it is not broadcast to all the sites in the call.

#### To send a message via the VSX Web:

- 1. On a computer, open a web browser.
- 2. In the browser address line, enter the system's IP address, for example, http://10.11.12.13, to go to VSX Web.
- **3.** Enter admin as the user name, and the admin password, if a password has been established.
- 4. Go to **Diagnostics** > **Send a Message**.
- **5.** In the Send a Message page, enter a message (up to 100 characters in length), then click **Send Message**.

The message is displayed for 15 seconds on the screen of the system that you are managing.

## **Configuring Global Services**

If your organization uses the Polycom Global Management System, you can configure, manage, and monitor the VSX system using the Global Management System server. Global Management System is a web-based client/server software tool that allows administrators to manage a network of video conferencing systems.

#### **Viewing the Management Servers List**

On networks managed by the Global Management System, several Global Servers may be configured to manage this system remotely. The system also has a primary Global Management System server that performs account validation. You can view information about these servers, but this information can only be changed by the Global Management System Administrator.

#### To view the management servers list:

Go to System > Admin Settings > Global Services > Management Servers.

#### **Requiring an Account Number for Calls**

If your system is set up for use with the Global Management System, the system can prompt the user to enter an account number before placing a call. The account number is added to the Global Management System's Call Detail Record (CDR) and the system's local CDR file (localcdr.csv), and this information can be used for call tracking and billing purposes.

If you do not configure the system to validate account numbers, calls are completed and the entered account number is recorded on the CDR. If you configure the system to validate account numbers, calls are completed only when placed using a valid account number. Account numbers are set up in Global Management System by the Global Management System administrator.

For more information about account validation, please contact your Global Management System administrator.

#### To require an account number for calls:

- 1. Go to System > Admin Settings > Global Services > Account Validation.
- **2.** Specify whether to require an account number for placing calls and whether that number should be validated by the Global Management System server.

### Adding Information for the Global Management System Administrator

If your system is managed by Global Management System, you can configure the VSX system so that users can request help from the Global Management System administrator.

#### To configure Global Management contact information:

- 1. Go to System > Admin Settings > Global Services > My Information.
- **2.** Enter the contact information for the Global Management System administrator for technical support.

The following section illustrates the interaction between Global Management System and the system you are configuring.

## Requesting Technical Support from the Global Management System Administrator

If you need to contact the Global Management System administrator,

press 🕐 on the remote control from the home screen, select Support and

press 🚭 . The administrator receives an alert to call you at the number you specified on the My Information screen.

## Setting Up SNMP

The VSX system sends SNMP (Simple Network Management Protocol) reports to indicate conditions, including the following:

- All alert conditions found on the VSX system alert page
- Details of jitter, latency, and packet loss
- Low battery power is detected in the remote control
- A system powers on or resets
- Administrator logon is successful or unsuccessful
- A call fails for a reason other than a busy line
- A user requests help
- A telephone or video call connects or disconnects

VSX systems are compatible with SNMP version 1.

#### **Downloading MIBs**

In order to allow your SNMP management console application to resolve SNMP traps and display human readable text descriptions for those traps, you need to install Polycom MIBs (Management Information Base) on the computer you intend to use as your network management station.

The MIBs are available for download from VSX Web.

#### To download the Polycom MIBs:

- **1.** On a computer, open a web browser.
- **2.** In the browser address line, enter the IP address of the system, for example, http://10.11.12.13, to go to VSX Web.
- **3.** Go to Admin Settings > Global Services > SNMP.
- 4. Click Download MIB and follow the onscreen instructions.

## **Configuring for SNMP Management**

#### To configure the VSX system for SNMP Management:

- Access the SNMP configuration screen either in VSX Web or on the VSX system. In VSX Web go to Admin Settings > Global Services > SNMP. On the VSX system go to System > Admin Settings > Global Services > SNMP.
- **2.** Configure these settings:

| Setting               | Description                                                                                                    |
|-----------------------|----------------------------------------------------------------------------------------------------|
| Enable SNMP           | Allows administrators to manage the system remotely using SNMP.                                                                                                  |
| Community             | Specifies the SNMP management community in which you want to enable this system. The default community is <b>public</b> .                                        |
|                       | <b>Note:</b> Polycom does not support SNMP configuration and administration on VSX systems, therefore only one community string is used for both read and write. |
| Contact Name          | Specifies the name of the person responsible for remote management of this system.                                                                               |
| Location Name         | Specifies the location of the system.                                                                                                    |
| System Description    | Specifies the type of video conferencing device.                                                                                                    |
| Console IP<br>Address | Specifies the IP address of the computer you intend to use<br>as your network management station and to which SNMP<br>traps will be sent.                        |

## **Keeping your Software Current**

If you have Internet access and a software key, you can use the web-based Softupdate application to update the VSX Series software. If you do not have Internet access, your reseller can supply you with the VSX Series software update on CD-ROM.

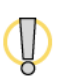

Do not power off the system during the software upgrade process. If the upgrade is interrupted, the system may become unusable.

#### To update your software via the Internet:

- 1. Using a web browser, go to www.polycom.com/support/video.
- **2.** Navigate to your product software.

Refer to the *Release Notes* for information about the latest software version. Refer to *Upgrading Polycom Video Software* for detailed information about obtaining software key codes and using the Softupdate program.

- 3. Download the VSX Series software update file in .zip format.
- **4.** Double-click the software.zip file to extract the file.
- 5. Double-click **Softupdate.exe** to run the update program.

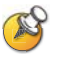

If you install version 8.5 or later on a VSX system that has Security Mode enabled, the system verifies that the software being installed is authentic Polycom software. To install a version earlier than 8.5, you must disable Security Mode on the VSX system.

# 10

## **Control** Devices

## **Configuring Remote Control Behavior**

You can customize the behavior of the remote control to support the users' environment.

#### To configure remote control behavior:

- 1. Go to System > Admin Settings > General Settings > System Settings > Remote Control.
- **2.** Configure these settings:

| Setting                      | Description                                                                                                    |
|------------------------------|----------------------------------------------------------------------------------------------------|
| Keypad Audio<br>Confirmation | Specifies whether to play a voice confirmation of numbers selected with the remote control.                                                                                                    |
| Remote<br>Control<br>Keypad  | Specifies whether pressing remote control keypad buttons<br>moves the camera to presets or generates DTMF tones. If this<br>is set to <b>Presets</b> , users can generate DTMF tones by pressing<br>a on the remote control while on a video screen.                                                                                                    |
| Snap Button<br>Option        | Specifies alternative uses for the <b>Snap</b> button on the remote control. Choose from Calendar, Recent Calls, System Info, Call Statistics, or Off.                                                                                                    |
| Chinese Virtual<br>Keyboard  | <ul> <li>Specifies the type of onscreen keyboard to display for Chinese.</li> <li>Computer—Sets the Chinese Virtual Keyboard to an English computer keyboard without number keys.</li> <li>Cell—Sets the Chinese Virtual Keyboard to a cell phone keypad.</li> </ul>                                                                                                    |
| Use<br>Non-Polycom<br>Remote | Configures the system to accept input from a programmable,<br>non-Polycom remote control. In most cases the Polycom<br>remote works as designed, even when this feature is enabled.<br>However, try disabling this feature if you experience difficulty<br>with the Polycom remote. For more information about VSX<br>system IR codes, refer to the <i>Integrator Reference Manual for</i><br><i>the VSX Series</i> . |

## **Connecting Control and Accessibility Equipment**

The VSX 5000, VSX 6000, VSX 6000A, VSX 7000, and VSX 7000s systems provide one RS-232 port; the VSX 7000e and VSX 8000 systems provide two. Depending on the type of system you have, you can use the RS-232 serial ports to:

- Connect a modem and use a closed captioning service
- Pass data from a device connected to your system to a device connected to the far site system
- Control the system through a touch-panel using the API
- Provide control signals for an additional camera
- Provide control signals for a Polycom Vortex mixer

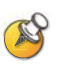

You will need to configure the RS-232 equipment according to the manufacturer's instructions, and you will need to configure the RS-232 serial port on the system exactly the same way.

#### **Connecting Touch-Panel Controls**

You can connect an AMX or Crestron control panel to the RS-232 serial port of some systems as part of a custom room installation. You will need to program the control panel. Refer to the *Integrator's Reference Manual for the VSX Series* for information about the API commands.

#### **Connecting IR Sensors to VSX 8000 Systems**

The VSX 8000 system provides a connector for an external IR sensor. Refer to your system's setup sheet for connection details.

The VSX 8000 system is compatible with the following IR sensors:

- Xantech® 480-00
- Xantech 490-90
- Xantech 780-80
- Xantech 780-90

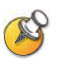

The VSX 8000 system is not compatible with the external IR sensor for the VS4000<sup>™</sup> system.

## **Configuring RS-232 Serial Port Settings**

- 1. Go to System > Admin Settings > General Settings > Serial Port.
- **2.** Configure these settings:

| Setting     | Description                                                                                                    |
|-------------|----------------------------------------------------------------------------------------------------|
| Baud Rate   | Set the baud rate to the same value that it is set on the serial device.                                                                                        |
| RS-232 Mode | Specifies the mode used for the serial port.                                                                                                    |
|             | <b>Note:</b> Available settings depend on the VSX system model.                                                                                                 |
|             | • <b>Control</b> —Receives control signals from a touch-panel control. Allows any device connected to the RS-232 port to control the system using API commands. |
|             | • <b>Sony PTZ</b> —Provides control signals to a PTZ camera.                                                                                                    |
|             | • <b>Closed Caption</b> —Receives closed captions from a captioning service using a modem, or directly from a captioner's computer via Telnet.                  |
|             | • <b>Vortex Mixer</b> —Provides control signals to a Polycom Vortex mixer.                                                                                      |
|             | • <b>Pass Thru</b> —Passes data to an RS-232 device connected to the serial port of the far-site system.                                                        |
|             | • <b>Polycom Annotation</b> —Provides control signals to the Instructor <sup>™</sup> <i>RP</i> .                                                                |
|             | • <b>Debug</b> —Provides a Telnet trace for debugging. You can only set one RS-232 port at a time to Debug mode.                                                |

# 11

## Statistics and Diagnostics

The VSX system provides various screens that allow you to review information about calls made by the system and to review network usage and performance.

## **Diagnostic Screens**

The following Diagnostics screens are available on the system and in the web interface.

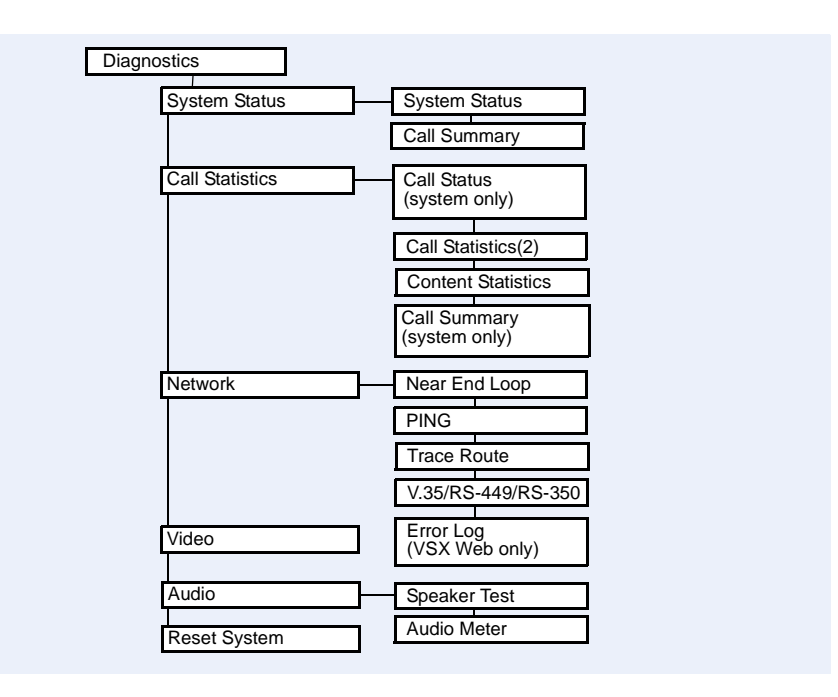

To access the Diagnostics screens on the system:

**Go to System > Diagnostics.** 

#### To access the Diagnostics screens from the VSX Web:

- **1.** On a computer, open a web browser.
- 2. In the browser address line, enter the system's IP address, for example, http://10.11.12.13, to go to VSX Web.
- **3.** Enter admin as the user name, and the admin password, if a password has been established.
- 4. Click **Diagnostics** from any page in VSX Web.

### **System Status**

| Diagnostic Screen | Description                                                                                                    |
|-------------------|----------------------------------------------------------------------------------------------------|
| System Status     | Displays system status information, including<br>auto-answer point to point, remote control battery,<br>time server, global directory, IP network, gatekeeper,<br>and ISDN BRI line. For an explanation of any of the<br>status items, select the item and press on the<br>remote. |
|                   | When there is a change in system status that is a potential problem, you see an alert at the bottom of the Place a Call screen.                                                                                                    |

## **Call Statistics**

| Diagnostic Screen            | Description                                                                                                    |
|------------------------------|----------------------------------------------------------------------------------------------------|
| Call Status<br>(system only) | Displays call type, data speed, and number dialed for<br>the current call. You can highlight the spheres on this<br>screen to see the number dialed, the relevant status<br>code, and details of any errors.  |
|                              | In ISDN calls, this screen also displays connection status for each channel. Selecting a channel call progress indicator displays its ISDN number.                                                            |
| Call Statistics              | Displays call speed, audio and video protocols,<br>annexes, and error count for the call in progress.<br>View Call Statistics during a call by pressing<br>Help on the remote control.<br>Call Statistics (1) |
|                              | Call speed (transmit and receive)                                                                                                    |
|                              | <ul> <li>Video protocol, annexes, and format in use<br/>(transmit and receive). The video protocol is<br/>shown in green if the system is currently using<br/>error concealment.</li> </ul>                   |
|                              | Audio protocol in use (transmit and receive)                                                                                                    |
|                              | <ul> <li>Number of packets lost and percentage packet<br/>loss (transmit and receive) in IP calls</li> </ul>                                                                                                  |
|                              | <ul> <li>Encryption type, key exchange algorithm type,<br/>and key exchange check code (if the encryption<br/>option is enabled and the call is encrypted)</li> </ul>                                         |
|                              | Far site details and call type                                                                                                    |
|                              | Call Statistics (2)                                                                                                    |
|                              | <ul> <li>Audio and video data rates specified (transmit and receive)</li> </ul>                                                                                                    |
|                              | <ul> <li>Video data rate and frame rate in use (transmit<br/>and receive)</li> </ul>                                                                                                    |
|                              | <ul> <li>Video packet loss and jitter in IP calls</li> </ul>                                                                                                    |
|                              | <ul> <li>Audio packet loss and jitter in IP calls</li> </ul>                                                                                                    |
|                              | Far site details and call type                                                                                                    |
|                              | Content Statistics                                                                                                    |
|                              | The Content Statistics screen shows statistics for<br>content shared during a call. This screen does not<br>display transmit statistics for People+Content IP.                                                |
| Call Summary                 | <ul> <li>The Call Summary screen provides details about the calls placed by the system, including:</li> <li>Duration of the last call</li> <li>Total number of calls placed and received</li> </ul>           |
|                              | Number, total time, and percentage of IP calls                                                                                                    |
|                              | Number, total time, and percentage of ISDN calls                                                                                                    |

## Network

| Diagnostic Screen | Description                                                                                                    |
|-------------------|----------------------------------------------------------------------------------------------------|
| Near End Loop     | Tests the system's audio and video circuitry, camera and monitor.                                                    |
|                   | The monitor displays the video and plays the audio that would be sent to the far site in a call.                     |
|                   | This test is not available when you are in a call.                                                                   |
| PING              | Tests whether the system can establish contact with a far-site IP address that you specify.                          |
|                   | If the test is successful, the VSX system displays a message indicating that the IP address under test is available. |
| Trace Route       | Tests the routing path between the local system and the IP address entered.                                          |
|                   | If the test is successful, the VSX system lists the hops between the system and the IP address you entered.          |

## Video

| Diagnostic Screen | Description                                                                                                    |
|-------------------|----------------------------------------------------------------------------------------------------|
| Video Diagnostics | Tests the color settings of your monitor for optimum picture quality.                                                                 |
|                   | If the color bars generated during the test are not<br>clear, or the colors do not look correct, the monitor<br>needs to be adjusted. |

## Audio

| Diagnostic Screen | Description                                                                                                    |
|-------------------|----------------------------------------------------------------------------------------------------|
| Speaker Test      | Tests the audio cable connections. A 473 Hz audio tone indicates that the local audio connections are correct.                   |
|                   | If you run the test from the system during a call, the far site will also hear the tone.                                         |
|                   | If you run the test from the VSX Web during a call, the people at the site you are testing will hear the tone, but you will not. |
| Audio Meter       | Measures the strength of audio signals from the system's microphone.                                                             |
|                   | <ul> <li>To check the microphone, speak into the<br/>microphone.</li> </ul>                                                      |
|                   | • To check far-site audio, ask a participant at the far site to speak or call a phone in the far-site room to hear it ring.      |
|                   | The audio meter should register between 0 and 15 dB.                                                                             |

## **Restart System**

| Diagnostic Screen | Description                                                                                                    |
|-------------------|----------------------------------------------------------------------------------------------------|
| Restart System    | Cycles power to the system.                                                                                                    |
|                   | When you reset the system using the remote control, the system's user interface allows you to:                                     |
|                   | <ul> <li>Keep your system settings (such as system name<br/>and network configuration) or restore factory<br/>settings.</li> </ul> |
|                   | • Keep or delete the directory stored on the system.                                                                               |
|                   | You may wish to download the CDR and CDR archive before you reset the system. See Call Detail Report (CDR) on page 11-6.           |

## **Recent Calls**

When the **Call Detail Report** setting is enabled, Recent Calls shows a list of up to 99 calls made by the system. It includes the following information:

- Site name or number
- Date and time
- Call in or out

The Recent Calls list shows incoming and outgoing calls that connect, as well as outgoing calls that do not connect.

If Do Not Disturb has been enabled, any incoming calls attempted by other sites will not be listed.

The home screen can be configured to include Recent Calls. For more information about including the Recent Calls list on the home screen, see Designing the Home Screen on page 7-3.

#### To view the Recent Calls screen:

#### Go to System > Admin Settings > Network > Recent Calls.

You can see more detail about any call by highlighting an entry and pressing **Weak Property and Pressing Weak Property and Pressing Property and Pressing Property and Pressing Property and Property Property and Property Property Propere** 

If you need even more detail about calls, you can download the Call Detail Report (CDR) from VSX Web. For more information about the CDR, see Call Detail Report (CDR).

## Call Detail Report (CDR)

When enabled, the Call Detail Report (CDR) provides the system's call history. You can view the CDR from VSX Web, and you can download the data in CSV format for sorting and formatting. CSV (Comma Separated Value) files can be imported into spreadsheet and database programs.

Every call that connects is added to the CDR, whether it is a call that you make or that you receive. If a call does not connect, the report shows the reason. In multipoint calls, each far site is shown as a separate call, but all have the same conference number.

The CDR does not include incoming calls that the VSX system does not answer, so if calls were missed while Do Not Disturb was enabled, details will not be included in the CDR.
#### To view and download the CDR via VSX Web:

- **1.** On a PC, open a web browser.
- 2. In the browser address line, enter the system's IP address, for example, http://10.11.12.13, to go to VSX Web.
- **3.** Enter admin as the user name, and the admin password, if a password has been established.
- **4.** Click **Utilities** > **Call Detail Report** to view the details of the file.
- 5. Click Save and then specify a location on your computer to save the file.

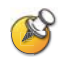

As an added security feature, downloading the CDR file with the format xxx.xxx.xxx/localcdr.csv requires a username and password in VSX system software version 8.5.2 and later.

#### Information in the CDR

The following table describes the data fields in the CDR.

| Data                                               | Description                                                                                                    |
|----------------------------------------------------|----------------------------------------------------------------------------------------------------|
| Row ID                                             | Each call is logged on the first available row. A call is a connection to a single site, so there may be more than one call in a conference.                                                                 |
| Start Date                                         | The call start date, in the format dd-mm-yyyy.                                                                                                    |
| Start Time                                         | The call start time, in the 24-hour format hh:mm:ss.                                                                                                    |
| End Date                                           | The call end date.                                                                                                    |
| End Time                                           | The call end time.                                                                                                    |
| Call Duration                                      | The length of the call.                                                                                                    |
| Account Number                                     | If Require Account Number to Dial is enabled on the system, the value entered by the user is displayed in this field.                                                                                        |
| Remote System<br>Name                              | The far site's system name.                                                                                                    |
| Call Field Number 1                                | The number dialed from the first call field, not necessarily<br>the transport address.<br>For incoming calls — The caller ID information from the first<br>number received from a far site.                  |
| Call Field Number 2<br>(If applicable for<br>call) | For outgoing calls — The number dialed from the second call field, not necessarily the transport address.<br>For incoming calls — The caller ID information from the second number received from a far site. |

| Data                          | Description                                                                                                    |
|-------------------------------|----------------------------------------------------------------------------------------------------|
| Transport Type                | The type of call — Either H.320 (ISDN) or H.323 (IP).                                                                                              |
| Call Rate                     | The bandwidth negotiated with the far site.                                                                                                    |
| System<br>Manufacturer        | The name of the system manufacturer, model, and software version, if they can be determined.                                                       |
| Call Direction                | In — For calls received.<br>Out — For calls placed from the system.                                                                                |
| Conference ID                 | A number given to each conference. A conference can include more than one far site, so there may be more than one row with the same conference ID. |
| Call ID                       | Identifies individual calls within the same conference.                                                                                            |
| Total H.320<br>Channels Used  | The total number of ISDN B channels used in the call. For example, a 384K call would use six B channels.                                           |
| Endpoint Alias                | The alias of the far site.                                                                                                    |
| Endpoint Additional<br>Alias  | An additional alias of the far site.                                                                                                    |
| Endpoint Type                 | Terminal, gateway, or MCU.                                                                                                    |
| Endpoint Transport<br>Address | The actual address of the far site (not necessarily the address dialed).                                                                           |
| Audio Protocol (Tx)           | The audio protocol transmitted to the far site, such as G.728 or G.722.1.                                                                          |
| Audio Protocol (Rx)           | The audio protocol received from the far site, such as G.728 or G.722.                                                                             |
| Video Protocol (Tx)           | The video protocol transmitted to the far site, such as H.263 or H.264.                                                                            |
| Video Protocol (Rx)           | The video protocol received from the far site, such as H.261 or H.263.                                                                             |
| Video Format (Tx)             | The video format transmitted to the far site, such as CIF or SIF.                                                                                  |
| Video Format (Rx)             | The video format received from the far site, such as CIF or SIF.                                                                                   |
| Disconnect Reason             | The description of the Q.850 (ISDN) cause code showing how the call ended.                                                                         |
| Q.850 Cause Code              | The Q.850 cause code showing how the call ended.                                                                                                   |
| Total H.320 Errors            | The number of errors during an H.320 call.                                                                                                    |

| Data                                   | Description                                                                                                    |
|----------------------------------------|----------------------------------------------------------------------------------------------------|
| Average Percent of<br>Packet Loss (Tx) | The combined average of the percentage of both audio and video packets transmitted that were lost during the 5 seconds preceding the moment at which a sample was taken. This value does not report a cumulative average for the entire H.323 call. However, it does report an average of the sampled values. |
| Average Percent of<br>Packet Loss (Rx) | The combined average of the percentage of both audio and video packets received that were lost during the 5 seconds preceding the moment at which a sample was taken. This value does not report a cumulative average for the entire H.323 call. However, it does report an average of the sampled values.    |
| Average Packets<br>Lost (Tx)           | The number of packets transmitted that were lost during an H.323 call.                                                                                                    |
| Average Packets<br>Lost (Rx)           | The number of packets from the far site that were lost during an H.323 call.                                                                                                    |
| Average Latency<br>(Tx)                | The average latency of packets transmitted during an H.323 call based on round-trip delay, calculated from sample tests done once per minute.                                                                                                    |
| Average Latency<br>(Rx)                | The average latency of packets received during an H.323 call based on round-trip delay, calculated from sample tests done once per minute.                                                                                                    |
| Maximum Latency<br>(Tx)                | The maximum latency for packets transmitted during an H.323 call based on round-trip delay, calculated from sample tests done once per minute.                                                                                                    |
| Maximum Latency<br>(Rx)                | The maximum latency for packets received during an H.323 call based on round-trip delay, calculated from sample tests done once per minute.                                                                                                    |
| Average Jitter (Tx)                    | The average jitter of packets transmitted during an H.323 call, calculated from sample tests done once per minute.                                                                                                    |
| Average Jitter (Rx)                    | The average jitter of packets received during an H.323 call, calculated from sample tests done once per minute.                                                                                                    |
| Maximum Jitter (Tx)                    | The maximum jitter of packets transmitted during an H.323 call, calculated from sample tests done once per minute.                                                                                                    |
| Maximum Jitter (Rx)                    | The maximum jitter of packets received during an H.323 call, calculated from sample tests done once per minute.                                                                                                    |

#### **Call Detail Report Archives**

Calls are added to the CDR until the file size reaches 50 KB, which is equivalent to about 150 calls. The system then automatically archives the CDR and creates a new CDR file. If an archive is already present, the new archive overwrites it.

The CDR starts with Row 1, but the conference numbers continue from the file most recently archived. Conference numbering restarts at 1 after the system assigns conference number 100,000.

#### To get an archived CDR:

- **1.** From your computer, open an FTP client.
- **2.** FTP into the VSX system.
- **3.** Enter this FTP command:

GET localcdr\_archive.csv

**4.** Close your FTP session.

# 12

# Troubleshooting

This chapter covers the diagnostic screens of the VSX system. It is organized by category to help you troubleshoot any issue.

#### **Placing a Test Call**

When you finish configuring the system, you can use one of the sample numbers in the directory to test your setup.

#### To place a test call:

- 1. On the Place a Call screen, select 🙆 Directory.
- 2. Select Group.
- 3. Select Sample Sites and highlight a location.
- 4. Press 🕢 Call on the remote control.

You can also find a list of worldwide numbers that you can use to test your VSX system at www.polycom.com/videotest.

If you have trouble making video calls:

- Make sure the number you dialed is correct, then try the call again. For example, you may need to dial 9 for an outside line or include a long distance access code or country code.
- To find out if the problem exists in your system, ask the person you were trying to reach to call you instead.
- Find out if the system you are calling has its power turned on and is functioning properly.
- If you can make calls but not receive them, make sure that your system is configured with the correct number.

#### **Enabling Basic Mode**

Basic Mode is a limited operating mode that uses H.261 and H.263 for video and G.711 for audio. It provides administrators with a workaround for interoperability issues that cannot be solved using other methods. The Basic Mode setting stays in effect until you change it.

#### To enable Basic Mode using VSX Web:

- 1. On a computer, open a web browser.
- **2.** In the browser address line, enter the system's IP address, for example, http://10.11.12.13, to go to VSX Web.
- **3.** Go to Admin Settings > Network > Call Preference.
- 4. Select Enable Basic Mode.

To enable Basic Mode in the Polycom VSX system interface:

- 1. Go to System > Admin Settings > Network > Call Preferences.
- 2. Select Basic Mode.

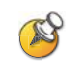

Basic Mode is intended as a way to complete calls to older systems that lack many of the capabilities of the V Series system. You will notice lower quality video and audio in calls using Basic Mode.

#### **General Troubleshooting**

This section presents problems, likely causes, and corrective actions.

- Power and Start-up
- Controls
- Access to Screens and Systems
- Calling
- Displays
- Cameras
- Audio
- Error Indications
- How to Contact Technical Support

#### Power and Start-up

| Symptom                                          | Problem                                                                                                   | Corrective action                                                                                                    |
|--------------------------------------------------|----------------------------------------------------------------------------------------------------|----------------------------------------------------------------------------------------------------|
| The system does not start or respond in any way. | The power switch is off.<br><b>Note</b> : VSX 3000 and<br>VSX 3000A systems have<br>three power switches. | Turn on the power switches for the system and all equipment connected to it.                                                                                                    |
|                                                  | The power cord is not connected.                                                                          | VSX 3000, VSX 3000A, VSX 5000, VSX 6000,<br>VSX 6000A:                                                                                                    |
|                                                  |                                                                                                    | Make sure the power pack is connected to a power outlet, and that its power cords are seated securely. <b>VSX 7000, VSX 7000s</b> :                                                                                                    |
|                                                  |                                                                                                    | Make sure that the system is connected to the<br>subwoofer and that the subwoofer is connected to a<br>power outlet. The power for the system is supplied by<br>the subwoofer, so it must be connected in order for<br>the system to work.                                                                                                    |
|                                                  |                                                                                                    | VSX 7000e, VSX 8000:                                                                                                    |
|                                                  |                                                                                                    | Make sure that the system's power cord is in place,<br>and that it is connected to a power outlet.                                                                                                    |
|                                                  | The power outlet is not<br>active, or the system's<br>power supply is not<br>operating properly.          | If you connect the system's power cord to a power<br>strip, be sure the power strip is connected to a power<br>outlet and its power switch is on.<br>Check the power outlet by unplugging the system<br>and plugging in a lamp, radio, or other small<br>appliance. If it does not operate, the outlet is not<br>active — connect the system to a different outlet.<br>If the outlet is active, the problem could be in the<br>system's power supply. In this case, call Polycom<br>Technical Support and arrange to return the system |
| The system starts in the software update screen. | The power switch was<br>pressed for too long.<br>(VSX 7000e, VSX 8000)<br>This is normal.                 | To power up the system, press and release the power button.                                                                                                    |
|                                                  | The system software is corrupted or not loaded properly.                                                  | Load the system software from your computer. For instructions on how to do this, refer to Keeping your Software Current on page 9-7.                                                                                                    |
| The system restarts over and over.               | The power plug is not fully seated.                                                                       | Make sure the power plug is seated securely.                                                                                                    |
|                                                  | The socket is corroded.                                                                                   | Unplug and reseat the power plug 5 times.                                                                                                    |
|                                                  | The power plug is damaged or the power supply is bad.                                                     | Call service for an RMA to return the defective part.                                                                                                    |

| Symptom                                                                                                | Problem                                                                 | Corrective action                                                                                                    |
|----------------------------------------------------------------------------------------------------|-------------------------------------------------------------------------|----------------------------------------------------------------------------------------------------|
| The system does not power<br>off when you press the<br>power switch.<br>(VSX 7000e, VSX 8000)          | The power switch was not<br>pressed for long enough.<br>This is normal. | Press and hold the power switch for one second to<br>power off. The indicator light changes to blue when<br>the system is powered off. |
| The system does not power<br>off when you press and<br>hold the power switch.<br>(VSX 7000e, VSX 8000) | The power switch is bad.                                                | Call service for an RMA to return the defective part.                                                                                  |

#### Controls

| Symptom                                                  | Problem                                                                                             | Corrective action                                                                                                    |
|----------------------------------------------------------|----------------------------------------------------------------------------------------------------|----------------------------------------------------------------------------------------------------|
| The system does not<br>respond to the remote<br>control. | No, low, or dead batteries in the remote control.                                                   | Install three AAA batteries in the remote control.                                                                                                    |
|                                                          | The batteries are installed incorrectly in the remote control.                                      | Insert the batteries in the correct +/- position.                                                                                                    |
|                                                          | The room lights operate in<br>the 38 Khz range and<br>interfere with the remote<br>control signals. | Turn off the lights in the room and try the remote control again.                                                                                                    |
|                                                          | The infrared sensor is not receiving signals from the remote control.                               | To check the remote control: Point the remote control directly at the camera and press a button. If the light on the system flashes, the remote control works properly. |
|                                                          |                                                                                                    | Make sure the transparent protective strip has been removed from the infrared sensor on the front of the system.                                                        |
|                                                          |                                                                                                    | Make sure you are pointing the remote control at the infrared sensor on the front of the system or the camera.                                                          |
|                                                          | VSX 8000:<br>The external infrared<br>sensor is not operating<br>properly.                          | Check the connections between the rear panel, cable adapter, and infrared sensor cable.                                                                                 |

| Symptom                                                                                                    | Problem                                                                                      | Corrective action                                                                                                    |
|----------------------------------------------------------------------------------------------------|----------------------------------------------------------------------------------------------|----------------------------------------------------------------------------------------------------|
| The monitor screen<br>remains blank when you                                                                       | The monitor's power cord is not plugged in.                                                  | Connect the monitor's power cord and then power on the monitor.                                                                                                    |
| pick up the remote control.                                                                                        | The monitor is powered off.                                                                  | Power on the monitor.                                                                                                    |
|                                                                                                    | The monitor is not connected correctly to the system.                                        | Verify that the monitor is connected correctly according to the manufacturer's instructions and the setup sheet you received with the system.                                                                                                    |
|                                                                                                    | The monitor is not set to<br>use the signal input that is<br>connected to the VSX<br>system. | On the monitor, change the signal input.<br>The image may take a few seconds to synchronize<br>after you select the signal input that is connected to<br>the VSX system.                                                                                                    |
| The remote control does<br>not work in voice-only calls<br>using the<br>SoundStation VTX 1000<br>conference phone. | This is normal.                                                                              | Use the SoundStation VTX 1000 conference phone controls in voice-only calls.                                                                                                    |
| The system does not<br>respond to the touch-panel<br>control.                                                      | The RS-232 serial port is<br>not configured as a<br>touch-panel input.                       | <ul> <li>Go to Admin Settings &gt; General Settings &gt; Serial<br/>Port and verify the following:</li> <li>Baud Rate is set to the same value on the<br/>system as on the touch-panel.</li> <li>RS-232 Mode is set to Control.</li> <li>VSX 7000e, VSX 8000: The touch-panel is<br/>connected to the port that is configured as a<br/>touch-panel port.</li> </ul> |

#### Access to Screens and Systems

| Symptom                                                                  | Problem                                                                                           | Corrective action                                                                                                    |
|--------------------------------------------------------------------------|---------------------------------------------------------------------------------------------------|----------------------------------------------------------------------------------------------------|
| Cannot navigate to Admin<br>screens — System button<br>is not displayed. | The home screen is not configured to display the <b>System</b> button.                            | Press the O button on the remote and select<br><b>System</b> at the end of the help message, or access<br>the system remotely using VSX Web, FTP, Telnet, or<br>SNMP.                                                                                                    |
|                                                                          |                                                                                                   | From VSX Web, you can add the <b>System</b> button<br>back to the home screen. Navigate to <b>Admin</b><br><b>Settings &gt; General Settings &gt; Home Screen</b><br><b>Settings</b> , then select <b>System</b> . The change takes<br>effect after you navigate away from the home screen<br>and then back again on the system. |
| Cannot navigate to Admin<br>screens without a<br>password.               | The system administrator<br>has set a password,<br>or<br>The default password was<br>not deleted. | Enter the password.<br>The default password is the system's serial number.                                                                                                    |

| Symptom                            | Problem                                                                                                    | Corrective action                                                                                                    |
|------------------------------------|----------------------------------------------------------------------------------------------------|----------------------------------------------------------------------------------------------------|
| Cannot access the system remotely. | The system does not allow remote access.                                                                                                    | On the system, go to <b>Admin Settings &gt; General</b><br><b>Settings &gt; Security</b> > <b>P</b> and enable access.                                                            |
|                                    | The system or your<br>computer is not connected<br>to the LAN.                                                                                          | Check the LAN cable to the LAN port on the rear of<br>the system.<br>Check the LAN cable to your computer.                                                                        |
|                                    | The LAN cable to the<br>system or to your computer<br>is bad.<br>To verify this, check the<br>lights on the system. There                               | Replace the appropriate LAN cable.                                                                                                    |
|                                    | should be a steady green<br>light indicating a connection<br>to the LAN, and a flashing<br>orange light indicating LAN<br>traffic if the cable is good. |                                                                                                    |
|                                    | <b>DHCP Client</b> is ON and no DHCP server is available.                                                                                               | Contact your network administrator.                                                                                                    |
|                                    | There is a firewall between your computer and your system.                                                                                              | Contact your network administrator.                                                                                                    |
|                                    | Your computer is on a different network and there is not connectivity between the networks.                                                             | Place your computer and system on the same<br>subnet. If this corrects the problem, check your router<br>configuration. If it does not, contact your network<br>service provider. |
|                                    | The system is in Security<br>Mode, which requires<br>secure access.                                                                                     | Use secure modes of Telnet, FTP, Web, and serial access. For more information, refer to Configuring Security Mode on page 8-6.                                                    |
| Cannot manage the system remotely. | You have not entered the correct password.                                                                                                    | Enter the correct user name and remote access password.                                                                                                    |
|                                    |                                                                                                    | <b>Note</b> : For web access, the user name is <b>admin</b> , and the default password is the unit's serial number.                                                               |
|                                    | Too many managers are logged into the system.                                                                                                    | Only five system managers are allowed at any one time. To log everyone out, restart your system.                                                                                  |

#### Calling

| Symptom                                                                                                    | Problem                                                                                                    | Corrective action                                                                                                    |
|----------------------------------------------------------------------------------------------------|----------------------------------------------------------------------------------------------------|----------------------------------------------------------------------------------------------------|
| Error message occurs<br>when placing an IP (H.323)<br>call.                                                                          | The system is not connected to the LAN.                                                                                                    | Verify that the LAN cable is connected properly.                                                                                                    |
|                                                                                                    | The system's LAN cable is bad.                                                                                                    | Replace the system's LAN cable.                                                                                                    |
|                                                                                                    | The far site is not connected.                                                                                                    | Use the PING test ( <b>System &gt; Diagnostics &gt;</b><br><b>Network &gt; PING</b> ) to determine whether the far site is<br>accessible to your system. If the test fails, the far site<br>system is unavailable.                                                       |
|                                                                                                    | The system is not configured correctly for the network.                                                                                                    | Check your IP configuration.                                                                                                    |
|                                                                                                    | The IP<br>Gateway/Gatekeeper is not<br>operating or is not<br>configured correctly.                                                                                                    | Contact the gatekeeper/gateway administrator.                                                                                                    |
|                                                                                                    | Calls do not connect.                                                                                                    | Use the PING test ( <b>System &gt; Diagnostics &gt;</b><br><b>Network &gt; PING</b> ) to determine whether the far site is<br>an H.323 device.                                                                                                    |
|                                                                                                    |                                                                                                    | If it is not an H.323 device and you are sure the IP address is correct it is likely that address is not on your network. This is especially true with addresses beginning with 10., 168.254, 172.16 through 172.31, or 192.168, which are private networking addresses. |
|                                                                                                    | If you are unable to place<br>calls to known sites on your<br>network, a gatekeeper<br>might be blocking calls from<br>unregistered systems.                                                                                                    | Register with the gatekeeper.                                                                                                    |
| System displays a<br>message indicating network<br>congestion when placing an<br>ISDN call immediately after<br>starting the system. | This can occur if the system<br>uses a PRI E1 network<br>interface module that is<br>connected to an Adtran<br>Atlas 800 Plus module.<br>After power on, the Adtran<br>module must complete<br>channel restarts before the<br>system can complete ISDN<br>calls. | Wait about three minutes and try the call again.                                                                                                    |

| Symptom                                                                                                    | Problem                                                                                             | Corrective action                                                                                                    |
|----------------------------------------------------------------------------------------------------|----------------------------------------------------------------------------------------------------|----------------------------------------------------------------------------------------------------|
| ISDN: Line Status icons do not go away so video calls                                                      | The system is not connected to an ISDN line.                                                        | Check the ISDN line connections.                                                                                                    |
| cannot be made.                                                                                            | The ISDN number is entered incorrectly.                                                             | Check the ISDN numbers with your service provider.                                                                                                    |
|                                                                                                    | The ISDN line is<br>provisioned incorrectly by<br>the ISDN service provider.                        | Check that your ISDN line is provisioned for Voice/Data.                                                                                                    |
|                                                                                                    | The VSX system is in an unknown state.                                                              | Power off the system, wait five seconds, and power on the system.                                                                                                    |
|                                                                                                    | The Quad BRI network<br>interface is directly<br>connected to a U interface.                        | Install an NT-1 device between your network interface module and the ISDN connection.                                                                                                    |
|                                                                                                    | The Quad BRI network<br>interface is connected to an<br>NT-1 then to a PBX S/T<br>interface.        | You do not need an NT-1device when connecting to<br>a PBX S/T interface. Connect the system directly to<br>the PBX S/T connection.                                                                          |
|                                                                                                    | The system was not able to<br>auto-detect SPIDs, or the<br>SPID numbers are entered<br>incorrectly. | Select the <b>Clear</b> icon on the <b>Auto Detect SPIDs</b><br>page, and then select the <b>Start</b> icon to automatically<br>detect the new SPIDs. Make sure your ISDN<br>numbers are entered correctly. |
|                                                                                                    | Note: The AT&T<br>point-to-point protocol does                                                      | Check with your ISDN service provider and enter the SPIDs and switch protocol manually.                                                                                                    |
|                                                                                                    | not require SPIDs.                                                                                  | <b>Note</b> : The AT&T point-to-point protocol does not require SPIDs.                                                                                                    |
| ISDN: When placing a call, progress indicators do not                                                      | The call does not connect properly.                                                                 | Try the call again.                                                                                                    |
| turn green.                                                                                                | The NT-1 device is not powered on.                                                                  | Verify power on the NT-1 device.                                                                                                    |
| ISDN: Calls cannot be<br>completed successfully.<br>The green light on the NT-1<br>device flashes slowly.  | There is a problem with the VSX system or between it and the NT-1 device.                           | Check for other problems listed in this table.                                                                                                    |
| ISDN: Calls cannot be<br>completed successfully.<br>The green light on the NT-1<br>device flashes rapidly. | There is a problem on the network side of the NT-1 device.                                          | Contact your ISDN service provider.                                                                                                    |

| Symptom                                                                                         | Problem                                                                                                    | Corrective action                                                                                                    |
|-------------------------------------------------------------------------------------------------|----------------------------------------------------------------------------------------------------|----------------------------------------------------------------------------------------------------|
| Error message occurs<br>when placing an ISDN<br>(H.320) call.                                   | An ISDN cause code is received from the ISDN line.                                                                                                    | Try the call again.<br>For more information, please refer to Q.850 Cause<br>Codes on page D-4.                                                                                                    |
|                                                                                                 | The highest-numbered<br>channel did not connect.<br>The system cannot make a<br>call if this channel does not<br>connect.                                                                                           | <ul> <li>Be sure you are calling the correct number. The number may need to include:</li> <li>A digit for an outside line</li> <li>A long distance access code</li> <li>An international access code</li> <li>A country code</li> <li>An area code or city code</li> <li>Check that all network cables are properly connected.</li> <li>Power off the system, wait five seconds, and power on the system. Then wait about two minutes to allow the ISDN lines to resynchronize.</li> <li>Ask the person at the far site to call your system.</li> </ul> |
|                                                                                                 | The ISDN switch type is not<br>configured correctly on the<br>VSX system.                                                                                                    | Check the ISDN configuration and verify with your ISDN service provider that the system is configured correctly.                                                                                                    |
|                                                                                                 | The network interface<br>module is not connected<br>properly.                                                                                                    | Check the cables to the network interface module.                                                                                                    |
| The PBX does not accept<br>calls of type "unknown"<br>from the PRI network<br>interface module. | The PRI network interface is not configured correctly.                                                                                                    | Verify that you have configured the system's PRI network interface correctly. For detailed instructions, see Configuring the PRI Network Interface on page 2-22.                                                                                                    |
| ISDN Calls do not connect at the requested data rate.                                           | Not all the ISDN B channels connect.                                                                                                    | Set the number of lines to be dialed to a lower<br>number. For more information on specifying the<br>number of lines, refer to Configuring the BRI Network<br>Interface on page 2-21.                                                                                                    |
| A system using a<br>V.35/RS-449/RS-530<br>interface cannot receive<br>calls at certain speeds.  | V.35/RS-449/RS-530<br>systems cannot determine<br>how to allocate bandwidth<br>for call speeds that are<br>divisible by both 56 and 64<br>(such as 448K: 8 x 56K), so<br>the call cannot be<br>connected correctly. | Call the far site, or have the caller try again at a different call speed.                                                                                                    |

| Symptom                                                                                                    | Problem                                                                                                    | Corrective action                                                                                                    |
|----------------------------------------------------------------------------------------------------|----------------------------------------------------------------------------------------------------|----------------------------------------------------------------------------------------------------|
| Cannot dial remote system<br>in BONDING 384 K calls.<br>(The call progress circles<br>only show blue or yellow.)                                                                            | Switch protocol issue.                                                                                          | Start by calling the far site at 1x56, 1x64, 2x56, or<br>2x64K, as appropriate. This will verify the primary<br>number. If these calls complete, try 256K, then 384K.<br>Being able to dial non-bonded but unable to dial<br>bonded to all locations is usually a switch protocol<br>issue. Verify your ISDN provisioning with the<br>telephone service provider.                                                                                                  |
| Dialing a remote site in<br>calls above some particular<br>speed does not work. (The<br>call progress circles do not<br>turn green, or remain blue<br>after the first channel<br>connects.) | The far site may be unable<br>to accept calls above this<br>speed.                                              | Go to the <b>Call Status</b> screen. Highlight each of the circles for each of the channels dialed. The number dialed for each channel will be displayed as you highlight the corresponding circle. Make sure that the far site has entered the number for each of its ISDN lines correctly.<br>The numbers for Line 1 - Line 4 should correspond to connections 1 - 4 on the Quad BRI network interface module.<br>Lower the number of lines to dial in parallel. |
| Cannot select the desired speeds for BONDING calls from the speed selection.                                                                                                    | Speeds do not show when selecting the speed icon.                                                               | <ol> <li>Go to Admin Settings &gt; Network &gt; Call<br/>Preference and select p four times to go to<br/>the Call Speeds screen.</li> <li>Select the desired call speeds.</li> </ol>                                                                                                    |
| Multipoint calls downspeed<br>when a voice-only call is<br>added.                                                                                                    | This is normal.                                                                                                 | No action is necessary.                                                                                                    |
| Voice-only calls cannot be<br>placed using a set-top VSX<br>system.                                                                                                    | This is normal.                                                                                                 | Place voice-only calls using the SoundStation VTX 1000 conference phone.                                                                                                    |
| Voice-only calls cannot be<br>placed using a VSX 7000e<br>or VSX 8000 system.                                                                                                    | The system might not have<br>a good connection to a<br>phone line.                                              | Use a telephone to verify that there is a dial tone on the line connected to the input on the VSX system.                                                                                                    |
| Hanging up the<br>SoundStation VTX 1000<br>conference phone does not<br>end the video call.                                                                                                 | This is normal.                                                                                                 | Use the SoundStation VTX 1000 conference phone <b>END VIDEO</b> soft key or the VSX system remote control to end video calls.                                                                                                    |
| Call streaming to the Web does not work.                                                                                                    | You may be attempting to<br>stream to a different subnet<br>and the router is not set to<br>allow multicasting. | Make sure the network is configured to allow<br>multicast streaming. To send a stream across a<br>subnet, enable multicasting on the network or unicast<br>to a particular IP address, which will forward the<br>stream to that IP address regardless of the location<br>destination.<br>You can also test this feature by directing the stream<br>to a specific computer that uses Apple QuickTime as<br>a streaming player.                                      |

#### Displays

| Symptom                                                                                                    | Problem                                                                                                    | Corrective action                                                                                                    |
|----------------------------------------------------------------------------------------------------|----------------------------------------------------------------------------------------------------|----------------------------------------------------------------------------------------------------|
| Screen is blank; start music<br>plays and Polycom logo<br>appears briefly.                                       | The system is starting. This is normal.                                                                                                 | No action required.                                                                                                    |
| Monitor goes blank after<br>displaying the splash<br>screen.                                                     | The system goes to "sleep" after a period of inactivity.                                                                                | The system is sleeping. The system wakes up on any action from the remote control or on an incoming call.                                     |
| Picture is blank on the main monitor.                                                                            | The system is sleeping.<br>This is normal.                                                                                              | Pick up the remote control to wake up the system.                                                                                             |
| The monitor screen remains blank when you                                                                        | The monitor's power cord is not plugged in.                                                                                             | Connect the monitor's power cord and then power on the monitor.                                                                               |
| pick up the remote control.                                                                                      | The monitor is powered off.                                                                                                    | Power on the monitor.                                                                                                    |
|                                                                                                    | The monitor is not connected correctly to the system.                                                                                   | Verify that the monitor is connected correctly according to the manufacturer's instructions and the setup sheet you received with the system. |
| The call connects but you cannot see or hear people at the far site although they can see and hear you.          | The system is configured<br>for use with a NAT but is<br>not behind a NAT.                                                              | Go to Admin Settings > Network > IP > Firewall<br>and ensure that NAT Configuration is Off.                                                   |
| The call connects but you<br>cannot see or hear people<br>at the far site although they<br>can see and hear you. | The system is set for dual<br>monitors with the far site on<br>monitor 2, but it is not<br>actually equipped for this<br>configuration. | Make sure that the monitors and configuration match.                                                                                          |
| When using two monitors,<br>the second monitor or<br>projector is blank.                                         | VSX set-top and<br>component systems: Only<br>one monitor is enabled.                                                                   | Enable the system for two monitors on the Admin<br>Settings > Monitors > Monitors screen.                                                     |
| When using two monitors,<br>the same picture is seen on<br>the first and second                                  | The second monitor is<br>connected to the VCR<br>video output.                                                                          | Connect Monitor 2 to the Monitor 2 connection on the rear panel of the system.                                                                |
| monitor.                                                                                                    | You are the only participant<br>in a call placed through an<br>external MCU.                                                            | MCUs generally loop the first participant back to itself. Wait for others to join the conference.                                             |
|                                                                                                    | The system is performing a Near End Loop test.                                                                                          | Press <b>Select</b> on the remote to end the test.                                                                                            |
| The people at the far site cannot see you.                                                                       | VSX 3000, VSX 3000A,<br>VSX 5000: The privacy<br>shutter is closed.                                                                     | Open the privacy shutter.                                                                                                    |
|                                                                                                    | You have selected a camera that is not connected.                                                                                       | Select the main camera.                                                                                                    |

| Symptom                                                                                                    | Problem                                                                                                    | Corrective action                                                                                                    |
|----------------------------------------------------------------------------------------------------|----------------------------------------------------------------------------------------------------|----------------------------------------------------------------------------------------------------|
| Video is in black and white.                                                                                | The monitor is connected<br>using the composite<br>monitor connector, but it is<br>configured as S-Video.                                                                      | Go to <b>Admin Settings &gt; Monitors &gt; Monitors</b> and change the setting to Composite.                                                                                                    |
|                                                                                                    | The monitor cable is not connected properly.                                                                                                    | Verify that the monitor is connected correctly according to the manufacturer's instructions and the setup sheet you received with the system.                                                                                                    |
|                                                                                                    | The monitor cable is bad.                                                                                                    | Replace the cable.                                                                                                    |
| VCR/DVD records in black and white.                                                                         | VCR video format setting<br>( <b>S-Video</b> or <b>Composite</b> )<br>does not match the VCR<br>connection.                                                                    | Go to Admin Settings > Monitors > Monitors and<br>change the VCR setting.<br>If you use the composite video adapter (RCA to<br>mini-DIN), set VCR to Composite.                                                                                                    |
| The people at your site<br>show up in silhouette in the<br>PIP.                                             | The camera is pointing<br>toward a source of bright<br>light, such as a window.                                                                                                | If it is practical to do so, have the call participants sit<br>in a location where there is no light source behind<br>them.<br>Otherwise, go to <b>Admin Settings &gt; Cameras</b> and<br>select <b>Backlight Compensation</b> .                                                                                                    |
| Video from your site is too<br>dark or too light in the PIP.                                                | Lighting at your site has<br>changed within the past few<br>minutes.<br>During calls, the camera<br>adjusts for the lighting at<br>five-minute intervals.                      | Pan the camera. It adjusts for the lighting whenever it is moved.                                                                                                    |
| The system does not receive closed captions correctly.                                                      | The modem is not<br>connected correctly, or is<br>not configured correctly.                                                                                                    | Verify that the modem is connected correctly<br>according to the manufacturer's instructions and the<br>setup sheet you received with the system.<br>Go to Admin Settings > General Settings > Serial<br>Port and verify that RS-232 Mode is set to Closed<br>Caption.<br>Verify that the modem is configured for 8 bits, no<br>parity. |
| Graphics are displayed on<br>Monitor 1 at all sites even if<br>Monitor 2 has been<br>specified for content. | At least one site does not<br>have dual-stream,<br>People+Content, or H.239<br>capability.<br>This can occur in calls to<br>older systems that do not<br>support this feature. | ViewStation® owners can upgrade to the latest version of software.                                                                                                    |
|                                                                                                    | MCUs, which support this feature, must have the conference configured for this feature.                                                                                        | Configure the MCU for this feature.                                                                                                    |

| Symptom                                                                            | Problem                                                                                                    | Corrective action                                                                                                    |
|------------------------------------------------------------------------------------|----------------------------------------------------------------------------------------------------|----------------------------------------------------------------------------------------------------|
| Edges of picture are cut off when viewing graphics.                                | Graphics from the far site are displayed on an NTSC monitor.                                                                                                 | Use a VGA monitor to display graphics.                                                                                                    |
|                                                                                    | The laptop's display<br>resolution or refresh rate<br>does not match the settings<br>for the Visual Concert VSX.                                             | Be sure the laptop's refresh rate is set to 60 Hz, and<br>that the laptop and the Visual Concert VSX use the<br>same display resolution.                                                                     |
| Call participants cannot see<br>or hear what is being<br>played on the VCR or DVD. | The VCR or DVD is not selected.                                                                                                    | Select the VCR (Camera 3):<br>Press <b>O Camera</b> , then press 3.                                                                                                    |
|                                                                                    | The VCR or DVD is not set up correctly.                                                                                                    | Check that the VCR or DVD is connected according<br>to the instructions in the section Connecting<br>VCR/DVD on page 5-1.<br>Refer to the manufacturer's instructions to set up the<br>VCR or DVD correctly. |
| Picture freezes frequently<br>or becomes blocky during<br>an IP call.              | There is too much traffic on<br>the LAN. Check the error<br>count on the Call Statistics<br>screen.                                                          | Go to Admin Settings > Network > IP > Quality of Service and enable dynamic bandwidth.                                                                                                    |
|                                                                                    | The network is experiencing packet loss.                                                                                                    | Go to Admin Settings > Network > IP > Quality of<br>Service and specify a smaller value for Maximum<br>Transmission Unit Size.                                                                               |
| Picture freezes frequently during an ISDN call.                                    | Too many network line<br>transmission errors. Check<br>the error count on the<br><b>Diagnostics &gt; Call</b><br><b>Statistics</b> screen to verify<br>this. | Try the call again.                                                                                                    |
|                                                                                    | Network interface cable or cables may be bad.                                                                                                    | Replace the cable or cables.                                                                                                    |
| Picture is slow or jerky.                                                          | The system is receiving<br>video that includes a large<br>amount of motion.                                                                                  | A background with less motion provides a better, smoother video picture.                                                                                                    |
|                                                                                    | Too many network line<br>transmission errors. Check<br>the error count on the<br><b>Diagnostics &gt; Call</b><br><b>Statistics</b> screen to verify<br>this. | Try the call again, possibly at a lower network speed.                                                                                                    |
|                                                                                    | Only one 64 kbps channel is connecting in your call.                                                                                                    | Check the ISDN number of the far site. Ask the far site to call your site.                                                                                                    |

| Symptom                                                                  | Problem                                                                                                    | Corrective action                                                                                                    |
|--------------------------------------------------------------------------|----------------------------------------------------------------------------------------------------|----------------------------------------------------------------------------------------------------|
| The system is not using Pro-Motion video.                                | The call speed is lower than<br>the minimum speed you<br>have configured for<br>Pro-Motion video.                                                                                             | <ul> <li>Try the call again at a higher speed,</li> <li>or</li> <li>Go to System &gt; Admin Settings &gt; Cameras &gt; &gt;</li> <li>&gt; &gt; Video Quality.</li> <li>Change the Pro-Motion Video setting to the desired minimum call speed.</li> </ul> |
|                                                                          | The video quality for the camera in use is set for Sharpness. This setting is for images with no motion.                                                                                      | Go to System > Admin Settings > Cameras ><br>> > > Video Quality.<br>Change the Camera setting to Motion.                                                                                                    |
|                                                                          | VSX 3000 and VSX 3000A<br>systems send Pro-Motion<br>video for VCR/DVD input<br>only. VSX 5000, VSX 6000,<br>and VSX 6000A systems<br>can receive Pro-Motion<br>video but cannot transmit it. | This is normal.                                                                                                    |
| Video and audio are not synchronized.                                    | The video quality for the<br>camera in use is set for<br>Sharpness. This setting is<br>for images with no motion.                                                                             | Go to System > Admin Settings > Cameras ><br>→ → > Video Quality.<br>Change the Camera setting to Motion.                                                                                                    |
| No picture in the PIP window.                                            | VSX 3000, VSX 3000A,<br>VSX 5000: The privacy<br>shutter is closed.                                                                                                    | Open the privacy shutter.                                                                                                    |
| Blue screen in the PIP window.                                           | The VCR input is selected<br>and the VCR is not running.<br>Most VCRs generate a blue<br>screen when the tape is not<br>playing.                                                              | Select a different camera or play a tape on the VCR.                                                                                                    |
|                                                                          | The camera selection is incorrect.                                                                                                    | Select the appropriate camera:<br>Press Camera on the remote, then press the<br>number of the camera you wish to use.                                                                                                    |
|                                                                          | No video input.                                                                                                    | Check that there is a video source connected to the selected input.                                                                                                    |
|                                                                          | Main camera not working<br>and VSX system displays<br>camera alert.                                                                                                    | Restart the VSX system.                                                                                                    |
| PIP goes out of focus when<br>there is no motion for<br>several minutes. | The camera is pointing at<br>an area with no contrasting<br>features.<br>To focus properly, the<br>camera must be able to<br>detect an edge.                                                  | Point the camera to an area with limited objects, at different distances, which are moving.                                                                                                    |

#### Cameras

| Symptom                        | Problem                                                                                     | Corrective action                                                                                                    |
|--------------------------------|---------------------------------------------------------------------------------------------|----------------------------------------------------------------------------------------------------|
| Camera does not pan or tilt.   | You are attempting to move<br>a camera that does not<br>have pan/tilt/zoom<br>capabilities. | Make sure you have selected a pan/tilt/zoom camera.                                                                               |
|                                | Camera control cable is not connected properly.                                             | Check that the camera is connected according to the manufacturer's instructions and the setup sheet you received with the system. |
|                                | The RS-232 port is not<br>configured for camera<br>control.                                 | Go to Admin Settings > General Settings > Serial<br>Port and verify that RS-232 Mode is set to Camera<br>PTZ.                     |
|                                | The remote control is not working.                                                          | Check that the remote control is functioning according to the instructions in the section Controls on page 12-4.                  |
| Separate camera does not work. | The camera is not<br>connected correctly or its<br>power pack is not plugged<br>in.         | Check that the camera is connected according to the manufacturer's instructions and the setup sheet you received with the system. |

| Symptom                                                                                                    | Problem                                                                                                    | Corrective action                                                                                                    |
|----------------------------------------------------------------------------------------------------|----------------------------------------------------------------------------------------------------|----------------------------------------------------------------------------------------------------|
| The camera does not track<br>to the person who is<br>speaking.<br>Automatic camera tracking<br>is available only on a<br>VSX 7000e or VSX 8000<br>system with a Polycom | Stereo is enabled in the<br>user interface. This is<br>possible even when you<br>have not set up the system<br>to use stereo.<br>Camera tracking and stereo<br>cannot be used together.   | Clear the Enable Polycom StereoSurround<br>selection on the Admin Settings > Audio > Audio<br>Settings screen.<br>Use the remote control to move the camera.                                                                                                    |
| PowerCam Plus camera.                                                                                                    | Participants at the far site have been controlling your camera.                                                                                                    | Camera tracking is turned off when the near or far site moves your camera.<br>Press Auto on the remote control to restore tracking.                                                                                                    |
|                                                                                                    | More than one person at<br>the near site is speaking, or<br>the near site is noisy.                                                                                                    | Reduce the noise in the room.                                                                                                    |
|                                                                                                    | The person who is speaking is moving around the room.                                                                                                    | Ask participants to remain in one place when speaking.                                                                                                    |
|                                                                                                    | The camera is tracking to<br>presets that are at similar<br>angles — for example, a<br>view of the whole room and<br>a close-up view of a seat in<br>the center of the room.              | Clear the presets. When setting new presets, do not set them at similar pan angles.                                                                                                    |
|                                                                                                    | The room setup interferes<br>with voice tracking. Large<br>windows, uncarpeted<br>floors, and the way the unit<br>is mounted on a wall or<br>alcove can interfere with<br>voice tracking. | Consider room treatments that provide acoustic damping, such as carpeting and curtains.<br>Ensure that the camera has at least 3 ft (1 m) clearance above, behind, and to each side.<br>Verify that the room is small enough for automatic camera tracking to work properly. Polycom recommends that you use this feature only if the room is 20 x 25 x 9 feet (6.1 x 7.6 x 2.7 m) or smaller. |
| One site cannot control the other site's camera.                                                                                                    | Far-site camera control is not enabled.                                                                                                    | Go to System > Admin Settings > Cameras ><br>Camera Settings and enable Far Control of Near<br>Camera.                                                                                                    |
|                                                                                                    | One of the systems does<br>not have the far-site<br>camera control capability.                                                                                                    | Ask the participants at the far site to aim the camera.                                                                                                    |

#### Audio

| Symptom               | Problem                                                                                                    | Corrective action                                                                                                    |
|-----------------------|----------------------------------------------------------------------------------------------------|----------------------------------------------------------------------------------------------------|
| No audio at your site | The far site is muted.                                                                                                    | Look for the far site <b>Mute</b> icon. Ask the far site to<br>unmute the microphone.<br><b>Note</b> : The far site's microphone may be muted even<br>if you do not see a far site <b>Mute</b> icon.                                                                                                    |
|                       | The volume may be turned<br>all the way down on the<br>monitor or external audio<br>system.                                                                                                    | Turn up the volume on the appropriate device.<br>Use the remote control to turn up the volume.<br>Check the monitor's or external audio system's<br>volume setting. Then check the system's audio<br>output using the <b>Speaker Test</b> under <b>Diagnostics &gt;</b><br><b>Audio</b> . You should hear a 473 Hz tone. |
|                       | VSX 6000, VSX 6000A,<br>VSX 7000, VSX 7000s:<br>The midrange speaker and<br>subwoofer may be turned<br>off. This happens if stereo<br>is enabled and is possible<br>even if you have not set up<br>the system to use stereo. | Go to System > Admin Settings > Audio Settings<br>and select  twice.<br>Make sure that Midrange Speaker and Subwoofer<br>Speaker are both On.                                                                                                    |
|                       | The far site's microphones are not placed correctly.                                                                                                    | Ensure that each person who speaks is facing a microphone and is close enough to it.                                                                                                    |
|                       | The far site's microphone is<br>not connected or does not<br>have power.                                                                                                    | Ask the far site to check the cable to the microphone.                                                                                                    |
|                       | Too many line errors.                                                                                                    | Try the call again later.                                                                                                    |
|                       | ISDN voice algorithm is incorrect.                                                                                                    | Go to System > Admin Settings > Network > ISDN.<br>Change the ISDN Voice Algorithm selection (aLaw<br>or uLaw).                                                                                                    |
|                       | A single monitor VGA configuration does not have an external audio system.                                                                                                    | Check the system's audio connections to the external audio system.                                                                                                    |
|                       | The monitor's audio inputs are not connected properly.                                                                                                    | Check audio output using the <b>Speaker Test</b> screen<br>under <b>Diagnostics &gt; Audio</b> . You should hear a<br>473 Hz tone.                                                                                                    |
|                       |                                                                                                    | Ask someone at the far site to speak into the microphone, and check the <b>Far Site Audio</b> meter on the <b>Audio Meter</b> screen under <b>Diagnostics &gt; Audio</b> to determine whether your system is receiving audio.                                                                                            |
|                       | The system's audio outputs are not connected properly.                                                                                                    | Check the system's audio connections to the<br>monitor, or to the external audio system if one is<br>connected.<br>Verify that the system is connected to the correct<br>audio connectors on the monitor.                                                                                                    |

| Symptom                                                                | Problem                                                                       | Corrective action                                                                                                    |
|------------------------------------------------------------------------|-------------------------------------------------------------------------------|----------------------------------------------------------------------------------------------------|
| The people at the far site cannot hear you.                            | The people at your site are too far from the microphone.                      | Move closer to the microphone.                                                                                                    |
|                                                                        | Your system's microphone is muted.                                            | Check your system for one or more of these mute<br>indications:                                                                                                    |
|                                                                        |                                                                               | Near site mute icon on the screen                                                                                                    |
|                                                                        |                                                                               | <ul> <li>VSX 3000, VSX 3000A: System indicator is red</li> <li>VSX systems using Polycom microphones:</li> </ul>                                                                |
|                                                                        |                                                                               | Microphone mute light is on<br>To unmute the system, press the <b>()</b> Mute                                                                                                   |
|                                                                        |                                                                               | button on the remote control.                                                                                                    |
|                                                                        | Your system's microphone is not enabled.                                      | Go to System > Admin Settings >Audio > Audio<br>Settings. Select Enable Polycom Microphones if it<br>is not selected.                                                           |
|                                                                        | No power to near site microphone.                                             | Mute the microphone. If the light remains off, there is no power to the microphone.                                                                                             |
|                                                                        |                                                                               | Check that the conference link cable is properly seated.                                                                                                    |
|                                                                        |                                                                               | Replace the conference link cable if the people at the far site still cannot hear you.                                                                                          |
|                                                                        | Your system's microphone<br>is not connected, or is<br>connected incorrectly. | Check to be sure the microphone is installed correctly.                                                                                                    |
|                                                                        |                                                                               | Check the <b>Polycom Mic</b> or <b>Line Input</b> meter on the <b>Audio Meter</b> screen under <b>Diagnostics &gt; Audio</b> to determine whether your system is sending audio. |
|                                                                        | Your system's microphone<br>is connected using the<br>wrong cable.            | Refer to Connecting Polycom Microphones to<br>Set-Top or Component Systems on page 4-1 for<br>details on supported hardware configurations.                                     |
|                                                                        | Your system's microphone does not work.                                       | Contact your Polycom reseller.                                                                                                    |
| Not enough volume during a call.                                       | The people at the far site are too far from the microphone.                   | Ask the people at the far site to move closer to the microphone.                                                                                                    |
|                                                                        | The volume is set too low on the system.                                      | Turn up the volume using the remote control.                                                                                                    |
|                                                                        | The volume is set too low on the monitor.                                     | Turn up the volume on your monitor or external audio system.                                                                                                    |
| Sound effects such as the incoming call ring are too loud or too soft. | The sound effects volume is not set at desired level.                         | Adjust the sound effects volume on the <b>Audio</b><br><b>Settings</b> screen. If you do not want to hear sound<br>effects, set the volume to 0.                                |

| Symptom                                                                             | Problem                                                                                                    | Corrective action                                                                                                    |
|-------------------------------------------------------------------------------------|----------------------------------------------------------------------------------------------------|----------------------------------------------------------------------------------------------------|
| You hear the incoming call<br>ring when you have set<br>sound effects volume to 0.  | VSX 3000, VSX 3000A:<br>The internal ringer is<br>enabled.                                                                                                    | On the <b>Audio Settings</b> screen, clear the <b>Enable</b><br>Internal Ringer option.                                                         |
| Audio sounds raspy in ISDN calls.                                                   | ISDN voice algorithm is incorrect.                                                                                                    | Go to System > Admin Settings > Network > ISDN.<br>Change the ISDN Voice Algorithm selection (aLaw<br>or uLaw).                                 |
| You can hear yourself on<br>your system's monitor or<br>external audio system.      | The far site microphone is<br>too close to the system's<br>audio speaker. (Far-site<br>systems with separate<br>microphones only)                                                       | At the far site, make sure the microphone is placed<br>away from the system's audio speaker.                                                    |
|                                                                                     | The far site audio volume may be too loud.                                                                                                    | Turn down the audio volume at the far site.                                                                                                    |
|                                                                                     | The monitor or external audio system is connected to the VCR audio output.                                                                                                    | Verify that all equipment is connected correctly according to the manufacturer's instructions and the setup sheet you received with the system. |
| There is audio feedback<br>when a VCR is connected.                                 | A single VCR is connected<br>so that it can play or record,<br>no tape is present, and<br>VCR - Far and Near Audio<br>or VCR Audio Out Always<br>On is selected.                        | Place a tape in the VCR.                                                                                                    |
| Startup music plays<br>through the built-in speaker<br>but not through the monitor  | The audio system or<br>monitor speakers are not<br>properly connected.                                                                                                    | Check audio connections and volume level on your monitor.                                                                                       |
| speakers.                                                                           | The monitor's volume is turned all the way down.                                                                                                    | Turn up the volume on the monitor.                                                                                                    |
| When music is played<br>during the call, it sounds<br>distorted at the other sites. | The music source is not<br>connected to the system.<br>The system's echo<br>cancellation and noise<br>suppression features may<br>interfere with music that the<br>microphone picks up. | Connect the music source to the system's audio input.                                                                                           |
|                                                                                     | The network is experiencing packet loss.                                                                                                    | Turn off the music.<br>Retry the call.                                                                                                    |

| Symptom                 | Problem                                                                                                    | Corrective action                                                                                                    |
|-------------------------|----------------------------------------------------------------------------------------------------|----------------------------------------------------------------------------------------------------|
| Audio is not in stereo. | Microphones at the sending<br>site are not placed<br>correctly.                                                | Be sure the microphones are set up as described in<br>Connecting Polycom Microphones to Set-Top or<br>Component Systems on page 4-1. Microphones<br>must be at least 3 ft. (0.9 m) apart and properly<br>positioned.<br>Move the microphones farther apart for clearer<br>stereo imaging. Small changes in distance can have<br>large effects on sound reproduction.            |
|                         | Speakers at the receiving site are not placed correctly.                                                       | Ensure the speakers are about 60° apart as seen from the middle of the seating area.                                                                                                    |
|                         | Speakers at the receiving site are not connected correctly.                                                    | Test both speakers using the test on <b>Diagnostics</b> > <b>Audio</b> > <b>Speaker Test</b> . If you do not hear the 473 Hz tone from both speakers, check the speaker wires and other external audio connections.                                                                                                    |
|                         | The receiving site is not set<br>up for stereo sound.                                                          | Advise the people at the receiving site that the sound<br>will be in stereo only if the system is set up for stereo<br>as described in Placing Speakers to Play Stereo from<br>Far Sites on page 4-7 and Connecting Polycom<br>Microphones to Set-Top or Component Systems on<br>page 4-1.<br>Check whether stereo is enabled on the Admin<br>Settings > Audio Settings screen. |
|                         | Echo cancellation is<br>enabled on the balanced<br>audio input.<br>This disables the stereo<br>feature.        | If you are not using the audio mixer, clear the Echo<br>Canceller selection on the second Admin Settings<br>> Audio Settings screen.                                                                                                    |
|                         | The call speed is too low.<br>The system only sends<br>stereo audio in calls placed<br>at 256 kbps and higher. | Try the call at a higher speed.                                                                                                    |
|                         | The system is configured for single monitor VGA.                                                               | Stereo audio is disabled by default on all systems that support VGA as the main (or single) monitor.                                                                                                    |
|                         | The system is in a cascaded call.                                                                              | Stereo audio is disabled when the system is in a cascaded call.                                                                                                    |
|                         | Encryption is selected.                                                                                        | Stereo audio is disabled when encryption is selected.                                                                                                    |
|                         | Dual monitor emulation is selected.                                                                            | Stereo audio is disabled when dual monitor emulation is selected.                                                                                                    |

| Symptom                                                                                                    | Problem                                                                                                  | Corrective action                                                                                                    |
|----------------------------------------------------------------------------------------------------|----------------------------------------------------------------------------------------------------|----------------------------------------------------------------------------------------------------|
| Stereo audio comes from the wrong speaker.                                                                                                    | VSX 7000, VSX 7000s,<br>VSX 7000e, VSX 8000:<br>Microphones are incorrectly<br>identified in the system. | Swap the microphones on the Admin Settings > Audio Settings screen.                                                                                 |
|                                                                                                    | Speakers are connected incorrectly.                                                                      | Connect the speaker on the left to the system's white<br>audio output connector, and the speaker on the right<br>to the red audio output connector. |
| Video and audio are not synchronized.                                                                                                    | The video quality for the camera in use is set for Sharpness. This setting is for images with no motion. | Go to System > Admin Settings > Cameras ><br>><br>> Video Quality.<br>Change the Camera setting to Motion.                                          |
| The<br>SoundStation VTX 1000<br>conference phone controls<br>do not adjust volume in<br>video calls.                                                 | This is normal.                                                                                          | Use the VSX system remote control to adjust the system in video calls.                                                                              |
| The Audio Meter screen<br>shows a reading for<br>Polycom Mic but no<br>microphone is connected -<br>the system receives local<br>audio from a mixer. | Echo cancellation is in use.<br>The system displays the<br>audio line input level in this<br>case.       | This is normal.                                                                                                    |

#### **Error Indications**

| Symptom                                                                                                    | Problem                                                                                                    | Corrective action                                                                                                    |
|----------------------------------------------------------------------------------------------------|----------------------------------------------------------------------------------------------------|----------------------------------------------------------------------------------------------------|
| The <b>System Information</b><br>screen shows "waiting" in<br>the IP Video Number field.                                             | The LAN is not working.                                                                                                    | Check the LAN connection.<br>Contact your network administrator.                                                                           |
|                                                                                                    | The DHCP server is not available.                                                                                                    | Contact your network administrator to correct the problem with the server or to assign a static IP address.                                |
| The home screen shows<br>"0.0.0.0" as the system's IP<br>address.                                                                    | The LAN cable is not connected.                                                                                                    | Check the LAN cable connection to the LAN port on the system.                                                                              |
|                                                                                                    | The system was configured for a static IP address of 0.0.0.0.                                                                                                    | Go to <b>System &gt; Admin Settings &gt; LAN Properties</b><br>and correct the IP address settings.                                        |
|                                                                                                    | The system is configured<br>for DHCP, and no DHCP<br>server is available or<br>responding on the network.                                                                                                    | Contact your network administrator to correct the problem with the server or to assign a static IP address.                                |
|                                                                                                    | The system is partially or<br>incorrectly configured for<br>firewall/NAT operation.                                                                                                    | Go to System > Admin Settings > Network > IP ><br>Firewall > > and verify the NAT (WAN) Public<br>Address setting.                         |
| System displays a<br>message indicating network<br>congestion when placing an<br>ISDN call immediately after<br>starting the system. | This can occur if the system<br>uses a PRI E1 network<br>interface module that is<br>connected to an Adtran<br>Atlas 800 Plus module.<br>After power on, the Adtran<br>module must complete<br>channel restarts before the<br>system can complete ISDN<br>calls. | Wait about three minutes and try the call again.                                                                                           |
| The system displays a<br>message stating that there<br>are too many global<br>directory entries.                                     | The system's global<br>directory display is limited<br>to 4000 entries.                                                                                                    | <ol> <li>Go to System Information &gt; &gt; &gt; &gt; &gt; &gt; &gt; &gt; &gt; &gt; &gt; &gt; &gt; &gt; &gt; &gt; &gt; &gt; &gt;</li></ol> |
| Low battery icon on the screen.                                                                                                    | Low batteries in the remote control.                                                                                                    | Replace the batteries in the remote control with 3 AAA batteries.                                                                          |

#### How to Contact Technical Support

If you are not able to make test calls successfully and you have verified that the equipment is installed and set up correctly, contact your Polycom distributor or Polycom Technical Support.

To contact Polycom Technical Support, go to www.polycom.com/support.

Enter the following information, then ask a question or describe the problem. This information helps us to respond faster to your issue:

- The 14-digit serial number in the System Information screen (also present on the bottom of the system)
- The software version (from the home screen, select **System > System Information**)
- Information about your network
- Troubleshooting steps you have already tried

# System Back Panel Views

## VSX 3000 and VSX 3000A Connector Panel

The connectors face downward on the VSX 3000 and VSX 3000A systems. This is a view from underneath the system.

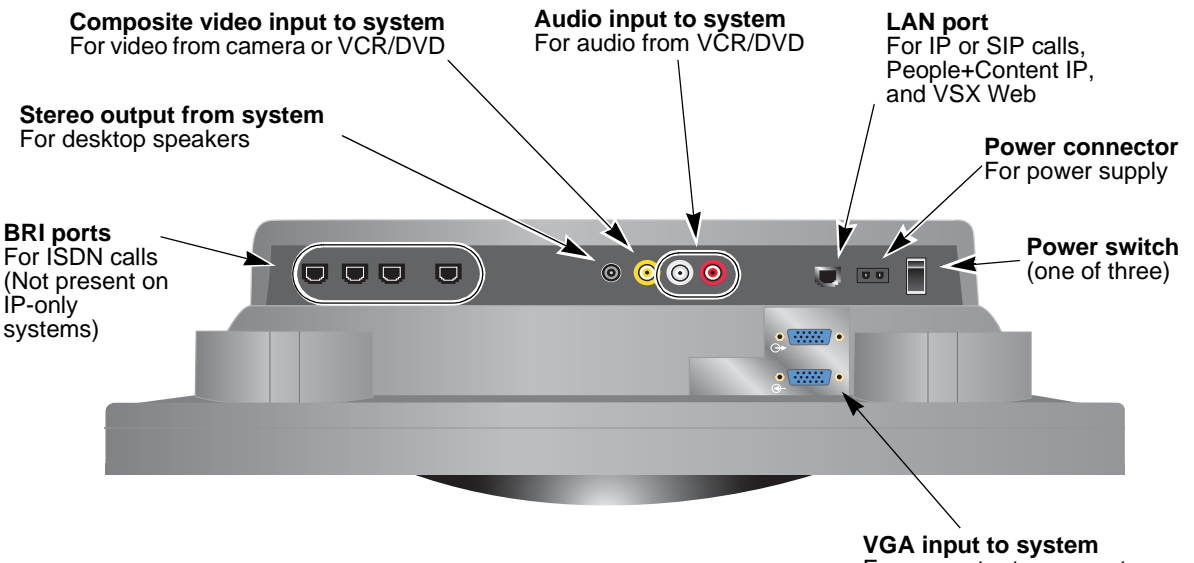

For computer to use system as a computer monitor

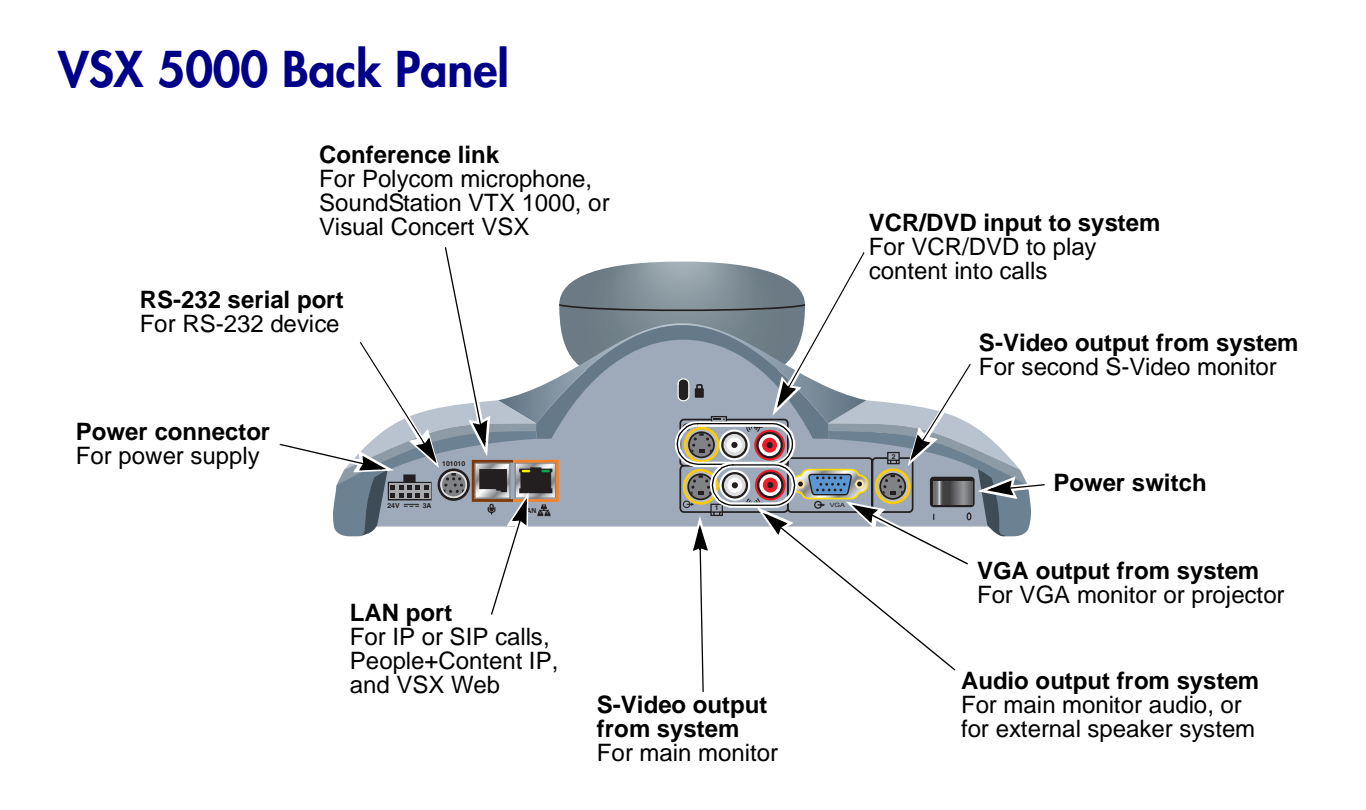

# VSX 6000 Back Panel

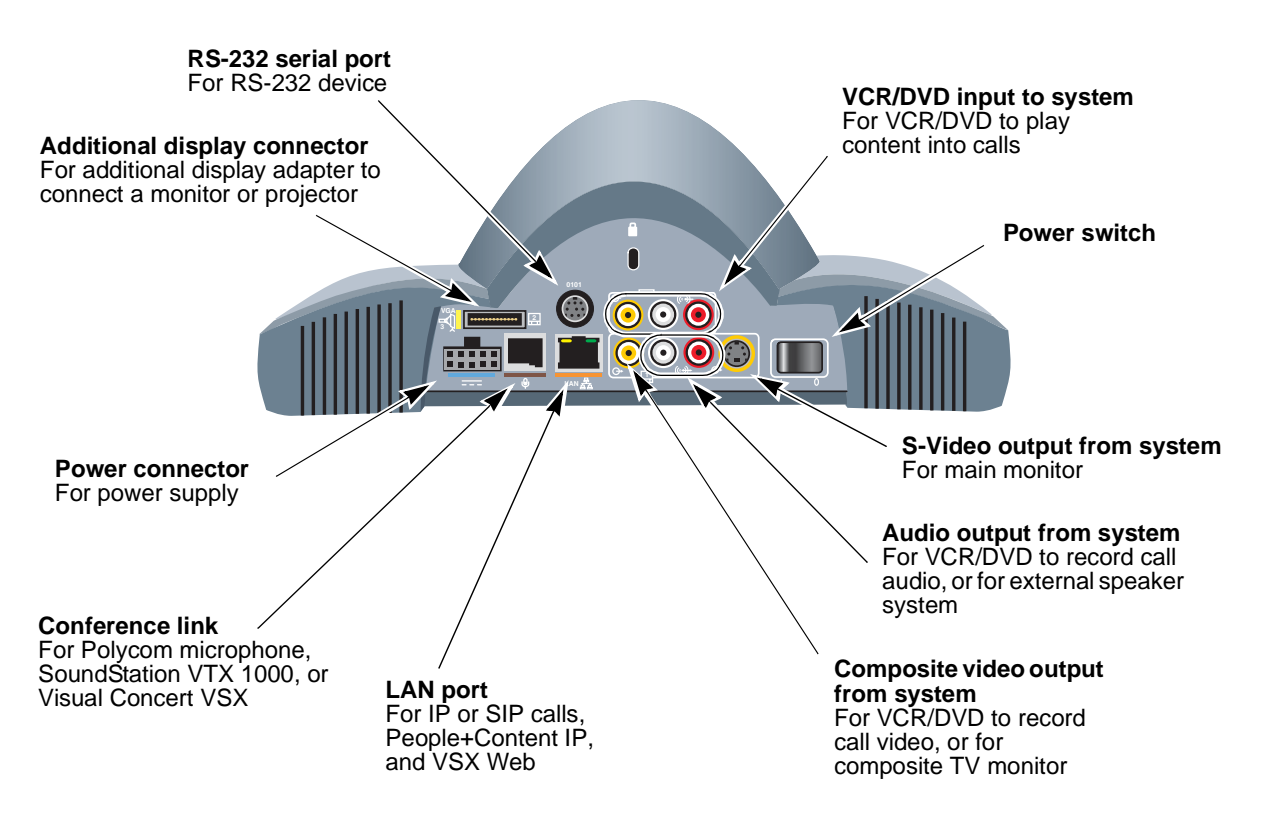

## VSX 6000A Back Panel

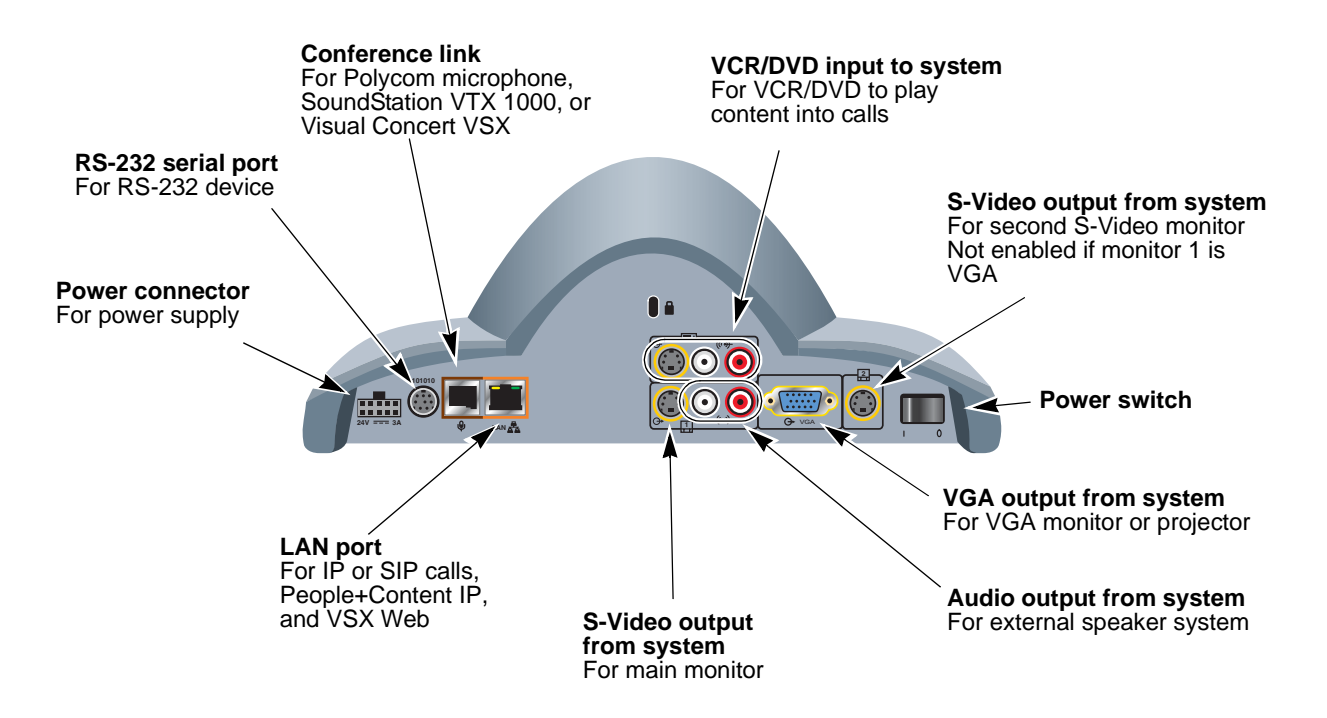

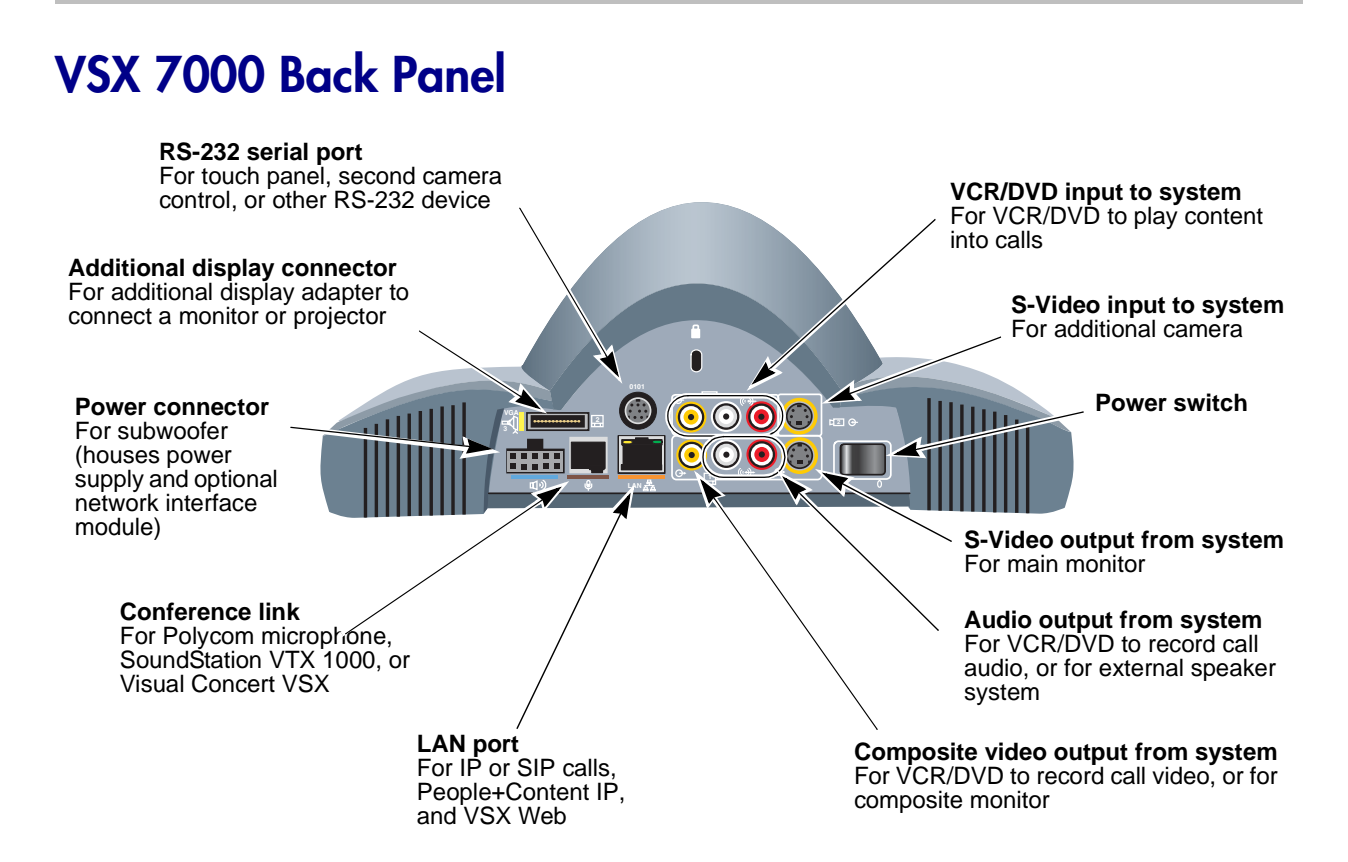

### VSX 7000s Back Panel

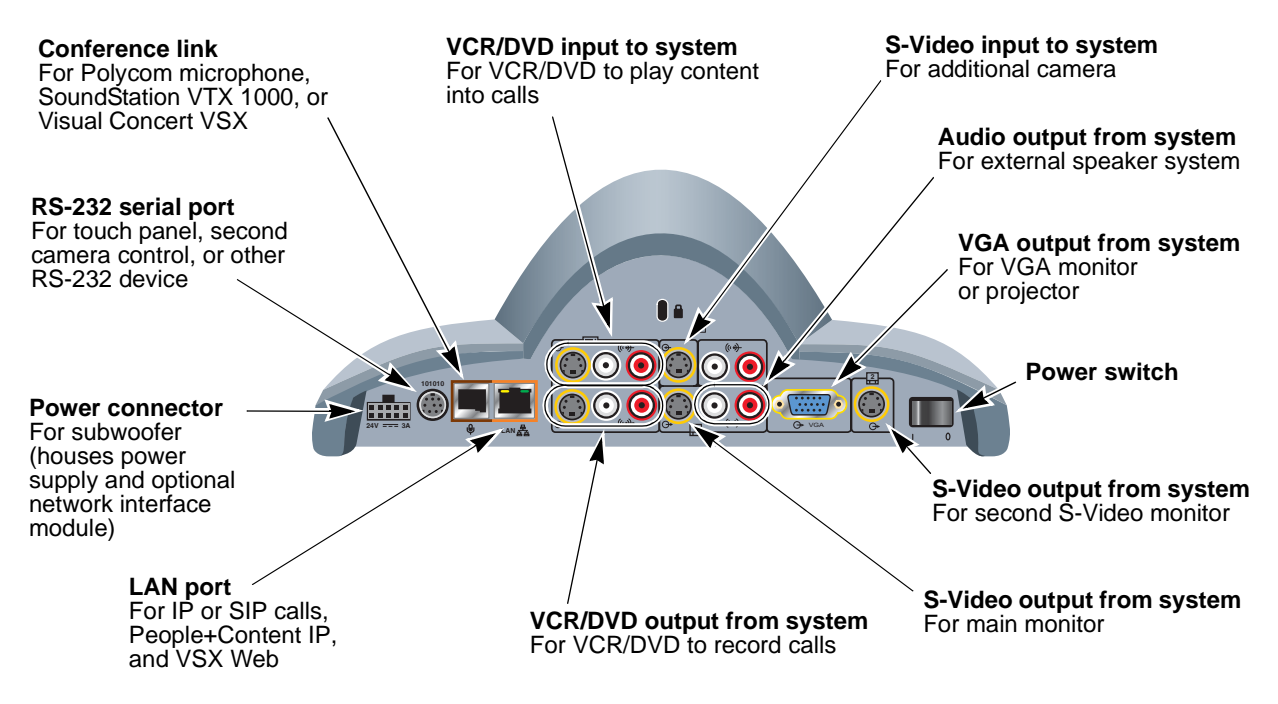

#### VSX 7000e Back Panel

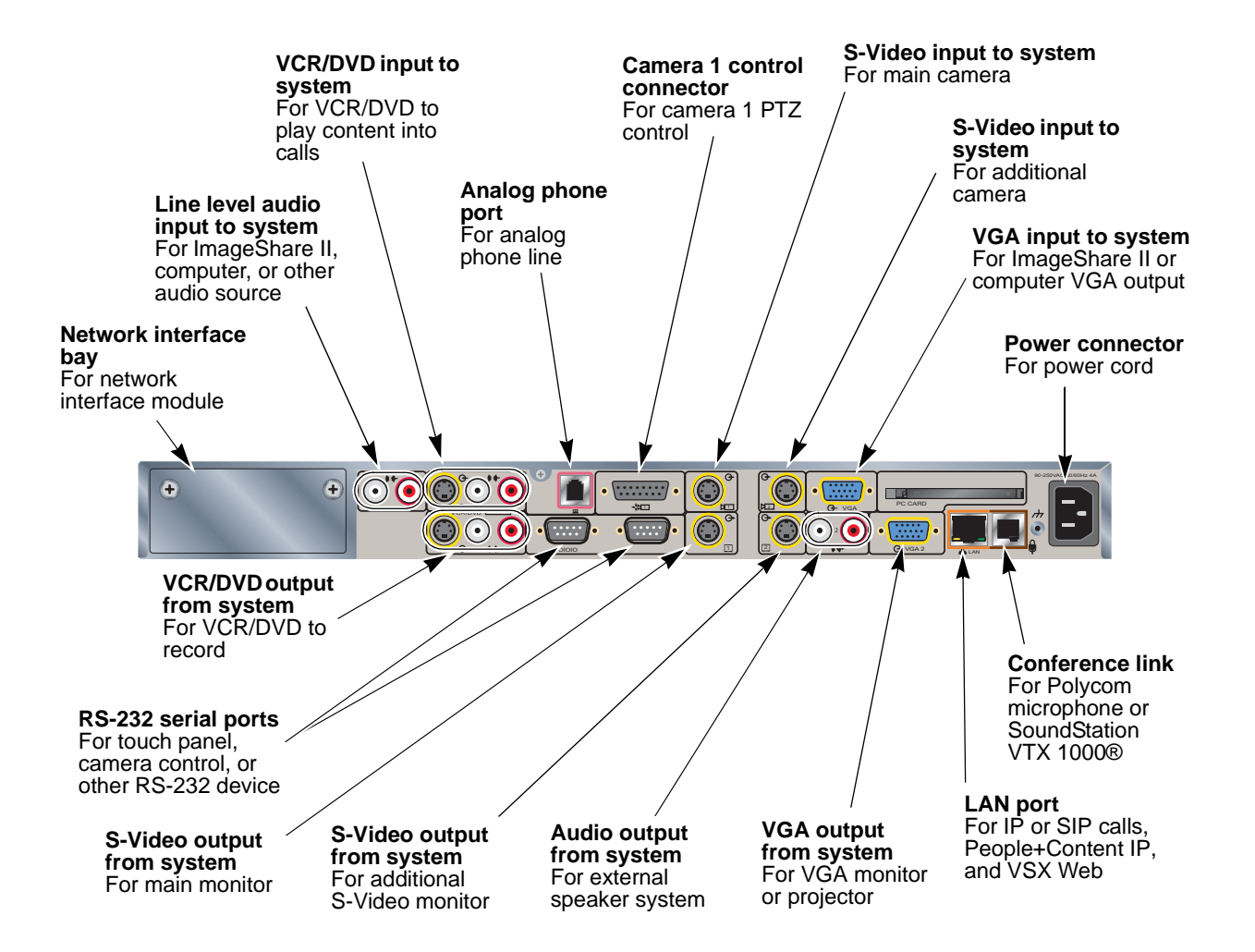

### VSX 8000 Back Panel

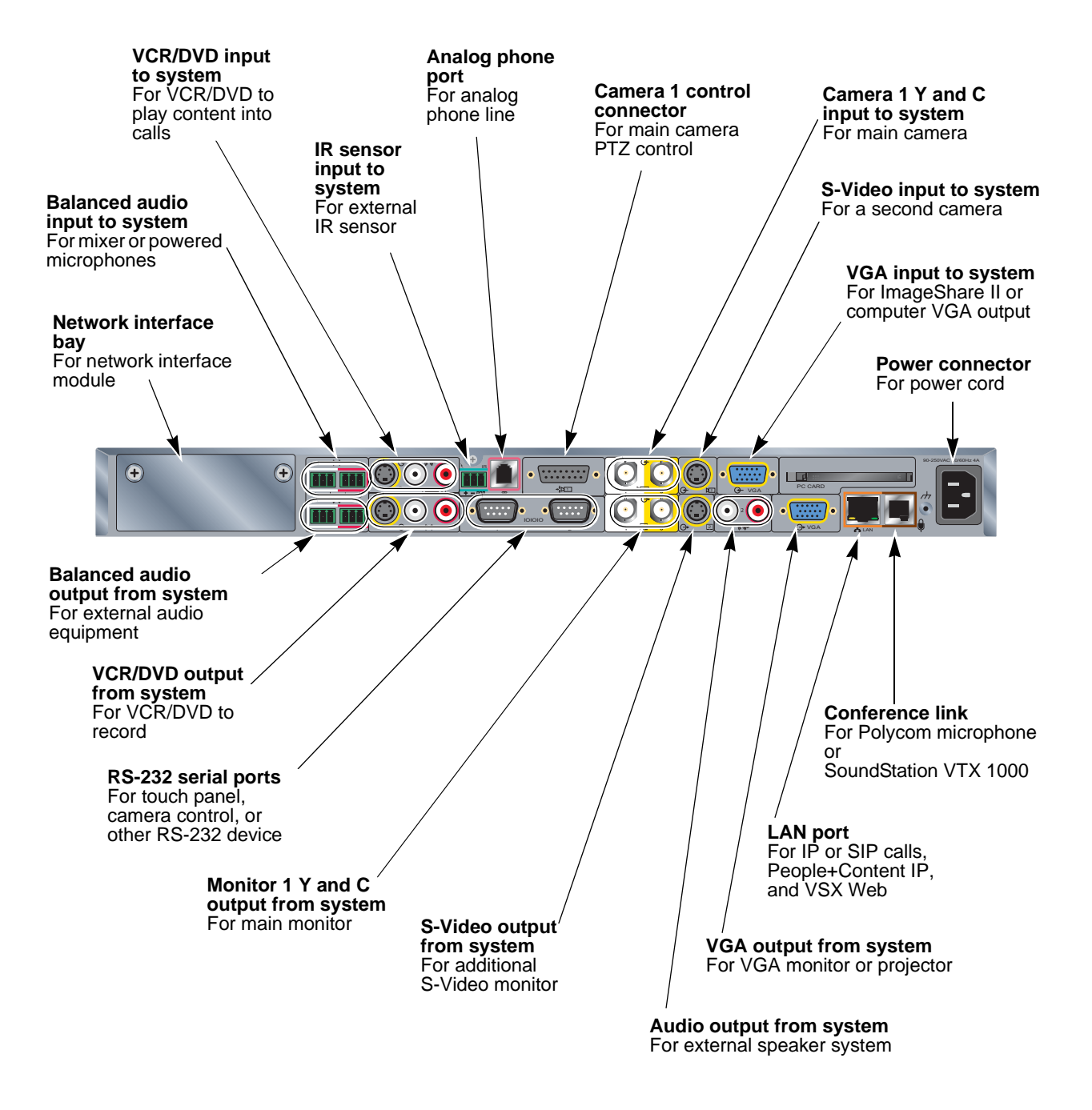
## Video Source Output Examples for Multiple Monitors

The following tables show how the monitor settings on your VSX system can affect what you see on your displays. You can configure the video sources for your displays in many ways; these tables show only a few typical configurations that are available on certain systems for point-to-point calls. Keep in mind that what you see on your displays can also be affected by multipoint display modes, dual monitor emulation, PIP settings, and so on. For more information about configuring video sources for each display, refer to the Monitor 1 and Monitor 2 video source settings described on page 3-2.

| Select this: |      |     |           |           | To see this:    |                                                                                                    |            |
|--------------|------|-----|-----------|-----------|-----------------|----------------------------------------------------------------------------------------------------|------------|
|              |      |     |           |           |                 | Monitor 1 and PIP                                                                                                    | Monitor 2  |
|              | Near | Far | Content   |           | Not in a call   | Home screen and near video                                                                                                    | Near video |
| Monitor 1    | V    | V   | Ø         |           |                 | Constant and Constant of Constant of Const |            |
| Monitor 2    | Ø    | V   | Ø         |           |                 |                                                                                                    |            |
|              |      |     | In a call | Far video | Near video      |                                                                                                    |            |
|              |      |     |           |           | without content | 1 ALANA                                                                                                    |            |
|              |      |     |           |           | In a call with  | Content and far video                                                                                                    | Content    |
|              |      |     |           |           | content         |                                                                                                    | all        |

| Select this: |      |     |         | To see this:                 |                             |            |
|--------------|------|-----|---------|------------------------------|-----------------------------|------------|
|              |      |     |         |                              | Monitor 1 and PIP           | Monitor 2  |
|              | Near | Far | Content | Not in a call                | Home screen with near video | Near video |
| Monitor 1    | Ŋ    | V   |         |                              | All the states              |            |
| Monitor 2    | V    | Ø   | Ø       |                              |                             |            |
|              |      |     |         | In a call<br>without content | Far video                   | Near video |
|              |      |     |         | In a call with content       | Far video and near video    | Content    |

| Select this: |      |     |         | To see this:                 |                             |            |
|--------------|------|-----|---------|------------------------------|-----------------------------|------------|
|              |      |     |         |                              | Monitor 1 and PIP           | Monitor 2  |
|              | Near | Far | Content | Not in a call                | Home screen with near video | Near video |
| Monitor 1    | V    | Ø   |         |                              | All Desires a line .        |            |
| Monitor 2    | Ø    | Ø   |         |                              |                             |            |
|              |      |     |         | In a call<br>without content | Far video                   | Near video |
|              |      |     |         | In a call with content       | Far video                   | Near video |

| Select this: |      |     |         | To see this:                 |                             |              |
|--------------|------|-----|---------|------------------------------|-----------------------------|--------------|
|              |      |     |         |                              | Monitor 1 and PIP           | Monitor 2    |
|              | Near | Far | Content | Not in a call                | Home screen with near video | Black screen |
| Monitor 1    | V    | Ø   |         |                              |                             |              |
| Monitor 2    |      | V   | Ø       |                              |                             |              |
|              |      |     |         | In a call<br>without content | Far video and near video    | Black screen |
|              |      |     |         | In a call with content       | Far video and near video    |              |

| Select this: |      |     |         | To see this:                 |                                                                                                    |              |
|--------------|------|-----|---------|------------------------------|----------------------------------------------------------------------------------------------------|--------------|
|              |      |     |         |                              | Monitor 1 and PIP                                                                                                    | Monitor 2    |
|              | Near | Far | Content | Not in a call                | Home screen                                                                                                    | Black screen |
| Monitor 1    |      | V   |         |                              |                                                                                                    |              |
| Monitor 2    |      | Ø   | Ø       |                              | Transie and the second second se |              |
|              |      |     |         | In a call<br>without content | Far video                                                                                                    | Black screen |
|              |      |     |         | In a call with content       | Far video                                                                                                    | Content      |

| Select this: |      |     |         | To see this:                 |                   |              |
|--------------|------|-----|---------|------------------------------|-------------------|--------------|
|              |      |     |         |                              | Monitor 1 and PIP | Monitor 2    |
|              | Near | Far | Content | Not in a call                | Home screen       | Black screen |
| Monitor 1    |      |     |         |                              |                   |              |
| Monitor 2    |      | V   | Ø       |                              |                   |              |
|              |      |     |         | In a call<br>without content | Near video        | Far video    |
|              |      |     |         | In a call with content       | Near video        |              |

| Select this: |      |     |         | To see this:                 |                   |              |
|--------------|------|-----|---------|------------------------------|-------------------|--------------|
|              |      |     |         |                              | Monitor 1 and PIP | Monitor 2    |
|              | Near | Far | Content | Not in a call                | Home screen       | Black screen |
| Monitor 1    |      |     |         |                              |                   |              |
| Monitor 2    |      | Ø   |         |                              |                   |              |
|              |      |     |         | In a call<br>without content | Near video        | Black screen |
|              |      |     |         | In a call with content       | Near video        | Far video    |

| Select this: |      |     |         | To see this:                 |                   |              |
|--------------|------|-----|---------|------------------------------|-------------------|--------------|
|              |      |     |         |                              | Monitor 1 and PIP | Monitor 2    |
|              | Near | Far | Content | Not in a call                | Home screen       | Black screen |
| Monitor 1    |      |     |         |                              |                   |              |
| Monitor 2    |      |     | V       |                              |                   |              |
|              |      |     |         | In a call<br>without content | Near video        | Black screen |
|              |      |     |         | In a call with content       | Near video        |              |

| Select this: |      |     |         | To see this:                 |                   |              |
|--------------|------|-----|---------|------------------------------|-------------------|--------------|
|              |      |     |         |                              | Monitor 1 and PIP | Monitor 2    |
|              | Near | Far | Content | Not in a call                | Home screen       | Black screen |
| Monitor 1    |      |     |         |                              |                   |              |
| Monitor 2    |      |     |         |                              |                   |              |
|              |      |     |         | In a call<br>without content | Near video        | Black screen |
|              |      |     |         | In a call with content       | Near video        | Black screen |

C

## Port Usage

You may need this information when you configure your network equipment for video conferencing.

The following table shows IP port usage.

| Port        | Function                                                                                     |
|-------------|----------------------------------------------------------------------------------------------|
| 80-Static   | TCP HTTP interface (optional)                                                                |
| 389-Static  | TCP ILS registration (LDAP)                                                                  |
| 1503-Static | TCP T.120                                                                                    |
| 1718-Static | TCP Gatekeeper discovery (must be bidirectional)                                             |
| 1719-Static | TCP Gatekeeper RAS (must be bidirectional)                                                   |
| 1720-Static | TCP H.323 call setup (must be bidirectional)                                                 |
| 1731-Static | TCP Audio call control (must be bidirectional)                                               |
| 5060-Static | UDP/TCP SIP call setup (must be bidirectional)                                               |
| 8080-Static | TCP HTTP server push (optional)                                                              |
| 1024-65535  | Dynamic TCP H245. Can be set to "Fixed Ports" on Polycom systems.                            |
| 1024-65535  | Dynamic UDP - RTP (video data). Can be set to "Fixed Ports" on Polycom systems.              |
| 1024-65535  | Dynamic UDP - RTP (audio data). Can be set to "Fixed Ports" on Polycom systems.              |
| 1024-65535  | Dynamic UDP - RTCP (control information). Can be set to<br>"Fixed Ports" on Polycom systems. |

| Port    | Function                                                                     |
|---------|------------------------------------------------------------------------------|
| 21      | (FTP) Software upgrades and provisioning for VSX systems and ViewStations    |
| 24      | Polycom API                                                                  |
| 80      | (HTTP) Pulling VSX system, ViewStation, and VS4000 information               |
| 80      | (HTTP) Software upgrades and provisioning for iPower™                        |
| 123     | UPD Network time protocol (NTP)                                              |
| 161-162 | TCP/UDP SNMP                                                                 |
| 3601    | (Proprietary - data traffic) - Global directory data                         |
| 3603    | TCP - Pulling ViaVideo® information (since might be non-web server computer) |
| 389     | LDAP and ILS                                                                 |
|         | Static - TCP/UDP ILS registration (LDAP)                                     |
| 443     | TCP HTTPS                                                                    |
| 514     | UDP syslog                                                                   |
| 636     | Secure LDAP communication (LDAPS)                                            |
| 1002    | ILS                                                                          |

The following table shows Global Management System port usage.

The following table shows other VSX port usage.

| Port | Function                                                          |
|------|-------------------------------------------------------------------|
| 21   | (FTP) Software upgrades and Global Management System provisioning |
| 23   | (Telnet) For diagnostics                                          |
| 24   | (FTP) API control                                                 |

# D

## PathNavigator Error Codes and Q.850 Cause Codes

### PathNavigator Error Codes

The following table lists PathNavigator error codes.

| Code | Cause                                                                                                    | Description                                                                                                    |  |
|------|----------------------------------------------------------------------------------------------------|----------------------------------------------------------------------------------------------------|--|
| 150  | No Network<br>Resources                                                                                                    | The network does not have enough resources to complete your call. Try calling at a lower rate, or try the call again later.                               |  |
| 151  | No Network<br>Resources                                                                                                    | The network does not have enough resources to complete your call. Try calling at a lower rate, or try the call again later.                               |  |
| 152  | Gatekeeper Your call could not be completed because of an internal error in the gatekeeper or endpoint. Contact the gatekeeper or endpoint vendor for assistance. |                                                                                                    |  |
| 153  | Incorrect Address                                                                                                    | Your call could not be completed because of an internal error in the gatekeeper or endpoint. Contact the gatekeeper or endpoint vendor for assistance.    |  |
| 154  | Gatekeeper<br>Problems                                                                                                    | Your call could not be completed because of an internal error in the gatekeeper or endpoint. Contact the gatekeeper or endpoint vendor for assistance.    |  |
| 155  | Gatekeeper<br>Problems                                                                                                    | Your call could not be completed because of an internal error in the gatekeeper or endpoint.<br>Contact the gatekeeper or endpoint vendor for assistance. |  |
| 156  | Gatekeeper<br>Problems                                                                                                    | Your call was rejected by the gatekeeper. Contact your Network Administrator for assistance.                                                              |  |

| Code | Cause                                         | Description                                                                                                    |  |
|------|-----------------------------------------------|----------------------------------------------------------------------------------------------------|--|
| 157  | Gatekeeper<br>Problems                        | Your call could not be completed because of an internal error in the gatekeeper or endpoint. Contact the gatekeeper or endpoint vendor for assistance. |  |
| 158  | Gatekeeper<br>Problems                        | Your call could not be completed due to gatekeeper problems. Try the call again later.                                                                 |  |
| 159  | System Not<br>Registered with<br>Gatekeeper   | Your system must be registered with the gatekeeper before you can place a call. Contact your Network Administrator for assistance.                     |  |
| 160  | Far Site Not<br>Registered with<br>Gatekeeper | The system you are trying to call is not registered with the gatekeeper.                                                                               |  |
| 164  | Far Site Busy                                 | The system you called is busy. Try the call again later.                                                                                               |  |
| 167  | System Not<br>Registered with<br>Gatekeeper   | Your system must be registered with the gatekeeper before you can place a call. Contact your Network Administrator for assistance.                     |  |
| 168  | Unknown Issues                                | Your call could not be completed due to an unknown problem. Try the call again later.                                                                  |  |
| 169  | Call Rejected by Gatekeeper.                  | Your call was rejected by the gatekeeper. Contact your Network Administrator for assistance.                                                           |  |
| 172  | No Network<br>Resources                       | The network does not have the necessary resources to complete your call. Try the call again later.                                                     |  |
| 173  | Site Not Found                                | The site you called could not be located. Check the calling information and try again.                                                                 |  |
| 174  | Security/Permission<br>Denial                 | Your call could not be completed because of security or permission issues. Contact your Network Administrator for assistance.                          |  |
| 175  | QoS Not Supported                             | The network cannot provide sufficient Quality of Service for your call. Contact your Network Administrator for assistance.                             |  |
| 176  | No Network<br>Resources                       | The network does not have the necessary resources to complete your call. Try the call again later.                                                     |  |
| 179  | QoS Not Supported                             | The network cannot provide sufficient Quality of<br>Service for your call. Contact your Network<br>Administrator for assistance.                       |  |
| 180  | Invalid Address                               | The address you entered is not valid. Check the calling information and try again.                                                                     |  |

| Code | Cause                            | Description                                                                                                    |  |
|------|----------------------------------|----------------------------------------------------------------------------------------------------|--|
| 203  | Call Rejected                    | The far site system did not accept the call. Check the calling information and try again.                                              |  |
| 204  | Connection Problem               | Your call cannot be completed because the far-end system is not compatible with the H.323 communication standards used by this system. |  |
| 208  | Invalid Address                  | The address you entered is not valid. Check the calling information and try again.                                                     |  |
| 221  | Far Site Busy                    | The system you called is busy. Try the call again later.                                                                               |  |
| 222  | Site Not Responding              | The site you called did not answer. Try the call again later.                                                                          |  |
| 255  | ISDN command<br>processing error | The ISDN signaling code has encountered an error processing an ISDN action. ISDN adapter busy-wait and retry.                          |  |
| 516  | Invalid Address                  | The address you entered is not valid. Check the calling information and try again.                                                     |  |
| 518  | Invalid Address                  | The address you entered is not valid. Check the calling information and try again.                                                     |  |
| 521  | Gatekeeper<br>Problems           | Your call could not be completed due to gatekeeper problems. Try the call again later.                                                 |  |
| 531  | Invalid Address                  | The address you entered is not valid. Check the calling information and try again.                                                     |  |
| 534  | Gatekeeper<br>Problems           | Your call could not be completed due to gatekeeper problems. Try the call again later.                                                 |  |
| 551  | Invalid Address                  | The address you entered is not valid. Check the calling information and try again.                                                     |  |
| 552  | Invalid Address                  | The address you entered is not valid. Check the calling information and try again.                                                     |  |
| 553  | Invalid Address                  | The address you entered is not valid. Check the calling information and try again.                                                     |  |
| 554  | Invalid Address                  | The address you entered is not valid. Check the calling information and try again.                                                     |  |
| 576  | Invalid Address                  | The address you entered is not valid. Check the calling information and try again.                                                     |  |
| 595  | Invalid Address                  | The address you entered is not valid. Check the calling information and try again.                                                     |  |
| 596  | Invalid Address                  | The address you entered is not valid. Check the calling information and try again.                                                     |  |

| Code | Cause                   | Description                                                                                        |  |
|------|-------------------------|----------------------------------------------------------------------------------------------------|--|
| 621  | Invalid Address         | The address you entered is not valid. Check the calling information and try again.                 |  |
| 626  | Invalid Address         | The address you entered is not valid. Check the calling information and try again.                 |  |
| 627  | Invalid Address         | The address you entered is not valid. Check the calling information and try again.                 |  |
| 648  | No Network<br>Resources | The network does not have the necessary resources to complete your call. Try the call again later. |  |
| 681  | No Network<br>Resources | The network does not have the necessary resources to complete your call. Try the call again later. |  |

### Q.850 Cause Codes

The following table describes codes that the ISDN switch sends to the VSX system to indicate call status. Although the codes are standardized, each ISDN service provider defines them differently. Because of this, the definitions in the table may not exactly match the messages that you see.

| Code | Cause                                                                                                    | Definition                                                                                                    |
|------|----------------------------------------------------------------------------------------------------|----------------------------------------------------------------------------------------------------|
| 1    | Unassigned number                                                                                                    | The switch received the sent ISDN number in the correct format, but no destination equipment uses the number.                                                |
| 2    | No route to specified<br>transit network<br>Call.                                                                         |                                                                                                    |
| 3    | No route to destination                                                                                                   | The intermediate network through which the call is routed does not serve the destination address.                                                            |
| 6    | Channel The specified channel does not provide add<br>unacceptable service quality to accept the requested<br>connection. |                                                                                                    |
| 7    | Call awarded and delivered                                                                                                | The user is assigned an incoming call that is being<br>connected to a call channel that has already been<br>established for this user and this type of call. |
| 16   | Normal call clearingThe originator or receiver of the call has requ<br>that it be cleared.                                |                                                                                                    |
| 17   | User busy                                                                                                    | All B channels are in use; the called system acknowledges the connection request, but is unable to accept the call.                                          |

| Code | Cause                                 | Definition                                                                                                    |  |
|------|---------------------------------------|----------------------------------------------------------------------------------------------------|--|
| 18   | No user responding                    | The destination equipment does not respond to the call, so the connection cannot be completed.                                                                                                    |  |
| 19   | No answer from<br>user (user alerted) | The destination equipment did not complete the connection within the prescribed time after responding to the connection request. The problem is at the remote end of the connection.                                                 |  |
| 21   | Call rejected                         | The destination equipment is capable of accepting the call, but has rejected it for an unknown reason.                                                                                                    |  |
| 22   | Number changed                        | The ISDN number used to set up the call is no<br>longer valid. (The diagnostic field of the message<br>may return an alternate address assigned to the<br>called equipment.)                                                         |  |
| 26   | Non-selected user clearing            | The destination is capable of accepting the call, but did not assign it to the user.                                                                                                    |  |
| 27   | Destination out of order              | A signaling message cannot be delivered because<br>the interface is not functioning correctly, and the<br>destination cannot be reached. This condition<br>might be temporary; for example, remote<br>equipment might be turned off. |  |
| 28   | Invalid number<br>format              | Destination address was incomplete or presented<br>in an unrecognizable format, which prevented the<br>connection from being established.                                                                                            |  |
| 29   | Facility rejected                     | The network cannot provide the facility requested by the user.                                                                                                    |  |
| 30   | Response to<br>STATUS INQUIRY         | The equipment returns this message when it receives a STATUS INQUIRY message.                                                                                                    |  |
| 31   | Normal, unspecified                   | A normal event has occurred with no standard cause applying. No resulting action is required.                                                                                                    |  |
| 34   | No circuit/channel<br>available       | The call cannot be taken because no appropriate channel is available to establish the connection.                                                                                                    |  |
| 38   | Network out of order                  | A network problem prevented the call from<br>reaching its destination. Attempts to reconnect will<br>probably fail until the network problem is<br>corrected.                                                                        |  |
| 41   | Temporary failure                     | A network error occurred. The problem will be resolved shortly. Attempts to reconnect may succeed.                                                                                                    |  |
| 42   | Switching<br>equipment<br>congestion  | The destination cannot be reached because the network switching equipment is temporarily overloaded.                                                                                                    |  |

| Code                                                                                                    | Cause                                                         | Definition                                                                                                    |  |
|----------------------------------------------------------------------------------------------------|---------------------------------------------------------------|----------------------------------------------------------------------------------------------------|--|
| 43                                                                                                    | Access information discarded                                  | The requested access information cannot be provided by the network. The diagnostic message may explain the problem.                                                   |  |
| 44                                                                                                    | Requested<br>circuit/channel not<br>available                 | The remote equipment cannot provide the requested channel. This may be temporary.                                                                                     |  |
| 47                                                                                                    | Resource<br>unavailable,<br>unspecified                       | An unknown problem prevents the remote equipment from providing the requested resource.                                                                               |  |
| 49                                                                                                    | Quality of service<br>unavailable                             | The network cannot provide the requested quality of service (as defined by CCITT recommendation X.213). This may be a subscription problem.                           |  |
| 50                                                                                                    | Requested facility not subscribed                             | The remote equipment is capable of providing the requested supplementary service, but is not subscribed to it.                                                        |  |
| 57                                                                                                    | Bearer capability not authorized                              | The caller has requested a bearer capability that<br>the network can provide, but the user is not<br>authorized to use. This may be a subscription<br>problem.        |  |
| 58                                                                                                    | Bearer capability not<br>presently available                  | The network normally provides the requested<br>bearer capability, but cannot provide it now. This<br>may be a temporary network problem or a<br>subscription problem. |  |
| 63                                                                                                    | Service or option not<br>available,<br>unspecified            | An unspecified problem prevents the network or<br>remote equipment from providing the requested<br>service or option. This might be a subscription<br>problem.        |  |
| 65 Bearer capability not implemented The network is not capable of providing capability requested by the user. |                                                               | The network is not capable of providing the bearer capability requested by the user.                                                                                  |  |
| 66Channel type not<br>implementedThe requested channel t<br>the equipment sending to                           |                                                               | The requested channel type is not supported by the equipment sending this code.                                                                                       |  |
| 69                                                                                                    | Requested facility<br>not implemented                         | The remote equipment is not capable of providing the requested supplementary service.                                                                                 |  |
| 70                                                                                                    | Only restricted<br>digital information<br>bearer is available | The network is unable to provide unrestricted digital information over bearer capability.                                                                             |  |
| 79                                                                                                    | Service or option not<br>available,<br>unspecified            | The network or remote equipment is unable to<br>provide the requested service option for an<br>unspecified reason. This might be a subscription<br>problem.           |  |

| Code | Cause                                                                                                    | Definition                                                                                                    |  |
|------|----------------------------------------------------------------------------------------------------|----------------------------------------------------------------------------------------------------|--|
| 81   | Invalid call reference<br>value                                                                                                    | The remote equipment received a call with a call reference that is not currently in use on the user-network interface.                                                                                                    |  |
| 82   | Identified channel does not exist                                                                                                    | The receiving equipment is requested to use a channel that is not activated on the interface for calls.                                                                                                    |  |
| 83   | A suspended call<br>exists but this call<br>identity does not                                                                                                    | The network received a call resume request that contained a call identity information element that does not match any suspended call.                                                                                                |  |
| 84   | Call identity in use                                                                                                    | The network received a call suspend request that contained a call identity information element for a call that is already suspended.                                                                                                 |  |
| 85   | No call suspended                                                                                                    | The network received a call resume request when<br>there was not a suspended call pending. This<br>might be a transient error that will be resolved by<br>successive call retries.                                                   |  |
| 86   | Call having<br>requested call<br>identity has been<br>cleared                                                                                                    | The network received a call resume request<br>containing a call identity information element for a<br>call that was cleared while suspended, either by<br>timeout or by the remote user.                                             |  |
| 88   | Incompatible<br>destination                                                                                                    | Indicates that an attempt was made to connect to non-ISDN equipment, such as an analog line.                                                                                                    |  |
| 91   | Invalid transit<br>network specified                                                                                                    | The ISDN exchange was asked to route the call through an unrecognized intermediate network.                                                                                                    |  |
| 95   | Invalid message,<br>unspecified<br>An invalid message was received, for an unkn<br>reason. This is usually due to a D-channel en<br>this error occurs systematically, report it to you<br>ISDN service provider. |                                                                                                    |  |
| 96   | Mandatory<br>information element<br>is missing                                                                                                    | The equipment received a message that did not<br>include one of the mandatory information<br>elements. This is usually due to a D-channel error.<br>If this error occurs systematically, report it to your<br>ISDN service provider. |  |
| 97   | Message type<br>nonexistent or not<br>implemented                                                                                                    | The equipment received a message of a type that<br>is invalid or not supported. This code indicates<br>either a problem with the remote configuration or a<br>problem with the local D channel.                                      |  |
| 98   | Message<br>incompatible with<br>call state or<br>message type<br>nonexistent                                                                                                    | The equipment received a message that is not<br>valid in the current call state. Cause 98 is usually<br>due to a D-channel error. If this error occurs<br>systematically, report it to your ISDN service<br>provider.                |  |

| Code | Cause                                                                   | Definition                                                                                                    |  |
|------|-------------------------------------------------------------------------|----------------------------------------------------------------------------------------------------|--|
| 99   | Information element<br>nonexistent or not<br>implemented                | The equipment received a message that includes<br>information elements which were not recognized.<br>This is usually due to a D-channel error. If this<br>error occurs systematically, report it to your ISDN<br>service provider. |  |
| 100  | Invalid information<br>element contents                                 | The equipment received a message that includes invalid information in the information element. This is usually due to a D-channel error.                                                                                           |  |
| 101  | Message not<br>compatible with call<br>state                            | The remote equipment received a message that does not correspond to the current state of the connection. This is usually due to a D-channel error.                                                                                 |  |
| 102  | Recovery on timer<br>expiry                                             | A time-out has triggered an error-handling<br>(recovery) procedure. This problem is typically<br>temporary.                                                                                                    |  |
| 111  | Protocol error,<br>unspecified                                          | An unspecified D-channel error when no other standard cause applies.                                                                                                    |  |
| 127  | Interworking,<br>unspecified                                            | An event occurred within a network that does not<br>provide causes for the action that it takes. The<br>precise problem is unknown.                                                                                                |  |
| 145  | ISDN layer 1 and/or<br>2 link not<br>established                        | User needs to check cabling, ISDN adapter status and network connections.                                                                                                    |  |
| 146  | ISDN layer 3<br>connection to the<br>ISDN<br>switch/network<br>inactive | There is either a switch protocol error, or (in the<br>United States or Canada) a SPID assignment<br>problem.                                                                                                    |  |
| 255  | ISDN command<br>processing error                                        | The ISDN signaling code has encountered an error processing an ISDN action. ISDN adapter busy-wait and retry.                                                                                                    |  |

## **Multipoint Dialing Speed**

In a multipoint call, all parties must be connected at the same speed.

The following table shows the maximum allowable dialing speeds for the number of sites, including the main site, in a call.

|                              | With BRI L         | ines                                 | With PRI Lines                       | H.323 Only                           |
|------------------------------|--------------------|--------------------------------------|--------------------------------------|--------------------------------------|
| Number of<br>Sites in a Call | Number<br>of Lines | Max Speed<br>for Each<br>Site (Kbps) | Max Speed<br>for Each<br>Site (Kbps) | Max Speed<br>for Each<br>Site (Kbps) |
| 2                            | 2                  | 256                                  | 1920                                 | 1920                                 |
| 2                            | 3                  | 384                                  | 1920                                 | 1920                                 |
| 2                            | 4                  | 512                                  | 1920                                 | 1920                                 |
| 3                            | 2                  | 128                                  | 512                                  | 512                                  |
| 3                            | 3                  | 192                                  | 512                                  | 512                                  |
| 3                            | 4                  | 256                                  | 512                                  | 512                                  |
| 4                            | 2                  | 64                                   | 384                                  | 384                                  |
| 4                            | 3                  | 128                                  | 384                                  | 384                                  |
| 4                            | 4                  | 128                                  | 384                                  | 384                                  |
| 5 (VSX 8000 only)            | 2                  | N/A                                  | 320                                  | 384                                  |
| 5 (VSX 8000 only)            | 3                  | 64                                   | 320                                  | 384                                  |
| 5 (VSX 8000 only)            | 4                  | 128                                  | 320                                  | 384                                  |
| 6 (VSX 8000 only)            | 2                  | N/A                                  | 256                                  | 384                                  |
| 6 (VSX 8000 only)            | 3                  | 64                                   | 256                                  | 384                                  |
| 6 (VSX 8000 only)            | 4                  | 64                                   | 256                                  | 384                                  |

Maximum speeds can be further limited by the communications equipment.

#### **Important Safeguards**

Read and understand the following instructions before using the system:

- Close supervision is necessary when the system is used by or near children. Do not leave unattended while in use.
- Only use electrical extension cords with a current rating at least equal to that of the system.
- Always disconnect the system from power before cleaning and servicing and when not in use.
- Do not spray liquids directly onto the system when cleaning. Always apply the liquid first to a static free cloth.
- Do not immerse the system in any liquid or place any liquids on it.
- Do not disassemble this system. To reduce the risk of shock and to maintain the warranty on the system, a qualified technician must perform service or repair work.
- Connect this appliance to a grounded outlet.
- Only connect the system to surge protected power outlets.
- Keep ventilation openings free of any obstructions.
- If the system or any accessories are installed in an enclosed space such as a cabinet, ensure that the air temperature in the enclosure does not exceed 40°C (104° F). You may need to provide forced cooling to keep the equipment within its operating temperature range.

SAVE THESE INSTRUCTIONS.

| Electrical Specifications                                                          |                                                                                           |  |
|------------------------------------------------------------------------------------|-------------------------------------------------------------------------------------------|--|
| Polycom VSX 3000,<br>VSX 3000A System:                                             | 100-240VAC, 47-63Hz, 1.9A, 80W max                                                        |  |
| Polycom VSX 5000 System:                                                           | (Potrans) 100-240VAC, 50-60Hz, 1.8A                                                       |  |
|                                                                                    | (Ault power supply) 100-240VAC, 50-60Hz, 1.3A                                             |  |
| Polycom VSX 6000,<br>VSX 6000A System:                                             | (Potrars) 100-240VAC, 50-60Hz, 1.8A                                                       |  |
| Polycom VSX 7000s System:<br>Polycom VSX 7000e System:<br>Polycom VSX 8000 System: | (Subwoofer) 100-240VAC, 50/60Hz, 1.1A<br>90-250VAC, 50/60Hz, 4A<br>90-250VAC, 50/60Hz, 4A |  |

#### **License Restrictions**

### THE SOFTWARE PROGRAMS CONTAINED OR DESCRIBED HEREIN ARE CONFIDENTIAL INFORMATION AND PROPRIETARY PRODUCTS OF POLYCOM, INC. OR ITS LICENSORS.

Buyer shall not sublicense or otherwise distribute any of the Subject Programs except to End Users and/or resellers who have entered into a Sublicense Agreement. For purposes of this Agreement a "Sublicense Agreement" shall mean a written license agreement between the Buyer and its purchaser, or, in the case of any sale by Buyer to a reseller, between such reseller and the End User, that is either 1) signed by the End User or 2) included with the Documentation, in such a manner that the End User reasonably indicates its acceptance of the Sublicense Agreement by turning on and using the Computer Equipment. Polycom, Inc. shall include so-called "break the seal software licenses" with the Documentation, and Buyer shall not remove or alter any such Sublicense Agreements or any notifications or warning stickers relating thereto. Buyer shall not waive, amend, or otherwise modify any Sublicense Agreement without Polycom's prior consent.

Title to all Subject Programs shall at all times remain and vest solely with Polycom, Inc. and its licensors. Buyer acknowledges Polycom's claim that the Subject Programs are its trade secret and confidential property, and shall treat them as such. Buyer will not attempt to disassemble, decompile, reverse-engineer or otherwise endeavor to discover or disclose the methods and concepts embodied in the Subject Programs. Except as expressly allowed under this Agreement, the Buyer shall not copy, modify, transcribe, store, translate, sell, lease, or otherwise transfer or distribute any of the Subject Programs in whole or in part, without prior authorization, in writing, from Polycom, Inc. Buyer shall not remove or destroy any copyright, patent, trademark or other proprietary mark or notice on Computer Equipment, and shall reproduce any such marks on any copies of Subject Programs that it makes hereunder.

You shall not, and shall not allow, any third party to 1) decompile, disassemble, or otherwise reverse-engineer or attempt to reconstruct or discover any source code or underlying ideas or algorithms of the software by any means whatsoever or 2) remove any product.

#### Warranty Information

LIMITED WARRANTY. Polycom warrants to the end user ("Customer") that the product will be free from defects in workmanship and materials, under normal use and service, for one year, or such longer period as Polycom may announce publicly from time to time for particular products, from the date of purchase from Polycom or its authorized reseller. This warranty covers the product acquired by the consumer including all of its accessories, components, and parts there to.

Polycom's sole obligation under this express warranty shall be, at Polycom's option and expense, to repair the defective product or part, deliver to Customer an equivalent product or part to replace the defective item, or if neither of the two foregoing options is reasonably available, Polycom may, in its sole discretion, refund to Customer the purchase price paid for the defective product. All products that are replaced will become the property of Polycom. Replacement products or parts may be new or reconditioned. Polycom warrants any replaced or repaired product or part for ninety (90) days from shipment, or the remainder of the initial warranty period, whichever is longer.

Products returned to Polycom must be sent prepaid and packaged appropriately for safe shipment, and it is recommended that they be insured or sent by a method that provides for tracking of the package. Responsibility for loss or damage does not transfer to Polycom until the returned item is received by Polycom. The repaired or replaced item will be shipped to Customer, at Polycom's expense, not later than thirty (30) days after Polycom receives the defective product, and Polycom will retain risk of loss or damage until the item is delivered to Customer.

#### Warranty Information

EXCLUSIONS. POLYCOM WILL NOT BE LIABLE UNDER THIS LIMITED WARRANTY IF ITS TESTING AND EXAMINATION DISCLOSE THAT THE ALLEGED DEFECT OR MALFUNCTION IN THE PRODUCT DOES NOT EXIST OR RESULTS FROM:

- FAILURE TO FOLLOW POLYCOM'S INSTALLATION, OPERATION, OR MAINTENANCE INSTRUCTIONS.
- UNAUTHORIZED PRODUCT MODIFICATION OR ALTERATION.
- UNAUTHORIZED USE OF COMMON CARRIER COMMUNICATION SERVICES ACCESSED THROUGH THE PRODUCT.
- ABUSE, MISUSE, NEGLIGENT ACTS OR OMISSIONS OF CUSTOMER AND PERSONS UNDER CUSTOMER'S CONTROL; OR
- ACTS OF THIRD PARTIES, ACTS OF GOD, ACCIDENT, FIRE, LIGHTING, POWER SURGES OR OUTAGES, OR OTHER HAZARDS.

WARRANTY EXCLUSIVE. IF A POLYCOM PRODUCT DOES NOT OPERATE AS WARRANTED ABOVE, CUSTOMER'S SOLE REMEDY FOR BREACH OF THAT WARRANTY SHALL BE REPAIR, REPLACEMENT, OR REFUND OF THE PURCHASE PRICE PAID, AT POLYCOM'S OPTION. TO THE FULL EXTENT ALLOWED BY LAW, THE FOREGOING WARRANTIES AND REMEDIES ARE EXCLUSIVE AND ARE IN LIEU OF ALL OTHER WARRANTIES, TERMS, OR CONDITIONS, EXPRESS OR IMPLIED, EITHER IN FACT OR BY OPERATION OF LAW, STATUTORY OR OTHERWISE, INCLUDING WARRANTIES, TERMS, OR CONDITIONS OF MERCHANTABILITY, FITNESS FOR A PARTICULAR PURPOSE, SATISFACTORY QUALITY, CORRESPONDENCE WITH DESCRIPTION, AND NON-INFRINGEMENT, ALL OF WHICH ARE EXPRESSLY DISCLAIMED. POLYCOM NEITHER ASSUMES NOR AUTHORIZES ANY OTHER PERSON TO ASSUME FOR IT ANY OTHER LIABILITY IN CONNECTION WITH THE SALE, INSTALLATION, MAINTENANCE OR USE OF ITS PRODUCTS.

SUPPORT & SERVICE AGREEMENTS. If you purchased your product from a Polycom Authorized Reseller, contact the Authorized Reseller for information about support and service agreements applicable to your product. For information on Polycom service, go to the Polycom web site www.polycom.com, products and services menu, or call 1-800-765-9266, outside the US call 1-408-526-9000, or your local Polycom Office, as listed on the Polycom Web site.

LIMITATION OF LIABILITY. TO THE FULL EXTENT ALLOWED BY LAW, POLYCOM EXCLUDES FOR ITSELF AND ITS SUPPLIERS ANY LIABILITY, WHETHER BASED IN CONTRACT OR TORT (INCLUDING NEGLIGENCE), FOR INCIDENTAL, CONSEQUENTIAL, INDIRECT, SPECIAL, OR PUNITIVE DAMAGES OF ANY KIND, OR FOR LOSS OF REVENUE OR PROFITS, LOSS OF BUSINESS, LOSS OF INFORMATION OR DATA, OR OTHER FINANCIAL LOSS ARISING OUT OF OR IN CONNECTION WITH THE SALE, INSTALLATION, MAINTENANCE, USE, PERFORMANCE, FAILURE, OR INTERRUPTION OF ITS PRODUCTS, EVEN IF POLYCOM OR ITS AUTHORIZED RESELLER HAS BEEN ADVISED OF THE POSSIBILITY OF SUCH DAMAGES, AND LIMITS ITS LIABILITY TO REPAIR, REPLACEMENT, OR REFUND OF THE PURCHASE PRICE PAID, AT POLYCOM'S OPTION. THIS DISCLAIMER OF LIABILITY FOR DAMAGES WILL NOT BE AFFECTED IF ANY REMEDY PROVIDED HEREIN SHALL FAIL OF ITS ESSENTIAL PURPOSE.

DISCLAIMER. Some countries, states, or provinces do not allow the exclusion or limitation of implied warranties or the limitation of incidental or consequential damages for certain products supplied to consumers, or the limitation of liability for personal injury, so the above limitations and exclusions may be limited in their application to you. When the implied warranties are not allowed to be excluded in their entirety, they will be limited to the duration of the applicable written warranty. This warranty gives you specific legal rights which may vary depending on local law.

GOVERNING LAW. This Limited Warranty and Limitation of Liability shall be governed by the laws of the State of California, U.S.A., and by the laws of the United States, excluding their conflicts of laws principles. The United Nations Convention on Contracts for the International Sale of Goods is hereby excluded in its entirety from application to this Limited Warranty and Limitation of Liability.

#### Warning

This is a Class A product. In a domestic environment, this product may cause radio interference in which case the user may be required to take adequate measures.

#### USA and Canadian Regulatory Notices

#### FCC Notice

#### **Class A Digital Device or Peripheral**

This equipment has been tested and found to comply with the limits for a Class A digital device, pursuant to Part 15 of the FCC Rules. These limits are designed to provide reasonable protection against harmful interference when the equipment is operated in a commercial environment. This equipment generates, uses, and can radiate radio frequency energy and, if not installed and used in accordance with the instruction manual, may cause harmful interference to radio communications. Operation of this equipment in a residential area is likely to cause harmful interference in which case the user will be required to correct the interference at his own expense.

In accordance with Part 15 of the FCC rules, the user is cautioned that any changes or modifications not expressly approved by Polycom Inc. could void the user's authority to operate this equipment.

The socket outlet to which this apparatus is connected must be installed near the equipment and must always be readily accessible.

#### Part 15 FCC Rules

This device complies with part 15 of the FCC rules. Operation is subject to the following two conditions:

1) This device may not cause harmful interference, and

2) this device must accept any interference received, including interference that may cause undesired operation.

#### Part 68 FCC Rules

This equipment complies with part 68 of the FCC rules and the rules adopted by the ACTA. On the Network Interface Module of this equipment is a label that contains, among other information, a product identifier in the format US:AAAEQ#TXXX. If requested, this number must be provided to the telephone company.

This equipment may not be used on a coin service or party line.

If you experience trouble with your VSX system, disconnect it from the telephone line to determine if the registered equipment is malfunctioning. For repair or warranty information, please contact Polycom Inc. at 1-888-248-4143 or 4750 Willow Road, Pleasanton, CA 94588-2708, USA. Contact information may also be found at http://www.polycom.com. If the system is causing harm to the network, the telephone company may request that you disconnect it until the problem is corrected.

If your VSX system causes harm to the telephone network, the telephone company will notify you in advance that temporary discontinuance of service may be required. However, if advance notice is not practical, you will be notified as soon as possible. You will be advised of your right to file a complaint with the FCC if you believe it is necessary.

Your telephone company may make changes in its facilities, equipment, operations, or procedures that could affect the operation of your equipment. If they do, you will be given advance notice so that you may make any changes necessary to maintain uninterrupted service.

The REN is useful to determine the quantity of devices that may be connected to the telephone line. Excessive RENs on the telephone line may result in the devices not ringing in response to an incoming call. In most, but not all areas, the sum of RENs of all devices that may be connected to a line, is determined by the total RENs, contact the local telephone company.

FCC compliant telephone cords and modular plugs are provided with this equipment. This equipment is designed to be connected to the telephone network or premises' wiring using a compatible modular jack, which is Part 68 compliant. See installation instructions for details.

### WHEN PROGRAMMING EMERGENCY NUMBERS AND/OR MAKING TEST CALLS TO EMERGENCY NUMBERS:

1) Remain on the line and briefly explain to the dispatcher the reason for the call.

2) Perform such activities in the off-peak hours, such as early morning or late evening.

#### Industry Canada (IC)

This Class [A] digital apparatus complies with Canadian ICES-003.

Cet appareil numerique de la Classe [A] est conforme à la norme NMB-003 du Canada.

The Industry Canada label identifies certified equipment. This certification means that the equipment meets telecommunications network protective, operational and safety requirements as prescribed in the appropriate Terminal Equipment Technical Requirements document(s). The Department does not guarantee the equipment will operate to the user's satisfaction.

Before installing this equipment, users should ensure that it is permissible to be connected to the facilities of the local telecommunications company. The equipment must also be installed using an acceptable method of connection. The customer should be aware that compliance with the above conditions may not prevent degradation of service in some situations. Repairs to certified equipment should be coordinated by a representative designated by the supplier. Any repairs or alterations made by the user to this equipment, or equipment malfunctions, may give the telecommunications company cause to request the user to disconnect the equipment.

Users should ensure for their own protection that the electrical ground connections of the power utility, telephone lines and internal metallic water pipe system, if present, are connected together. This precaution may be particularly important in rural areas.

Caution: Users should not attempt to make such connections themselves, but should contact the appropriate electric inspection authority, or electrician, as appropriate.

The Ringer Equivalence Number (REN) assigned to each relevant terminal device provides an indication of the maximum number of terminals allowed to be connected to a telephone interface. The termination on an interface may consist of any combination of devices subject only to the requirement that the sum of the RENs of all the devices does not exceed 5.

The REN of this equipment is either marked on the unit or included in the new style USA FCC registration number. In the case that the REN is included in the FCC number, the user should use the following key to determine the value:

The FCC number is formatted as US:AAAEQ#TXXX.

# is the Ringer Equivalence Number without a decimal point (e.g. REN of 1.0 will be shown as 10, REN of 0.3 will be shown as 03). In the case of a Z ringer, ZZ shall appear. In the case of approved equipment without a network interface or equipment not to be connected to circuits with analog ringing supplied, NA shall appear.

#### **Mexican Regulatory Notices**

Información del contacto para el importador de México Polycom MÉXICO Paseo de los Tamarindos # 400-A 5to piso Suite: 21 Bosques de las Lomas Cuajimalpa 05120 México, D.F. Teléfono: +52-55-5091-4341 Fax: +52-55-5091-4472

#### **EEA Regulatory Notices**

#### **CE Mark R & TTE Directive**

This VSX system has been marked with the CE mark. This mark indicates compliance with EEC Directives 89/336/EEC, 73/23/EEC 1999/5/EC. A full copy of the Declaration of Conformity can be obtained from Polycom Ltd., 270 Bath Road, Slough UK SL1 4DX.

#### **Declaration of Conformity:**

Hereby, Polycom Ltd. declares that this VSX system is in compliance with the essential requirements and other relevant provisions of Directive 1999/5/EC.

#### Konformitetserklæring:

Hermed erklærer Polycom Ltd., at indestående VSX system er i overensstemmelse med de grundlæggende krav og de relevante punkter i direktiv 1999/5/EF.

#### Konformitätserklärung:

Hiermit erklärt Polycom Ltd., dass der VSX system die grundlegenden Anforderungen und sonstige maßgebliche Bestimmungen der Richtlinie 1999/5/EG erfüllt.

#### Δήλωση Συμμόρφωσης:

Δια του παρόντος, η εταιρεία Polycom Ltd. δηλώνει ότι η παρούσα συσκευή (δρομολογητής) VSX System; πληροί τις βασικές απαιτήσεις και άλλες βασικές προϋποθέσεις της Οδηγίας 1999/5/ΕΚ.

#### Vaatimustenmukaisuusvakuutus:

Polycom Ltd. vakuuttaa täten, että VSX system on direktiivin 1999/5/EC keskeisten vaatimusten ja sen muiden tätä koskevien säännösten mukainen.

#### Déclaration de conformité:

Par la présente, Polycom Ltd. déclare que ce VSX system est conforme aux conditions essentielles et à toute autre modalité pertinente de la Directive 1999/5/CE.

#### Dichiarazione di conformità:

Con la presente Polycom Ltd. dichiara che il VSX system soddisfa i requisiti essenziali e le altre disposizioni pertinenti della direttiva 1999/5/CE.

#### Verklaring van overeenstemming:

Hierbij verklaart Polycom Ltd. dat diens VSX system voldoet aan de basisvereisten en andere relevante voorwaarden van EG-richtlijn 1999/5/EG.

#### Declaração de Conformidade:

Através da presente, a Polycom Ltd. declara que este VSX system se encontra em conformidade com os requisitos essenciais e outras disposições relevantes da Directiva 1999/5/CE.

#### Declaración de conformidad:

Por la presente declaración, Polycom Ltd. declara que este VSX system cumple los requisitos esenciales y otras cláusulas importantes de la directiva 1999/5/CE.

#### Överensstämmelseförklaring:

Polycom Ltd. förklarar härmed att denna VSX system överensstämmer med de väsentliga kraven och övriga relevanta stadganden i direktiv 1999/5/EG.

#### CE Mark LVD and EMC Directive

This VSX system has been marked with the CE mark. This mark indicates compliance with EEC Directives 89/336/EEC and 73/23/EEC. A full copy of the Declaration of Conformity can be obtained from Polycom Ltd., 270 Bath Road, Slough UK SL1 4DX, UK.

#### Mains Powered POTS Voice Telephony Without Emergency 000 Dialing

Warning: This equipment will be inoperable when mains power fails.

この装置は、情報処理装置等電波障害自主規制協議会(VCCI)の基準に基づくク ラスA情報技術装置です。この装置を家庭環境で使用すると電波妨害を引き起こすこと

があります。この場合には使用者が適切な対策を講ずるよう要求されることがありま

す。

声 明

此为 A 级产品,在生活环境中,该产品可能会造成无线电干扰。在这种情况下,可能需要用户对其干扰采取切实可行的措施。

#### A급 기기 (업무용 정보통신기기)

이 기기는 업무용으로 전자파적합등록을 한 기기이오니 판매자 또는 사용자는 이 점을 주의하시기 바라며, 만약 잘못판매 또는 구입하였을 때에는 가정용으로 교환하시기 바랍니다.

#### **Underwriters Laboratories Statement**

The system is intended to be powered only by the supplied power supply unit.

#### **Special Safety Instructions**

Follow existing safety instructions and observe all safeguards as directed.

#### Installation Instructions

Installation must be performed in accordance with all relevant national wiring rules.

#### **Plug Acts as Disconnect Device**

The socket outlet to which this apparatus is connected must be installed near the equipment and must always be readily accessible.

### Index

#### A

access allowing 7-4, 8-3, 8-5 levels 7-3, 8-5 limiting 1-7, 6-6, 7-3, 7-4, 8-2, 8-3, 8-4, 8-5 remote 8-3 access code, ISDN, for international calls 7-1 access levels 7-3, 8-5 account number recorded in CDR 9-5 requiring 9-5 validating 9-5 Account Validation (screen) 9-5 adapters composite video 3-5 null modem 5-10 Address Displayed in Global Directory (setting) 2 - 15addresses directory, displaying 2-15 displaying 7-5 gatekeeper 2-5 Global Directory Server 6-8 IP 2-2 IP multicast 6-10 NAT public (WAN) 2-15 SIP proxy server 2-9 SIP registrar server 2-9 adjusting audio line in volume 4-11 bass volume 4-13 camera brightness 3-11 DTR pulse duration 2-26 monitor color balance 3-9 sound effects volume 12-18 subwoofer volume 4-13 treble volume 4-14 volume 4-13, 12-18 **AES** encryption enabling 8-7 See also encryption AES Encryption (setting) 8-3, 8-7

Alcatel 2-10 alert tones 4-9, 7-7 Allow Access to User Settings (setting) 8-3, 8-5 Allow Directory Changes (setting) 6-6 Allow Mixed IP and ISDN Calls (setting) 6-1 Allow Streaming (setting) 6-10 Allow Video Display on Web (setting) 8-3, 9-2 Alternate Gatekeepers (setting) 2-6 Always Dial Area Code (setting) 6-9 analog phone configuring 2-29 number 2-28 Answer on DSR (setting) 2-26 answering calls automatically 3-7, 6-2, 6-3 Appearance (screen) 7-7, 7-10 Area Code (setting) 2-8, 2-21, 2-22, 2-25 Area Code Required (setting) 7-1 aspect ratio monitor 1 3-2 monitor 2 3-3 audio balanced, configuring 4-11 configuring 4-9, 4-17 configuring equipment type 4-11 configuring for sharing content 5-7 configuring for VCR/DVD 4-13 configuring for Visual Concert VSX or ImageShare II 4-13 guidelines for using Polycom microphones 4-1 guidelines for using SoundStation VTX 1000 4-1 ImageShare II or Visual Concert VSX output 5-7 LiveMusicMode 4-10 mixer, See Vortex mixer port, web streaming 6-10 sound effects volume 4-9 StereoSurround 4-10 subwoofer 4-13 testing 11-5

troubleshooting 12-18 VCR/DVD settings 3-11, 5-2, 5-3 Audio Meter screen 11-5 Audio Port (setting) 6-10 Audio Protocol (setting), for broadcasting 2-27 Audio Settings (screen) 4-9, 5-7 Authentication PIN (setting) 2-5 Auto Adjust for Daylight Saving Time (setting) 7 - 2Auto BRI Configuration (setting) 2-21 Auto mode (multipoint display) 3-7 Auto-Answer Multipoint Video (setting) 3-7, 6-2, 6-3 Auto-Answer Point to Point Video (setting) 6-2, 6-3 auto-answer, muting 4-9 automatic camera tracking calibrating 3-12, 3-13 configuring 3-13 setting up 3-10 troubleshooting 12-16 Automatic Camera Tracking to Presets (setting) 3-13 automatic restart, actions that cause 2-2, 2-3, 8-3 automatically detect SPIDs 2-22 Avaya network integration 2-6

#### B

back panel view VSX 3000A A-1 VSX 5000 A-2 VSX 6000 A-3 VSX 6000A A-4 VSX 7000 A-5, A-6 VSX 7000e A-7 VSX 7000s A-6 VSX 8000 A-8 **Backlight Compensation (setting) 3-11** balanced audio, configuring 4-11 Balanced Out (600 ohms) (setting) 4-12 bandwidth allowing users to specify 7-4 dynamic 2-13 managing 2-8, 2-13, 2-31 specifying 2-13 specifying allocations for People and Content 5-6Bandwidth (screen) 2-13 bandwidth, See also call speed basic mode 2-29, 12-2

Basic Mode (setting) 12-2 bass adjustment 4-13 battery icon 12-22 Baud Rate (setting) 10-3 Bonding (setting) 2-23 **BRI** network interface capabilities 2-16 channels to dial in parallel 2-21 configuring 2-21, 2-22 connecting to set-top and component systems 2 - 18connecting to VSX 3000 and VSX 3000A 2-17 enabling/disabling lines 2-22 hardware requirements 2-17, 2-18 lights 2-19 specifying B1 and B2 channel numbers 2-22 voice algorithm 2-21 brightness, camera 3-11 broadcast mode configuring 2-27 enabling 2-27 browser, configuring to use VSX Web 9-1 burn-in prevention for monitors 3-8

#### С

cable connections A-1, A-2, A-3, A-4, A-5, A-6, A-7, A-8 cables conference link (lengths and part numbers) 4-2, 5-4 for Visual Concert VSX 5-4 VSX to VTX (lengths and part numbers) 5-5 calendar, accessing with the remote control 10-1 calibrating automatic camera tracking 3-13 call statistics 11-3 status 11-3 status tools 11-2 type, statistics 11-3 Call Detail Report (CDR) account numbers 9-5 archives 11-9 description 11-6 information provided 11-7 Call Detail Report (screen) 11-7 Call Detail Report (setting) 6-2, 7-5 Call Preference (screen) 2-29, 5-7 call progress indicators 11-3 Call Quality (setting) 2-31, 7-4 Call Settings (screen) 6-1, 6-3

call speed allowing users to specify 7-4 for bonding calls 12-10 for streaming calls 6-10 multipoint calls E-1 serial V.35/RS-449/RS-530 2-25 setting gateway prefixes/suffixes 2-8 setting preferences 2-31 call speed, See also bandwidth Call Speeds (screen) 2-31 call statistics accessing with the remote control 10-1 Call Status screen 11-3 Call Summary (screen) 11-3 call type allowing users to specify 7-4 Call-by-Call (setting) 2-24 Calling Profile (setting) 2-25 calls analog voice-only, enabling 2-30 answer mode 6-3 auto-answer 3-7, 6-2, 6-3 auto-answer, muting 4-9 basic troubleshooting 12-1 bonding, troubleshooting 12-10 cascaded 6-5 do not disturb 7-5 elapsed time, displaying 7-2 history, See Call Detail Report (CDR) ISDN voice-only, enabling 2-29 mixed, allowing 6-1 multipoint, See multipoint calls preferences, configuring 2-29 progress indicators 12-8, 12-10 quality, troubleshooting 12-13, 12-14 recent 7-5, 11-6 refusing, See Do Not Disturb streaming 6-10, 6-11 test 12-1 time, maximum 6-1 tracking 9-5 type 7-4 unaccepted 12-9 unknown type 12-9 Camera Brightness (setting) 3-11 Camera Calibration (screen) 3-12, 3-13 Camera Direction (setting) 3-11, 3-12 camera presets deleting 3-15 setting 3-14, 3-15 tracking to 3-13 Camera Settings (screen) 3-12, 3-13

cameras additional, configuring 3-12 automatic tracking with PowerCam Plus 3-10, 3 - 13backlight compensation 3-11 brightness, adjusting 3-11 configuring 3-11-3-15 connecting 3-10 control, configuring 10-3 customizing icons 3-12, 3-13, 7-8 customizing names 3-12, 3-13, 7-8 direction of movement, specifying 3-11 far control of near camera 3-11 positioning 1-3 primary, specifying 3-11 setting presets 3-14 troubleshooting 12-15, 12-16 voice tracking with PowerCam Plus 3-13 Cameras (screen) 3-11, 7-8 cascaded calls placing 6-5 restrictions 6-5 channels to dial in parallel 2-21, 2-24 Chinese Virtual Keyboard (setting) 10-1 Clock Source (read-only setting) 2-24 closed captions configuring RS-232 serial port 5-10 configuring the modem 5-10 configuring to receive 10-3 providing audio to the captioner 5-9 providing by modem 5-9 providing by Telnet session 5-12 providing using VSX Web 5-11 providing with equipment connected locally 5 - 10RS-232 serial port configuration 5-10 troubleshooting 12-12 ways to provide 5-9 color balance adjustment 3-9 color bar test 3-9, 11-4 Community (setting) 9-7 computers sharing content by connecting to system 5-5 sharing content using ImageShare II 5-5 sharing content using Visual Concert VSX 5-3 VSX 3000 as computer monitor 3-1 VSX 3000A as computer monitor 3-1 conference link cable lengths and part numbers 4-2, 5-4 **Conference On Demand 2-6** configuring VSX systems to use 6-4 multipoint calls 2-5 restrictions 6-4

conference phone, See SoundStation VTX 1000 configuring audio Audio screen 4-17 for content 5-2, 5-7 for recording calls 5-2, 5-3 general settings 4-9 balanced audio inputs 4-11 BRI 2-21, 2-22 call answering mode 6-3 call preferences 2-29 call settings 6-1 camera control 10-3 cameras 3-11-3-15 content display 5-6, 5-7 directory settings 6-6 dual monitor emulation 3-5 firewalls 2-14, 2-15 for analog phone 2-28, 2-29 for closed captions 10-3 for PathNavigator 6-4 for SoundStation VTX 1000 2-28 for VPN 2-14 ImageShare II 5-7 IP network 2-4-2-15 ISDN dialing rules 6-9 LAN properties 2-2, 2-3 LiveMusicMode 4-10 microphones Polycom 4-10 powered 4-11, 4-12, 4-16 modem to receive closed captions 5-10 monitor settings 3-2 monitors color, sharpness, brightness 3-9 for dual monitor emulation 3-6 multipoint calls 3-7 NAT 2-14, 2-15 network, using the setup wizard 1-7 **PIP 3-5** PRI 2-22, 2-23, 2-24 remote control 10-1 serial V.35/RS-449/RS-530 2-26, 2-27 signal polarity, serial V.35/RS-449/RS-530  $\bar{2}$ -26 SIP 2-9 **SNMP 9-7** speakers 4-13 StereoSurround 4-10, 4-14 subwoofer 4-13 to use a gatekeeper 2-5 to use a gateway 2-8 to use Global Directory 6-8 touch-panel control 10-3

Index-4

VCR/DVD 5-2, 5-3 video to be recorded 3-4 Visual Concert VSX 5-7 Vortex mixer 4-15, 10-3 web streaming 6-10 Confirm Directory Additions Upon Call Disconnect (setting) 6-6 **Confirm Directory Deletions (setting) 6-6** Connect to my LAN (setting) 2-2 connectivity tests 11-4 connectors VSX 3000A back panel A-1 VSX 5000 back panel A-2 VSX 6000 back panel A-3 VSX 6000A back panel A-4 VSX 7000 back panel A-5, A-6 VSX 7000e back panel A-7 VSX 7000s back panel A-6 VSX 8000 back panel A-8 Console IP Address (setting) 9-7 contact list home screen display 7-6 Microsoft LCS contacts 2-10 Contact List (setting) 7-4 Contact Name (setting) 9-7 content audio, troubleshooting 12-19 display, configuring 3-4, 3-5, 5-6, 5-7 display, troubleshooting 5-7, 12-12, 12-13 sending when computer connects 5-6 control panel 10-2 Country (setting) 7-1 Country Code (setting) 2-8, 7-1 Crypto Resync (setting) 2-27 cryptographic equipment, configuring to use 2 - 27CSU (channel service unit) 2-23 CTS signal polarity 2-26

#### D

D Channel Location (read-only setting) 2-24 data collaboration, *See* sharing content date and time displaying 7-5 setting 7-1 Date Format (setting) 7-2 daylight saving time adjustment 7-2 DCD signal polarity 2-26 Default Gateway (setting) 2-3 Delayed DCD Hangup (setting) 2-26 diagnostics 11-5 audio meter 11-5 color bar test 3-9, 11-4 IP connectivity tests 11-4 near end loop 11-4 network and call status tools 11-2 reset and restart 11-5 Dial 1+ for all USA Calls (setting) 6-9 dialing last number dialed 7-5 multipoint speed information E-1 order 2-30 preferred method 2-30 RS-366 2-25 rules 6-9 speed dialing 7-5 **Dialing Display (setting) 7-4** Dialing Order (setting) 2-30, 2-31 dialing prefix ISDN or analog, for outside line 2-28 ISDN, for international calls 2-24 ISDN. for outside line 2-21, 2-23 serial V.35/RS-449/RS-530. for outside line 2 - 25**Dialing Rules (screen) 6-9** DiffServ 2-12 Direct Inward Dial (setting) 2-8 directory allowing access 7-4 allowing changes 6-6 confirm changes 6-6 creating localized entry names 6-7 downloading to a computer 6-7 localized entries 6-7 managing with VSX Web 6-7 settings 6-6 uploading from a computer 6-7 Directory (screen) 6-6 Directory (setting) 7-4 **Directory Numbers (setting) 2-22 Directory Servers (screen) 6-8** Discussion mode (multipoint display) 3-7 **Display Contacts (setting) 2-12 Display Global Addresses (setting) 6-8** Display H.323 Extension (setting) 2-4 Display Icons in a Call (setting) 3-5 display modes, multipoint auto 3-7 discussion 3-7 full screen 3-7 presentation 3-7 voice-activated switching 3-7

Display Name in Global Directory (setting) 6-8 Display Time in Call (setting) 6-2, 7-2 displays VSX 3000 as computer monitor 3-1 VSX 3000A as computer monitor 3-1 displays, See also monitors DNS name **Global Directory Server 6-8** SIP proxy server 2-9 SIP registrar server 2-9 system 2-2 DNS Servers (setting) 2-3 Do Not Disturb (setting) 6-3 Do Not Disturb Icon (setting) 7-5 Domain Name (setting) 2-2 DSR signal polarity 2-26 DTMF tones 10-1 DTR Pulse Duration (setting) 2-26 DTR signal polarity 2-26 dual monitor emulation configuring 3-6 description 3-6 Dual Monitor Emulation (setting) 3-5 Duplex Mode (setting) 2-3 DVD/VCR, See VCR/DVD Dynamic Bandwidth (setting) 2-13

#### Е

E.164 alias 2-8 E.164 extension 2-4, 2-5, 2-8 echo cancellation not compatible with Vortex mixer 4-11 Echo Canceller (setting) 4-11, 4-15, 4-16 Edgewater NAT/Firewall Solution 2-15 elapsed time, displaying 6-2, 7-2 Enable Analog Phone (setting) 2-30 Enable Basic Mode (setting) 2-29, 12-2 Enable Broadcast Mode (setting) 2-27 Enable H.239 (setting) 2-29, 5-7 Enable Internal Ringer (setting) 4-9, 7-7, A-1 Enable IP H.323 (setting) 2-29 Enable ISDN Gateway setting 2-30 Enable ISDN H.320 (setting) 2-21, 2-22, 2-29 Enable Multipoint Trial (setting) 6-4 Enable NAT/Firewall Traversal setting 2-14 Enable People+Content (setting) 2-27 Enable Phantom Power (setting) 4-12, 4-16 Enable Polycom Live Music Mode (setting) 4-10 Enable Polycom Microphones (setting) 4-10, 4-15 Enable Polycom StereoSurround (setting) 4-10, 4-14 Enable PVEC (setting) 2-13 Enable Remote Access (setting) 8-3 Enable RSVP (setting) 2-13 Enable SIP (setting) 2-29 Enable SNMP (setting) 9-7 Enable Streaming Announcement (setting) 6-10 Enable V.35/RS-449/RS-530 (setting) 2-25, 2-30 Enable Voice Over ISDN (setting) 2-29 encryption enabling 8-3, 8-7 information in Call Statistics 11-3 Enter IP Address Manually (setting) 2-2 error concealment 2-13 extensions E.164 2-4, 2-5, 2-8 entering on home screen 7-4 H.323 2-4, 2-5, 2-8, 7-4 External CSU (setting) 2-23 external CSU cable length 2-23 external IR sensor 10-2 external speaker system, See speakers

#### F

Far Control of Near Camera (setting) 3-11 far site allowing to control near camera 3-11 system information 11-3 Far Site Name Display Time (setting) 6-2 feet, installing 1-4 Firewall (screen) 2-14 firewalls configuring 2-14, 2-15 traversal feature 2-15 *See also* NAT *and* security Fixed Ports (setting) 2-14 Frame Rate (setting), for broadcasting 2-27 FTP access, controlling 8-3 Full screen mode (multipoint display) 3-7

#### G

gatekeeper alternate 2-6 IP address 2-5 name 2-5 specifying 2-5 Gatekeeper (screen) 2-5 Gatekeeper IP Address (setting) 2-5 gateway call speed prefix/suffix 2-8 configuring to use 2-8 default 2-3 specifying number 2-8 Gateway (screen) 2-8 Gateway Number Type (setting) 2-8 generating DTMF tones 10-1 Global Directory allowing system name to be displayed 6-8 configuring to use 6-8 copying to local system 6-8 displaying 6-8 displaying addresses 2-15 Global Directory (GDS) (setting) 6-8 **Global Directory Server** DNS name 6-8 IP address 6-8 password 6-8 registering to 6-8 **Global Directory Servers (screen) 6-8 Global Management System** account number, requiring 9-5 account number, validating 9-5 description 9-4 management servers list 9-4 requesting support from administrator 9-6 Global Services, configuring 9-4 Graphics VGA (screen) 5-6 graphics, See content Group Name (setting) 2-12, 6-8

#### Η

H.239, enabling 5-7 H.239, See also sharing content H.320, See ISDN H.323 enabling 2-29 extension 2-4, 2-5, 2-8 H.323 Extension (E.164) (setting) 2-4, 2-5, 2-8, 7-4 H.323 Name (setting) 2-4, 2-5 H.323 Settings (screen) 2-4, 2-5, 2-8 H.323, See also IP H.331, See broadcast mode headphones 4-6 help from GMS administrator 9-5 on-screen 7-6, 7-8 home screen adding sites 7-6 customizing 7-3, 7-3–7-7 settings 7-4 Home Screen Settings (screen) 7-4, 7-6 Horizontal Position (setting) 5-6 Host Name (setting) 2-2

#### I

icons camera 3-12, 3-13, 7-8 displaying 3-5 line status 12-8 low battery 12-22 ImageShare II configuring 5-7 connecting 5-5 Import Directory (utility) 6-7 IMUX, See BRI network interface Incoming Video Call (setting) 4-9 indicators call progress 11-3, 12-8, 12-10 low battery icon 12-22 initial system configuration 1-7 Input Type (setting) 4-11, 4-15, 4-16 instructions, on-screen 7-6, 7-8, 9-4 internal CSU, output attenuation 2-23 internal ringer (VSX 3000) 4-9, 7-7, A-1 internal ringer (VSX 3000A) 4-9, 7-7 international access code, ISDN 7-1 International Dialing Prefix (setting) 2-24 interoperability issues, resolving 12-2 inverse multiplexer, See BRI network interface IP calls, enabling 2-29 connectivity tests 11-4 **IP** address default gateway 2-3 displaying 7-5 DNS server 2-3 entering manually 2-2 gatekeeper 2-5 Global Directory Server 6-8 multicast 6-10 obtaining 2-2 SIP proxy server 2-9 SIP registrar server 2-9 SNMP network management workstation 9-7 unicast, of streaming server 6-10 WINS server 2-3 IP Address (setting) 2-2

IP Multicast Address (setting) 6-10 IP network, configuring 2-4–2-15 IP or ISDN Information (setting) 7-5 **IP** precedence 2-12 IR sensors, connecting to VSX 8000 10-2 ISDN BRI, configuring 2-21 calls, enabling 2-21, 2-22 channels dialed in parallel 2-21, 2-24 dialing prefix for outside line 2-23 enabling 2-29 line signaling protocol 2-23 network hardware requirements 2-17, 2-18 numbers, displaying 7-5 PRI, activating/deactivating channels 2-24 PRI, configuring 2-22, 2-23, 2-24 restore PRI defaults 2-24 SPIDs 2-21, 2-22 switch protocol 2-22, 2-23 voice-only calls, enabling 2-29 ISDN (screen) 2-21, 2-22 ISDN International Access (setting) 7-1 ISDN Switch Protocol (setting) 2-21 ISDN Voice Algorithm (setting) 2-21, 2-23

#### K

Keypad Audio Confirmation (setting) 10-1 kiosk mode 7-3, 8-5 kit ceiling microphone 4-1 StereoSurround 4-7

#### L

LAN configuring 2-2 LAN Properties (screen) 2-2, 2-3 LAN Speed (setting) 2-3 Language (setting) 7-1 Last Number Dialed (setting) 7-5 Level (setting) 4-11, 4-13 lighting backlight compensation 3-11 brightness 3-11 lights **BRI network interface 2-19** serial V.35/RS-449/RS-530 network interface 2 - 20Line Build Out (setting) 2-23 Line Input (setting) 4-11, 4-13, 4-16, 5-2, 5-7 Line Out 2 Phono (setting) 4-12

Line Outputs (setting) 4-14 Line Signaling (setting) 2-23 line status icons 12-8 Line Termination (read-only setting) 2-24 LiveMusicMode enabling 4-10 Local Date and Time (setting) 7-5 Localized Name (setting) 6-7 localized System name 6-6 Localized System Name (setting) 6-6 Location (screen) 2-21, 7-1 Location Name (setting) 9-7 location settings 7-1, 7-2 low battery icon 12-22

#### Μ

main camera, See cameras, primary Management Servers (screen) 9-4 managing directories 6-7 managing system profiles 9-3 managing user access 7-3 marquee text 7-6 Master Audio Volume (setting) 4-13 maximum call duration 6-1 Maximum Receive Bandwidth (setting) 2-13 Maximum Speed for Receiving Calls (setting) 2 - 31Maximum Time in Call (setting) 6-1 Maximum Transmission Unit Size (setting) 2-13 Maximum Transmit Bandwidth (setting) 2-13 meeting password 8-2 menu map 8-1 messages network congestion 12-7, 12-22 sending to call participants 9-4 MIBs, downloading 9-6 microphones ceiling mount kit 4-1 configuring 4-10, 4-16 enabling 4-10 extension, for SoundStation VTX 1000 4-5 positioning 4-1 positioning for stereo 4-4, 4-7 powered 4-6 supported cable configurations 4-2, 5-4 troubleshooting 12-18 when disabled 4-10

Microsoft LCS adding contacts 2-11 contact display options 2-11 displaying contacts on home screen 7-4 displaying contacts on the home screen 7-6 integration with VSX systems 2-10 registration status 2-11 removing contacts 2-11 TCP transport protocol 2-9 Midrange Speaker (setting) 4-13, 5-2 mixed calls, allowing 6-1 mixer, See Vortex mixer modem configuring for closed captions 10-3 Monitor 1 (setting) 3-2, 3-4 Monitor 2 (setting) 3-3, 3-4 Monitor Far-Site Audio (setting) 4-14 monitors aspect ratio, specifying 3-2, 3-3 brightness adjustment 3-8 burn-in prevention 3-8 color balance adjustment 3-9 configuring 3-2, 3-9 configuring content display 3-4 configuring for dual monitor emulation 3-6 screen saver output 3-2, 3-3 sharpness setting 3-8 specifying what to display 3-4 troubleshooting 12-5, 12-11 video format, specifying 3-2 video format, specifying 3-3 VSX 3000 as computer monitor 3-1 VSX 3000A as computer monitor 3-1 Monitors (screen) 3-2, 5-7 Motion (setting) 3-12, 3-13 mounting brackets, installing 1-5 multicast IP address 6-10 multicasting, See web streaming Multipoint (setting) 7-4 multipoint calls answering automatically 3-7, 6-2, 6-3 button on home screen 7-4 cascaded 6-5 configuring 3-7 display mode 3-7 option key 6-4 trial mode 6-4 using PathNavigator 2-5, 2-6, 6-4 Multipoint Mode (setting) 3-7 Multipoint Setup (screen) 3-7 Mute Auto-Answer Calls (setting) 4-9

My Contacts list 7-5 My Information (screen) 9-5 My Information (setting) 7-5

#### Ν

name camera 3-12, 3-13, 7-8 DNS, system 2-2 H.323 2-4, 2-5 host 2-2 SIP 2-9 system, displaying 7-5 system, in Simplified Chinese 6-6 system, setting 6-6 NAT configuring 2-14, 2-15 Public (WAN) Address (setting) 2-15 UPnP certified 2-14 NAT Configuration (setting) 2-14 NAT is H.323 Compatible (setting) 2-15 near end loop test 11-4 network configuring using the setup wizard 1-7 diagnostic tools 11-2 IP, configuring 2-4–2-15 preparing 2-1 Network Address Translation, See NAT network congestion message 12-7, 12-22 network hardware requirements for BRI 2-17, 2-18 for PRI 2-18 for serial V.35/RS-449/RS-530 2-18 network interfaces available for VSX systems 2-16 BRI 2-16, 2-17, 2-18 BRI, configuring 2-21, 2-22 BRI, lights 2-19 connecting 2-17, 2-19 PRI 2-16, 2-18 PRI, configuring 2-22 serial V.35/RS-449/RS-530 2-16, 2-18, 2-26, 2-27, 2-30 serial V.35/RS-449/RS-530, lights 2-20 Network Mode (read-only setting) 2-24 news feed screen saver 7-9 Nortel Multimedia Communication Server (MCS) 2-9 null modem adapter 5-10 Number (setting), gateway 2-8 Number + Extension (setting) 2-8

Number of Active Channels (read-only setting) 2-24 Number of Digits in DID Number (setting) 2-8 Number of Digits in Extension (setting) 2-8 Number of ISDN Channels to Dial in Parallel (setting) 2-21, 2-24 Number of Router Hops (setting) 6-10 Numbering Plan (setting) 2-21, 2-24

#### 0

Obtain IP Address Automatically (setting) 2-2 on-screen instructions, providing 7-6, 7-8, 9-4 option key multipoint 6-4 options multipoint calling 6-4 multipoint trial mode 6-4 People+Content IP 5-1 Options (screen) 6-4 Output upon Screen Saver Activation (setting) 3-2, 3-3 Outside Line Dialing Prefix (setting) 2-21, 2-23, 2-28

#### P

packet loss, in Call Statistics 11-3 Password (setting) 2-11 passwords **Global Directory 6-8** meeting, setting 8-2 remote access 8-4 remote access, setting and deleting 8-2 room, default 1-7, 8-4 room, setting and deleting 1-7, 8-2, 8-4 Security Mode requirements 8-6 SIP authentication 2-9 PathNavigator, using for multipoint calls 2-5, 2-6, 6-4 PBX, unaccepted calls 12-9 PCAS (setting) 2-10 PCAS Server Address (setting) 2-10 People+Content enabling for H.331 broadcasting 2-27 enabling H.239 5-7 People+Content IP enabling 5-8 installing on a computer 5-8 option 5-1 requirements 5-8 supported resolutions 5-7 Phase (setting) 5-6

picture-in-picture, See PIP PIP configuring 3-5 displaying 3-5 troubleshooting 12-12, 12-14 Place a Call (screen), See home screen placing test calls 12-1 plasma monitors and burn-in prevention 3-8 Polycom Annotation RS-232 mode 10-3 ports fixed, specifying 2-14 serial V.35/RS-449/RS-530 2-25 SIP proxy server 2-9 SIP registrar server 2-9 TCP and UDP, specifying 2-14 positioning camera 1-3 microphones 4-1 microphones, for stereo 4-4, 4-7 monitors 1-3 SoundStation VTX 1000 4-1 SoundStation VTX 1000, for stereo 4-5 speakers, for stereo 4-7 subwoofer 4-8 system 1-3, 1-4, 1-5 POTS, See analog phone power resetting system 11-5 Power Frequency (setting) 3-11 power switch 1-6 powered microphones configuring 4-11, 4-12, 4-16 connected to VSX 8000 4-6 used with audio mixer 4-6 Preferred Dialing Method (setting) 2-30 Preferred Speed for Placing Calls (setting) 2-31 Preferred Speeds (screen) 2-31 prefix, gateway 2-8 Presentation mode (multipoint display) 3-7 presets, See camera presets PRI Line Type (read-only setting) 2-24 PRI network interface activating/deactivating channels 2-24 capabilities 2-16 configuring 2-22, 2-23, 2-24 connecting to set-top and component systems 2 - 18hardware requirements 2-18 line signaling formats 2-23 restore defaults 2-24 PRI Video Number (setting) 2-23

Primary Camera (setting) 3-11 profiles managing with VSX Web 9-3 settings that are included 9-3 storing on a computer 9-3 uploading from a computer 9-3 projector connected to Visual Concert VSX 5-3 Pro-Motion Video (setting) 3-12 Pro-Motion, specifying when to use 3-12 protocol ISDN line signaling 2-23 ISDN switch 2-21, 2-22, 2-23 transport, for SIP network 2-9 Proxy Server (setting) 2-9, 2-11 Pulse Width (setting) 2-27 PVEC (Polycom Video Error Concealment) 2-13

#### Q

QSX system integration 5-1 Quality of Service (screen) 2-12, 2-13 Quality Preference (setting) 5-6

#### R

rack mounting brackets, installing 1-5 rear panel view VSX 3000A A-1 VSX 5000 A-2 VSX 6000 A-3 VSX 6000A A-4 VSX 7000 A-5, A-6 VSX 7000e A-7 VSX 7000s A-6 VSX 8000 A-8 Recent Calls accessing with the remote control 10-1 button on home screen 6-2, 7-5 calls not listed 11-6 list 6-2, 11-6 recent calls See also Call Detail Report (CDR) recording calls configuring audio 5-2, 5-3 configuring video source 3-4 setting volume 4-12, 4-13 troubleshooting 12-12 while playing a VCR/DVD 4-11, 4-12, 4-13 refusing calls 6-3, 7-5 registering with Global Directory Server 6-8 Registrar Server (setting) 2-9, 2-11
remote access enabling 8-3 password 8-4 remote access password 8-4 Remote Access Password (setting) 8-2 remote control configuring 10-1 keypad audio confirmation 10-1 troubleshooting 12-4 Remote Control (screen) 10-1 Remote Control Keypad (setting) 10-1 remote management 8-3 requirements browser, for VSX Web 9-1 for People+Content IP 5-8 for updating software 9-7 for using PathNavigator Conference On Demand 2-6 hardware, for BRI network 2-17, 2-18 hardware, for PRI network 2-18 hardware, for serial V.35/RS-449/RS-530 network 2-18 software, for SoundStation VTX 1000 4-4 software, for viewing web streams 6-11 software, for Vortex mixer 4-6 reset system 11-5 Reset System (screen) 8-4 resolution, VGA for People+Content IP 5-7 for Visual Concert VSX 5-3 specifying, for Visual Concert VSX or **ImageShare II 5-6** restart system actions that cause 2-2, 2-3, 8-3 diagnostic tool 11-5 **Restore Defaults (setting) 2-24** ring tones setting 4-9, 7-7 volume 4-9 VSX 3000 4-9, 7-7, A-1 VSX 3000A 4-9.7-7 ringer, internal (VSX 3000) 4-9, 7-7, A-1 ringer, internal (VSX 3000A) 4-9, 7-7 room layouts for stereo 4-4, 4-5, 4-15 room monitoring enabling 8-3, 9-2 viewing a room or call 9-2 room password default 1-7, 8-4 screens that require 8-1 setting and deleting 1-7, 8-2, 8-4 Room Telephone Number (setting) 2-28, 7-1 RS-232 Mode (setting) 3-13, 4-16, 10-3 RS-232 serial port configuring for a Vortex mixer 4-16 configuring for closed captions 5-10 configuring to provide Telnet trace 10-3 data pass-through 10-3 equipment used with 10-2 RS-366 Dialing (setting) 2-25 RS-449, *See* serial V.35/RS-449/RS-530 RS-530, *See* serial V.35/RS-449/RS-530 RSVP (Resource Reservation Setup Protocol) 2-13 RT signal polarity 2-26 RTS signal polarity 2-26

## S

Save Global Directory to System (setting) 6-8 screen saver displaying a news feed 7-9 text 7-8 Screen Saver (screen) 7-9, 7-10 screen saver output monitor 1 3-2 monitor 2 3-3 screens diagram of system 8-1 security allowing mixed calls 6-1 controlling remote access 8-3, 9-2 home screen settings 7-4 room monitoring 9-2 Security Mode setting 8-6 System screen access 7-4 systems outside firewalls 2-15 Security (screen) 8-2, 8-4, 8-5, 8-7, 9-2 Security Mode enabling 8-6 limitations 8-6 Security Mode (setting) 8-2 Send a Message (screen, VSX Web) 9-4 Send Content When PC Connects (setting) 5-6 sensor, IR 10-2 serial dialing 2-24 Serial Port (screen) 5-10, 10-3 serial port, See also RS-232 serial port serial V.35/RS-449/RS-530 network interface call speed 2-25 calling profile 2-25 configuring 2-26, 2-27 configuring signal polarity 2-26 connecting 2-16, 2-18

crypto resync pulse 2-27 enabling 2-30 hardware requirements 2-18 lights 2-20 servers **DNS 2-3** streaming 6-10 WINS 2-3 setup wizard 1-7 sharing content by connecting a computer to a VSX system 5-5 configuring audio 5-7 configuring display 5-6, 5-7 enabling H.239 2-29 specifying when to display 5-6 using ImageShare II 5-5 using People+Content IP 5-7 using Visual Concert VSX 5-3 Sharpness (setting) 3-12, 3-13 Show My Offline Contacts (setting) 2-12 signal polarity CTS 2-26 DCD 2-26 **DSR 2-26 DTR 2-26** RT 2-26 **RTS 2-26** ST 2-26 SIP configuring 2-9 enabling 2-29 password 2-9 proxy server 2-9 registrar server 2-9 restrictions 2-10 transport protocol 2-9 user name 2-9 SIP Settings (screen) 2-9 site buttons, adding 7-6 Sites (screen) 7-6 Sites (setting) 7-5 siting considerations 1-3, 4-1 Snap Button Option (setting) 10-1 Snapshot Timeout (setting) 3-5 **SNMP** access, controlling 8-3 conditions reported 9-6 configuring 9-7 downloading and installing MIB 9-6 SNMP (screen) 9-6, 9-7 Softupdate 9-7

software registration key People+Content IP 5-8 software, updating 9-7 Sound Effects Volume (setting) 4-9 SoundStation VTX 1000 positioning 4-1 positioning for stereo 4-5 software required 4-4 telephone number 2-28 troubleshooting 12-21 Soundstation VTX 1000 operation 4-1 speakerphone, See SoundStation VTX 1000 speakers configuring 4-13 desktop, for VSX 3000A 4-6 positioning for stereo 4-7 required for StereoSurround 4-7 subwoofer 4-13 systems that include 4-6 systems that require 4-6, 4-7 troubleshooting 12-17, 12-19 Specify with PIN (gatekeeper setting) 2-5 Speed (setting) 2-25, 6-10 speed dial 7-5, 7-6 speed, call statistics 11-3 **SPIDs** automatic configuration 2-21, 2-22 entering manually 2-22 ST signal polarity 2-26 stabilizer feet, installing 1-4 status call 11-3 network and call diagnostic tools 11-2 system 11-2 StereoSurround adjusting volume 4-15 configuring 4-14 enabling 4-10 hardware required for listening 4-7 microphone operation 4-1 positioning microphones 4-4, 4-7 positioning speakers 4-7 SoundStation VTX 1000 operation 4-1, 4-5 testing 4-15 troubleshooting 12-20, 12-21 StereoSurround kit 4-7 Streaming (screen) 6-10 streaming, See also web streaming Subnet Mask (setting) 2-3

subwoofer configuring 4-13 positioning 4-8 setting volume 4-13 Subwoofer Level (setting) 4-13 Subwoofer Speaker (setting) 4-13, 4-14 suffix, gateway 2-8 Switch Protocol (setting) 2-23 switch protocol, ISDN 2-21, 2-22 switch, power 1-6 system configuration, initial 1-7 name 2-4, 2-5 name, displaying 7-5 name, displaying in Simplified Chinese 6-6 positioning 1-4, 1-5 System (setting) 7-4 System Description (setting) 9-7 System Info, accessing with the remote control 10-1 System Name (setting) 6-6, 7-5 System Phone Number (setting) 2-28 system profiles managing with VSX Web 9-3 settings that are included 9-3 storing on a computer 9-3 uploading from a computer 9-3 System screen, allowing access 7-4

### Т

Table Style (setting) 4-15 TCP Ports (setting) 2-14 technical support contacting 12-23 from GMS administrator 9-5, 9-6 web page address 12-23 Telephony (screen) 2-28 telephony, configuring 2-28 Telnet access, controlling 8-3 trace, configuring system to provide 10-3 using in Security Mode 8-6 using to provide closed captions 5-12 Terminal Endpoint ID (read-only setting) 2-24 test calls 12-1 test calls, stereo 4-15

tests audio meter 11-5 color bar 3-9, 11-4 near end loop 11-4 speaker test 11-5 time daylight saving 7-2 displaying 7-5 elapsed, displaying 6-2, 7-2 setting 7-1 to display far site name 6-2 zone 7-2 Time Between Pulses (setting) 2-27 Time Difference from GMT (setting) 7-2 Time Format (setting) 7-2 Time Server (setting) 7-2 time-out content display 3-5 tones alert 4-9, 7-7 DTMF, generating 10-1 internal ringer (VSX 3000) 4-9, 7-7, A-1 internal ringer (VSX 3000A) 4-9, 7-7 ring 4-9, 7-7 touch-panel control 10-2 configuring 10-3 troubleshooting 12-5 tracking calls 9-5 Transport Protocol (setting) 2-9 treble adjustment 4-14 troubleshooting test calls 12-1 Type of Service (setting) 2-12 Type of Service Value (setting) 2-12

### U

UDP Ports (setting) 2-14 updating software 9-7 Use Gatekeeper (setting) 2-5 Use PathNavigator for Multipoint Calls (setting) 2-5 Use Room Password for Remote Access (setting) 8-2 Use RTS Signal for Resync Pulse (setting) 2-27 Use the Following IP Address (setting) 2-2 User Alert Tones (setting) 4-9 User Name (setting) 2-11, 2-12 User Name, SIP 2-9 user settings allowing access 8-3 auto-answer 6-3 backlight compensation 3-11 camera presets 3-15 far control of near camera 3-11 list 8-5 muting auto-answer calls 4-9 PIP 3-5 User Settings (screen), allowing access 8-3 User Settings button 8-5 utilities Call Detail Report 11-7 Import Directory 6-7 Web Director (room monitoring) 9-2

#### V

web streaming 6-10

V.35 Ports Used (setting) 2-25 V.35/RS-449/RS-530 (screen) 2-25 V.35/RS-449/RS-530, See also serial V.35/RS-449/RS-530 VCR Far and Near Audio (setting) 4-14, 5-3 VCR format (setting) 3-5 VCR Record Source (setting) 3-4, 5-2 VCR/DVD configuring audio 5-2, 5-3 troubleshooting 12-12, 12-13, 12-19 VCR/DVD Audio Out Always On (setting) 3-11, 4-11, 4-12, 4-13 VCR/DVD In Level (setting) 4-11, 4-12 VCR/DVD Out Level (setting) 4-11, 4-12, 4-13 Vertical Position (setting) 5-6 VGA Input (screen) 5-6 VGA monitors connected to Visual Concert VSX 5-3 VGA Out (setting) 3-4 VGA Output with No Graphics (setting) 5-6 VGA resolution for People+Content IP 5-7 for Visual Concert VSX 5-3 VGA Resolution (setting) 5-6 video brightness adjustment 3-8 color balance adjustment 3-9 error concealment 2-13 format. monitor 1 3-2 format. monitor 2 3-3 Motion setting 3-12, 3-13 port, web streaming 6-10 sharpness adjustment 3-8

sharpness setting 3-12, 3-13 specifying bandwidth for People and Content 5-6specifying what monitors display 3-4 Video Format (setting), for broadcasting 2-27 Video Port (setting) 6-10 Video Protocol (setting), for broadcasting 2-27 Video Quality (screen) 3-12, 3-13 Visual Concert VGA Out (setting) 3-4 Visual Concert VSX as a LAN hub 5-3 configuring 5-7 supported cable configurations 5-4 valid hardware configurations 5-5 VGA resolution 5-3 Visual Concert VSX cable, See conference link cable voice algorithm for ISDN 2-21, 2-23 voice tracking, See automatic camera tracking voice-activated switching mode (multipoint display) 3-7 voice-mail menu navigation, See Remote Control Keypad (setting) voice-only calls, enabling 2-29, 2-30 volume adjusting 12-18 alert tones 12-18 audio line in 4-11 bass 4-13 for recording calls 4-11, 4-12, 4-13 master control 4-13 sound effects 4-9, 12-18 subwoofer 4-13 treble 4-14 troubleshooting 12-18 VCR/DVD playback 4-11, 4-12, 4-13 Vortex mixer configuring 4-15, 10-3 not compatible with echo cancellation 4-11 software requirements 4-6 VPN, configuring 2-14 VSX component systems 1-1 VSX desktop systems 1-1 VSX set-top systems 1-1 VSX to VTX cable (lengths and part numbers) 5-5 VSX Web accessing 9-2 accessing diagnostic screens 11-2 accessing in Security Mode 8-6 Call Detail Report, downloading 11-7 configuring browser 9-1

managing directories 6-7 managing system profiles 9-3 providing closed captions 5-11 restrictions 9-2 room monitoring 8-3, 9-2 sending messages to call participants 9-4 VTX Telephone Number (setting) 2-28

## W

Web Access Port (setting) 8-3 web access, controlling 8-3 web browser, configuring to use VSX Web 9-1 Web Director 8-3, 9-2 web streaming configuring 6-10 restrictions 6-9 starting and stopping 6-10 troubleshooting 12-10 viewing 6-11 wide-screen monitors, configuring 3-2, 3-3, 3-5 WINS Resolution (setting) 2-3

# Z

Zoom Video to Fit Screen (setting) 3-5